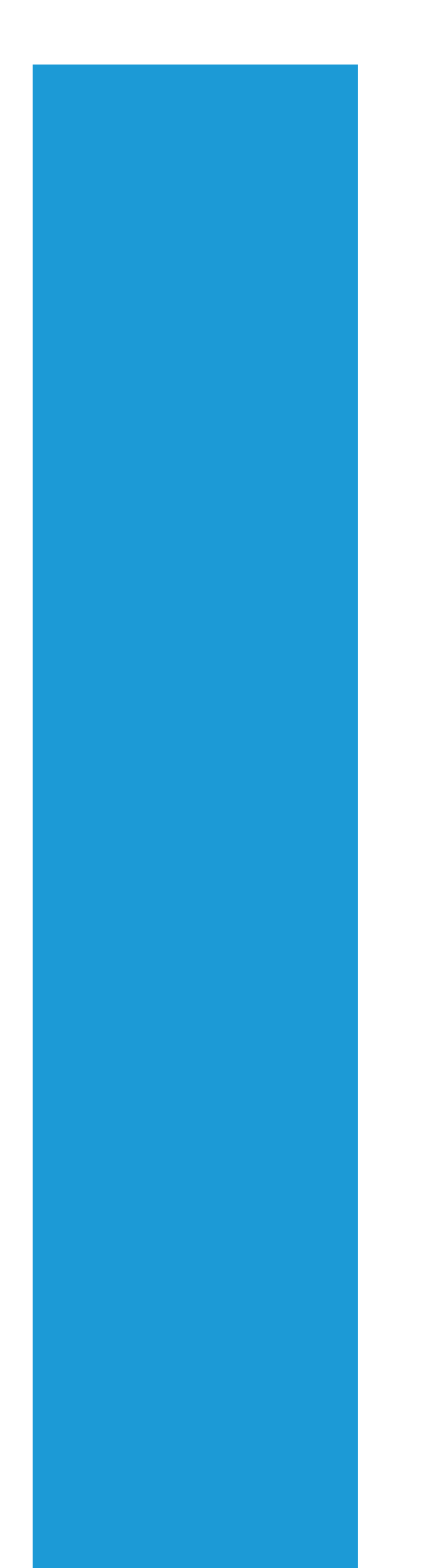

# **Ramco ERP Suite**

# **Enterprise Edition**

Application Reference Manual

Payables Management

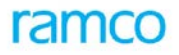

#### ©2016 Ramco Systems Ltd. All rights reserved. All trademarks acknowledged.

This document is published by Ramco Systems Ltd. without any warranty.

No part of this document may be reproduced or transmitted in any form or by any means, electronic or mechanical, for any purpose without the written permission of **Ramco Systems Limited.** 

Improvements and changes to this text necessitated by typographical errors, inaccuracies of current information or improvements to software programs and/or equipment, may be made by Ramco Systems Limited, at any time and without notice. Such changes will, however, be incorporated into new editions of this document. Any hard copies of this document are to be regarded as temporary reference copies only.

This document is published for the offering

#### **Ramco ERP Suite Enterprise Edition Version 5.3**

and has been issued in February 2016.

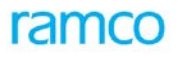

# Table of Contents

| 1 Intro | oduction                                        | 8  |
|---------|-------------------------------------------------|----|
| 1.1     | Overview                                        | 8  |
| 1.1.1   | Functions                                       | 8  |
| 2 Ente  | erprise Modeling                                |    |
| 2.1     | Understanding the Enterprise structure          |    |
| 2.1.1   | Legal organization                              | 14 |
| 2.1.2   | Operations based organization                   | 14 |
| 2.1.3   | Organization of the Payable Management Function | 14 |
| 3 Mas   | ster Definition                                 |    |
| 3.1     | Check Series                                    |    |
| 3.1.1   | Purpose                                         |    |
| 3.1.2   | Overview                                        |    |
| 3.1.3   | Key Features                                    |    |
| 3.2     | Pay Groups                                      |    |
| 3.2.1   | Purpose                                         |    |
| 3.2.2   | Overview                                        |    |
| 3.2.3   | Key Features                                    |    |
| 4 Trar  | nsactions / Processing                          | 20 |
| 4.1     | Supplier Direct Invoice                         | 20 |
| 4.1.1   | Purpose                                         | 20 |
| 4.1.2   | Overview                                        | 20 |
| 4.1.3   | Concepts                                        | 21 |
| 4.1.4   | Key Features                                    | 22 |
| 4.1.5   | Prerequisites                                   | 24 |
| 4.1.6   | Predefined Values                               |    |
| 4.1.7   | Functional Parameters                           |    |
| 4.1.8   | Deployment                                      |    |
| 4.1.9   | Component Interaction                           |    |
| 4.1.10  | ) Status                                        |    |
| 4.1.11  | 1 Postings                                      |    |
| 4.1.12  | 2 Online Reports                                |    |
| 4.2     | Supplier Order Based Invoice                    |    |
| 4.2.1   | Purpose                                         |    |
| 4.2.2   | Overview                                        |    |
| 4.2.3   | Concepts                                        |    |
| 4.2.4   | Key Features                                    |    |
| 4.2.5   | Prerequisites                                   |    |
| 4.2.6   | Predefined Values                               |    |
| 4.2.7   | Functional Parameters                           |    |
| 4.2.8   | Deployment                                      |    |
| 4.2.9   | Status                                          |    |
| 4.2.1   | J Postings                                      |    |
| 4.2.11  | L Unline Report                                 |    |
| 4.3     | Supplier Debit Credit Note                      |    |
| 4.3.1   | Purpose                                         |    |
| 4.3.2   | Uverview                                        |    |

| 4.3.3  | Concepts                    | 47 |
|--------|-----------------------------|----|
| 4.3.4  | Key Features                | 47 |
| 4.3.5  | Prerequisites               | 49 |
| 4.3.6  | Predefined Values           | 49 |
| 4.3.7  | Functional Parameters       | 49 |
| 4.3.8  | Deployment                  | 50 |
| 4.3.9  | Component Interaction       | 50 |
| 4.3.10 | Status                      | 51 |
| 4.3.11 | Postings                    | 52 |
| 4.3.12 | Online Reports              | 53 |
| 4.4    | Supplier Prepayment invoice | 53 |
| 4.4.1  | Purpose                     | 53 |
| 4.4.2  | Overview                    | 53 |
| 4.4.3  | Concepts                    | 53 |
| 4.4.4  | Key Features                | 54 |
| 4.4.5  | Prerequisites               | 55 |
| 4.4.6  | Predefined Values           | 56 |
| 4.4.7  | Functional Parameters       | 56 |
| 4.4.8  | Deployment                  | 57 |
| 4.4.9  | Component Interaction       | 57 |
| 4.4.10 | Status                      |    |
| 4.4.11 | Postings                    | 59 |
| 4.4.12 | Online Reports              | 60 |
| 4.5    | Customs Invoice             | 60 |
| 4.5.1  | Purpose                     | 60 |
| 4.5.2  | Overview                    | 60 |
| 4.5.3  | Concepts                    | 61 |
| 4.5.4  | Key Features                | 61 |
| 4.5.5  | Prerequisites               |    |
| 4.5.6  | Predefined Values           | 63 |
| 4.5.7  | Deployment                  | 63 |
| 4.5.8  | Component Interaction       | 63 |
| 4.5.9  | Status                      | 64 |
| 4.5.10 | Postings                    | 64 |
| 4.5.11 | Online Reports              | 65 |
| 4.6    | Supplier Payments           | 65 |
| 4.6.1  | Purpose                     | 65 |
| 4.6.2  | Overview                    | 65 |
| 4.6.3  | Concepts                    | 66 |
| 4.6.4  | Key Features                | 67 |
| 4.6.5  | Prerequisites               | 68 |
| 4.6.6  | Predefined Values           | 69 |
| 4.6.7  | Functional Parameters       |    |
| 4.6.8  | Deployment                  |    |
| 4.6.9  | Component Interaction       | 72 |
| 4.6.10 | Status                      |    |
| 4.6.11 | Postings                    |    |
| 4.6.12 | Online Reports              | 74 |
|        | •                           |    |

| 4.7    | Sundry Payments              | 74 |
|--------|------------------------------|----|
| 4.7.1  | Purpose                      | 74 |
| 4.7.2  | Concepts                     | 74 |
| 4.7.3  | Key Features                 | 75 |
| 4.7.4  | Prerequisites                | 77 |
| 4.7.5  | Predefined Values            | 77 |
| 4.7.6  | Functional Parameters        | 77 |
| 4.7.7  | Deployment                   | 78 |
| 4.7.8  | Component Interaction        | 78 |
| 4.7.9  | Status                       | 79 |
| 4.7.10 | Postings                     | 79 |
| 4.8    | Release Payment              | 80 |
| 4.8.1  | Purpose                      | 80 |
| 4.8.2  | Concepts                     | 80 |
| 4.8.3  | Key Features                 | 82 |
| 4.8.4  | Prerequisites                | 83 |
| 4.8.5  | Predefined Values            | 83 |
| 4.8.6  | Functional Parameters        | 84 |
| 4.8.7  | Deployment                   | 84 |
| 4.8.8  | Component Interaction        | 84 |
| 4.8.9  | Status                       | 85 |
| 4.8.10 | Postings                     | 85 |
| 4.8.11 | Reports                      | 85 |
| 4.9    | Supplier Balance Adjustment  | 85 |
| 4.9.1  | Purpose                      | 85 |
| 4.9.2  | Overview                     | 86 |
| 4.9.3  | Concepts                     | 87 |
| 4.9.4  | Key Features                 | 87 |
| 4.9.5  | Inter BU Supplier Adjustment | 89 |
| 4.9.6  | Prerequisites                | 89 |
| 4.9.7  | Predefined Values            | 89 |
| 4.9.8  | Functional Parameters        | 89 |
| 4.9.9  | Deployment                   | 90 |
| 4.9.10 | Component Interaction        | 90 |
| 4.9.11 | Status                       | 91 |
| 4.9.12 | Postings                     | 92 |
| 4.9.13 | Online Reports               | 92 |
| 4.10   | Supplier Receipt             | 92 |
| 4.10.1 | Purpose                      | 92 |
| 4.10.2 | Overview                     | 92 |
| 4.10.3 | Concepts                     | 93 |
| 4.10.4 | Key Features                 | 93 |
| 4.10.5 | Prerequisites                | 94 |
| 4.10.6 | Predetined Values            | 94 |
| 4.10.7 | Functional Parameters        | 94 |
| 4.10.8 | Deployment                   | 95 |
| 4.10.9 | Status                       | 95 |
| 4.10.1 | 0 Component Interaction      | 95 |

| 4.10.1           | 1 Postings                                         | 96  |
|------------------|----------------------------------------------------|-----|
| 4.11             | Supplier Balance Transfer                          | 97  |
| 4.11.1           | Purpose                                            | 97  |
| 4.11.2           | Overview                                           | 97  |
| 4.11.3           | Concepts                                           | 97  |
| 4.11.4           | Key Features                                       | 98  |
| 4.11.5           | Prerequisites                                      | 99  |
| 4.11.6           | Predefined Values                                  | 99  |
| 4.11.7           | Deployment                                         | 99  |
| 4.11.8           | Component Interaction                              | 99  |
| 4.11.9           | Status                                             | 100 |
| 4.11.1           | D Postings                                         | 101 |
| 4.11.1           | 1 Online Reports                                   | 102 |
| 4.12             | Supplier Inquiry                                   | 102 |
| 4.12.1           | Purpose                                            | 102 |
| 4.12.2           | Concepts                                           |     |
| 4.12.3           | Supplier Initial Balance                           |     |
| 4.12.4           | AP Inquiry                                         |     |
| 4.12.5           | Prerequisites                                      |     |
| 4 1 2 6          | Overview                                           | 104 |
| 4.12.0<br>/ 12.7 | Denloyment                                         | 105 |
| / 12 8           | Component Interaction                              | 105 |
| 4.12.0           |                                                    | 105 |
| 4.12.5           | Fusilings                                          | 105 |
| 4.15             |                                                    | 106 |
| 4.13.1           | Purpose                                            | 106 |
| 4.13.2           | Concepts                                           | 106 |
| 4.13.3           |                                                    | 106 |
| 4.13.4           | Deployment                                         |     |
| 4.13.5           | Component Interaction                              | 109 |
| 4.13.6           | Functional Parameters                              |     |
| 5 Repo           | rts – Payables Management                          | 109 |
| 5.1              | Functionality                                      | 109 |
| 5.2              | Functional Parameters                              | 110 |
| 5.3              | Deployment                                         | 110 |
| 5.4              | Component Interaction                              | 110 |
| 5.5              | Offline Reports                                    | 111 |
| 5.5.1            | Report on Supplier Ageing                          | 111 |
| 5.5.2            | Report on Supplier Ledger                          | 112 |
| 5.5.3            | Report on Supplier Statement                       | 113 |
| 5.5.4            | Print Vouchers                                     | 114 |
| 5.5.5            | Print Supplier Receipts                            | 116 |
| 5.5.6            | Print Invoice                                      | 117 |
| 5.5.7            | Print Note                                         | 118 |
| 5.5.8            | Unmatured LC Liability                             | 119 |
| 5.5.9            | Report on Consolidated Supplier Customer Statement | 120 |
| 6 Worl           | sspace                                             | 121 |
| 6.1              | Payables Workspace                                 | 121 |
| 6.1.1            | Ready for Invoice                                  | 121 |
|                  |                                                    |     |

Application Reference Manual - Payables Management

| 6.1.2 | Requires follow up            | 121 |
|-------|-------------------------------|-----|
| 6.1.3 | Upcoming Work                 | 121 |
| 6.2   | Post Dated Payments Workspace | 122 |
| 6.2.1 | PDC Details                   | 122 |
| 6.2.2 | Deposit Planner               | 122 |
| 0     |                               | === |

# 1 Introduction

### 1.1 Overview

Payables management handles a series of functions associated with creating and settling the liability for goods and services purchased for production, trading or for day-to-day administration. The essential ingredients of an effective payables management system is a prompt accounting of the company's liability and a timely payment of these liabilities, and deriving benefits from the terms of credit offered by its suppliers.

The core business needs addressed by the Payables management function are:

- Recording invoices for purchases of goods or services
- Matching invoices with orders or goods receipt documents
- Payments to suppliers
- Advances to suppliers
- Releasing payments to suppliers for invoices and credit documents
- Raising credit /debit notes for post invoicing corrections
- Adjusting invoices against advances or debit notes
- Maintaining Supplier Balance information
- Generating Supplier Statement of Account
- Making sundry payments (non purchase related receipts)

#### 1.1.1 Functions

#### 1.1.1.1 Invoicing

The process of recording invoices received from suppliers for purchases of goods or services is termed as invoicing.

In the normal business scenario, a purchase order is placed with a supplier and an order-based invoice is recorded in the system based on the terms and conditions of the purchase order, subsequent to the receipt of goods and the receipt of the invoice from the supplier. In the case of adhoc purchases or purchases without orders, an invoice can be recorded in the system based on the invoice received from the supplier. These invoices could be for items or for any expenses incurred by the company to avail services of any kind from a supplier. When a purchase is made based on a regular purchase order, it is possible that the delivery charges must be paid to a person other than the supplier.

The terms and conditions of invoicing may vary depending upon the business requirements for example there could be a situation when the invoice must be recorded in the system even before the receipt of materials. An invoice could also be raised on the company requesting for an advance or prepayment. This invoice is usually termed as the "Prepayment Invoice".

The above business processes are addressed as different flavors of invoices in Ramco ERP Suite Enterprise Edition.

It could be said that an invoice is a document that represents the legal transfer of ownership of products from a seller to a buyer. The invoice contains all the information required to make a valid purchase. The following information is recorded in any invoice:

- Supplier Details
- Date of the invoice

- Currency and the exchange rate in which the liability is recorded
- Items / services and the corresponding rates at which they are ordered for
- Any taxes, charges or discounts applicable on the invoice
- Payment terms (due dates, early payment discounts, and penalty clause)
- Default payment method and mode of settlement of the invoice

A debit / credit note is raised to adjust the liability towards the supplier which has occurred because of change in price, discount, and return of defective items or due to errors while raising an invoice.

A debit note reduces the liability towards a supplier whereas a credit note increases the amount payable to the supplier. Every debit / credit note will contain a reference to the original document based on which the correction or alteration has been recorded. However, it is also possible for a debit or credit note to be raised without a reference document, for example an acknowledgement for details of incentives recorded for the volume of purchases made from a supplier.

The invoicing function in Ramco ERP Suite Enterprise Edition provides the following facilities:

- <u>Raising invoices based on a purchase order</u>
- <u>Raising invoices without reference to an order</u>
- <u>Raising invoices for delivery charges that have been incurred</u>
- Raising invoices for advances received
- <u>Raising debit or credit notes</u>

#### 1.1.1.2 Matching

Matching is the comparison of the quantity and value of goods at different points in the process of ordering and receiving. The quantity and the value of the items ordered, received and the quantity accepted is matched with the quantity and value invoiced to ensure that payment is made for the correct quantity and value of items.

Tolerances are set to provide for minor differences between the purchase order (PO), goods receipt (GR) and the invoice due to the nature of the item or due to the company's policy. Positive and negative tolerances are set for both quantities and values and the invoice is passed after accounting the difference as a variance in quantity or price (value). There could also be situations when urgent payments must be paid to suppliers even without fully matching the invoices irrespective of the defined tolerances.

Ramco ERP Suite Enterprise Edition allows the user to match invoices in any one of the following manner:

#### 1.1.1.2.1 Two-way Matching

In this type the user could match the invoiced quantity and value with the ordered quantity and value. This type of matching could be used for a purchase order without a goods receipt

#### 1.1.1.2.2 Three-way Matching

In this type the user could match the invoice after the receipt of goods. This type of matching is primarily used for items that do not require inspection. It could also be used during the purchase of huge quantities of items and when items are received from suppliers whose quality is good. This type of matching can further be classified as:

- Three-way matching at PO level and
- Three-way matching at GR level

In the first type, it is considered that the user is not interested in individual goods receipts for the purpose of matching and so will use only the PO, whereas in the second type, the user is interested in the individual goods receipts.

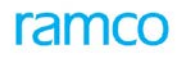

#### 1.1.1.2.3 Four-way matching

In this type the user can match the invoice after the goods have been accepted. This type of matching is used for items of high value, items for which rejections are high, and for items received from suppliers whose quality record is not good. This type of matching can be classified as:

- Four-way matching at PO level and
- Four-way matching at GR level

The logic of these two categories is similar to that of the corresponding categories in three-way matching.

An invoice can also be matched automatically during the creation process if the invoice quantity and value are within the tolerance limits set for auto-matching.

Tolerances are specified in the purchase order at the line item level for both rate and quantity. Whenever there are variances in the rate and quantity these tolerances would handle situations at the PO / GR and invoice level.

However, there may also be situations when tolerance limits are exceeded but the user still wants to make payments to the supplier. In such cases, the invoice can be fully matched provided the matching is within the set forced matching tolerance limits.

#### 1.1.1.3 Supplier Payment

Supplier Payment is the process of settling supplier dues. Every invoice or credit document will have a payment schedule associated to it, which is based on the terms of credit offered by the supplier. The payment schedule contains the dates on which payments are due, the date till which discounts can be availed on early payment and penalty clauses for late payment.

It is critical for the payables department to identify the documents that are due for payment and avoid any penalty payments. Pre-defined pay groups can be created using date and priority parameters to retrieve documents as per the selected criteria.

Apart from payments for invoices or credit notes, payments can also be made in the form of advances to suppliers. These can be as per the terms of the purchase order or can be in the nature of a general advance.

Business requirements may also demand remittance of payments in favor of a different supplier from the one against whom the liability is recorded.

It is also possible that the payment currency is different from the currency in which the liability is acknowledged.

The payment process in Ramco ERP Suite Enterprise Edition is handled by creation of a payment batch in which multiple documents across suppliers and currencies will trigger payment requests. The payment requests are made for the individual payment vouchers that get generated when a payment voucher batch is authorized.

The following information is required for a payment voucher:

- The reference document for which the payment is made
- Request Date
- Payment Date
- Payment currency
- Exchange Rate
- Payment Route, Mode,
- The details of the bank, cash or PTT through which the payment will be discharged
- Payment Priority
- Transaction amount for payment

- Discount amount and Penalty
- Action on Unadjusted Prepayments

"Regular" or "Advanced" pay batches are created based on whether the payments are to be made in a single currency or in multiple currencies.

In Ramco ERP Suite Enterprise Edition, the payment processing function allows payment requests to be raised. Printing of checks, disbursement of cash or electronic payments is performed by the "Release Payment" function. This results in the updating the payment vouchers as "Paid" and also in reducing the supplier balances. <u>Click here for more information on supplier payment processing</u>.

#### 1.1.1.4 Sundry Payment

For adhoc purchases, with one-time parties where there is no time lag between liability recognition and payment. The payment voucher is prepared by an executive and authorized by the manager concerned after which the payment is discharged immediately. Miscellaneous expenses, rent, statutory charges, sundry advances etc are typical examples of sundry payments. <u>Click here for more information on sundry payment concepts</u>

#### 1.1.1.5 Adjustment

Before making payment of a credit document, it is always necessary to ensure that adjustments / deductions against the same have been made so that the supplier does not get overpaid. Adjustment is the process by which some or all the pending liability of the company to the supplier is set off by adjusting the liability document(s) against prepayments or debit notes.

Some of the business situations where adjustment of documents is required are:

- When a fifty percent advance is paid to the supplier prior to the dispatch of materials, as per the purchase order. This advance must be adjusted so that the payment is made for the balance fifty percent
- When a debit note is raised on a supplier for the rates of defective items supplied. The debit note raised must be adjusted against the invoice

In Ramco ERP Suite Enterprise Edition, adjustment occurs when multiple debit / credit documents are retrieved and adjusted against each other, thereby creating an adjustment voucher. The documents that have been retrieved for adjustment could be in the same or different currencies.

As the process of adjustment results in the settlement of credit documents fully or partially, the discounts on these documents can also be modified.

The following information to be required for a payment voucher:

- Supplier details
- Adjustment Date
- Credit Document (s), adjusted amount, discount amount
- Debit Document(s), adjusted amount

In Ramco ERP Suite Enterprise Edition, the adjustment process offsets the credit and debit documents and also reinstates the net balance amounts for the credit documents. <u>Click here for more information on supplier</u> <u>adjustments.</u>

#### **1.1.1.6** Release payments

A company makes various payments to suppliers, employees, statutory authorities and so on during the course of the daily operations. Payment requests are raised by the various departments by specifying the details of payment like payee details, pay amount, currency, bank, pay mode, pay date etc. Subsequently, the payment is finally released to the payee through a specified mode of discharge like check / cash / DD etc.

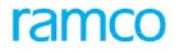

In Ramco ERP Suite Enterprise Edition, the "Release Payment" processes the payment requests and issues payments by printing a check; paying cash, issuing a DD, pay order or instructing the bank to make a direct debit etc. The payment vouchers and the reference documents based on which it was raised are updated as "Paid".

If the bank returns the payment due to insufficient balance or a defective instrument, the instrument can be declared as "Void". This information is recorded and the respective departments are notified regarding the returned instrument.

#### 1.1.1.7 Procure to Pay

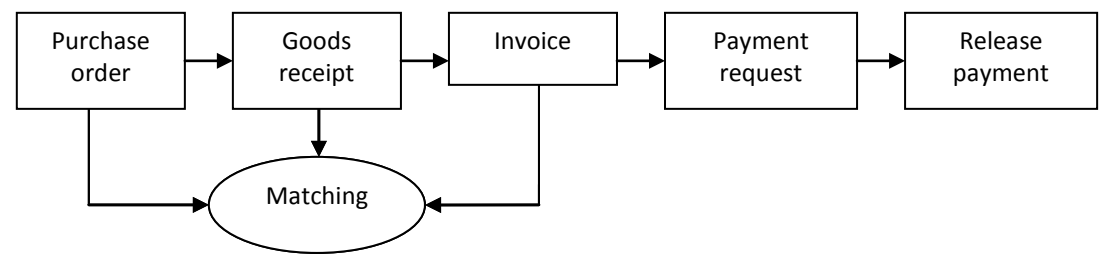

Figure 1Procure to Pay

#### 1.1.1.8 Procure to Pay (with Advances)

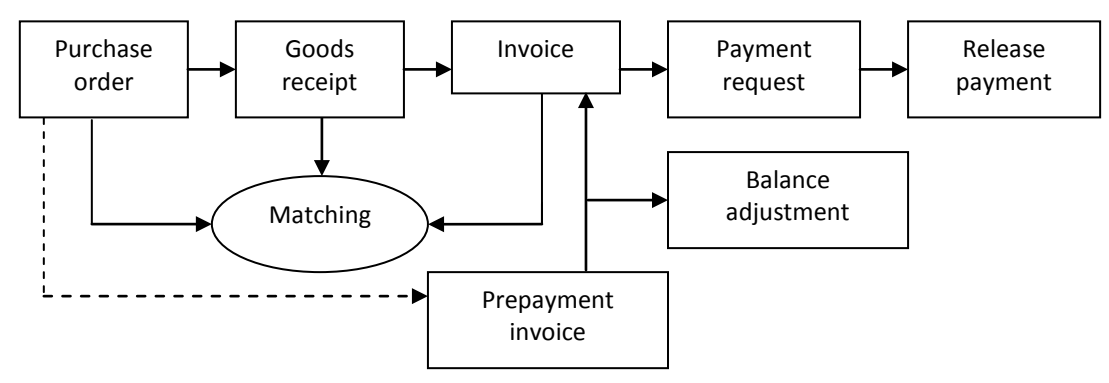

Figure 2 Procure to Pay - Advances

#### 1.1.1.9 Procure to Pay (with Debit & Credit Notes)

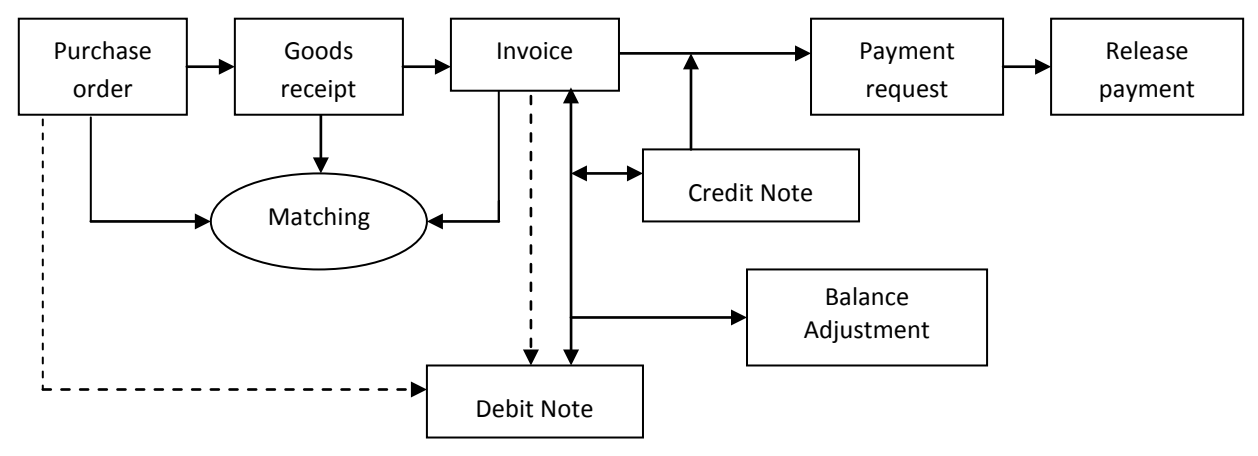

Figure 3 Procure to Pay – Debit & Credit Notes

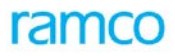

#### 1.1.1.10 Direct Invoice without Order

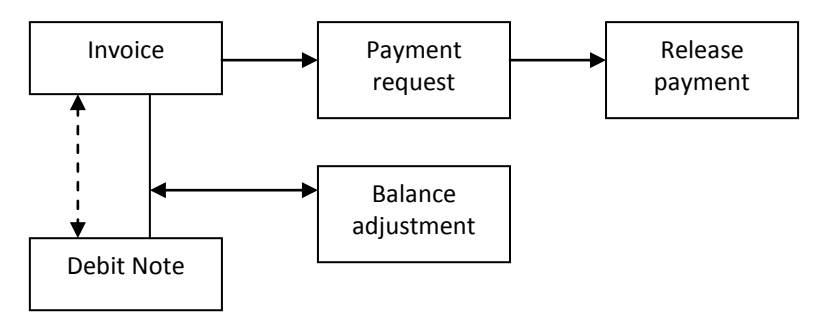

Figure 4 Direct Invoice Without Order

#### 1.1.1.11 Payment Process

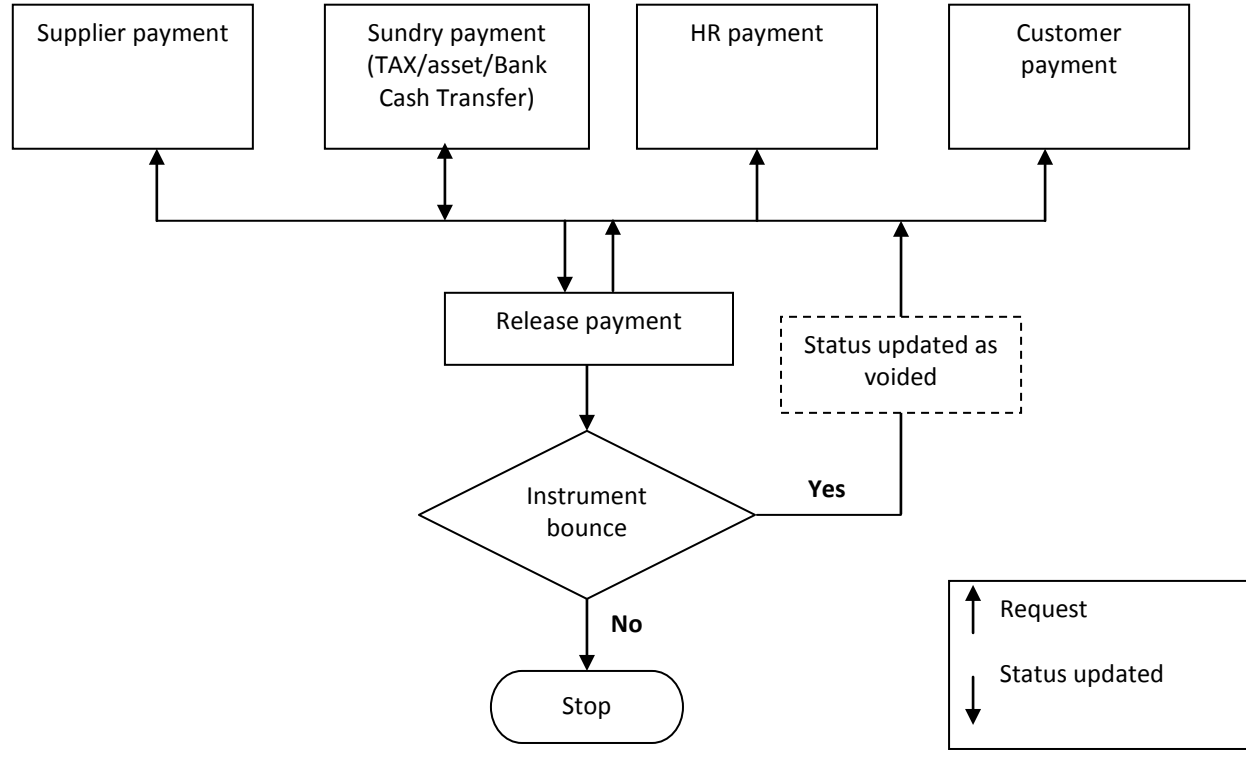

Figure 5 Payment Process

### 2 Enterprise Modeling

### 2.1 Understanding the Enterprise structure

For the successful operation of an enterprise solution, it is imperative to model the basic structure of the organization. The flow of information, interactions between business function and reporting relationships need to be identified. Any system must display the ability to input data, aggregate output and analyze information in accordance with the different dimensions of the business enterprise. The system must also be nimble and adaptable to the constantly changing enterprise structures.

Any enterprise can be structured as

#### 2.1.1 Legal organization

A Legal organization works within the purview of a legally registered "Company". A company that has a legal identity is empowered by the law to transact business.

All commercial transactions need to work within the boundaries of the legal company. This company is obliged to present its financial statements to its investors, tax and other legal authorities. The financial information pertaining to the commercial transactions are maintained in the "Finance Books". A legal company can have several "Finance Books" into which information can be posted. All transactions that have a financial impact need to post information to Finance Book

#### 2.1.2 Operations based organization

An "Operation based organization" is designed to carry out business in an efficient and effective manner. The objective of this organization is to bring about a synergy among the resources of the enterprise. This legal structure of the enterprise may or may not have a bearing on this structure. The main entity in this structure is the "Business Unit". A business unit denotes a group of operations that are governed by similar policies and procedures. A typical example of a business unit could be a product line. If there are several business units that perform similar production and logistics function (that is deal with same trading partners, use similar items), they can be grouped together to form a "Logistics Organization".

#### 2.1.2.1 Organization Unit

An organization unit constitutes the most atomic grouping of resources, functions or utilities. Organization units can be grouped to define "Business Units" or "Legal Companies".

#### 2.1.3 Organization of the Payable Management Function

In Ramco ERP Suite Enterprise Edition, the payables management process is required to function within the enterprise structure, both legal and operational. The "Payables Management" process can be centralized or decentralized. The relation between the functions and the organization structure is detailed below

**Invoicing** - The invoicing process may be centralized or decentralized. If centralized, then the "Purchase Order" (PO) and "Goods Receipt" (GR) documents recorded at different organization units can be invoiced at a single organization unit. However, if the invoicing is decentralized, the purchase orders, goods receipts and invoicing are restricted to the same organization unit. Similarly, when purchase orders are raised and executed in a business unit, it is expected that the corresponding invoice must also be recorded within the same business unit. Every invoice should refer to a single company. Also the contract (purchase order) on which is the invoice is based must belong to the same company. This is applicable for all documents within the invoicing function. Multiple instances of invoicing function may be deployed for a company.

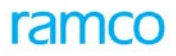

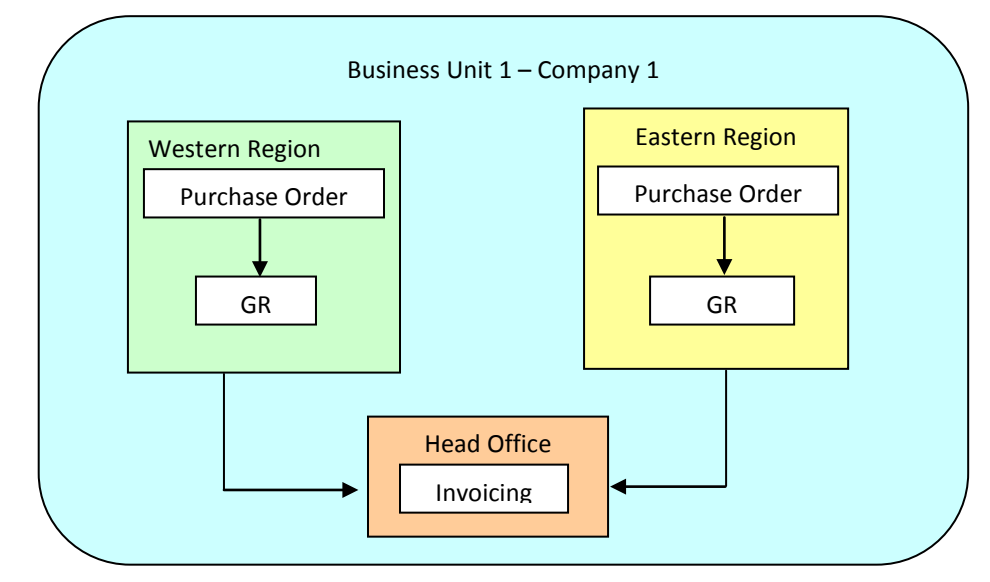

The following is the representation of a centralized invoicing process

Figure 6 Centralized Invoicing Process

The following is the representation of a decentralized invoicing process

The Western Region invoices for Sale orders and shipments from Western region and likewise for Eastern region. Also invoicing function does not transgress business unit boundaries.

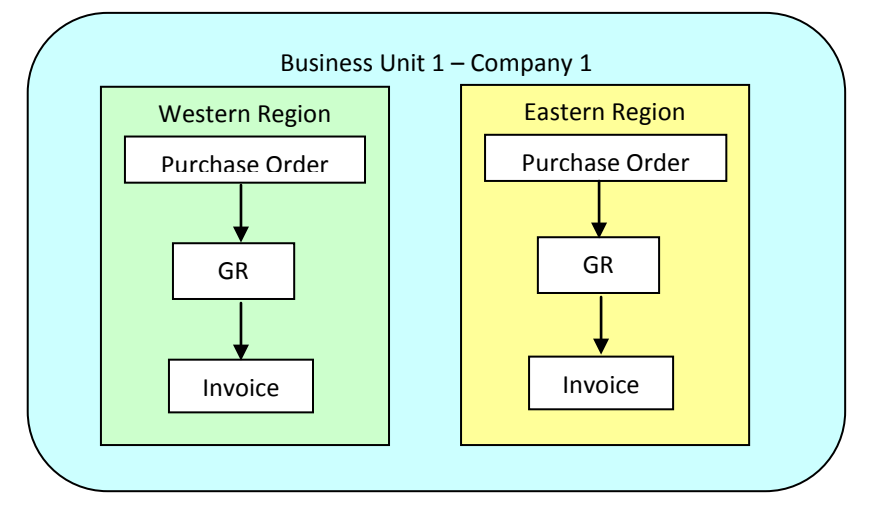

Figure 7 Decentralized Invoicing Process

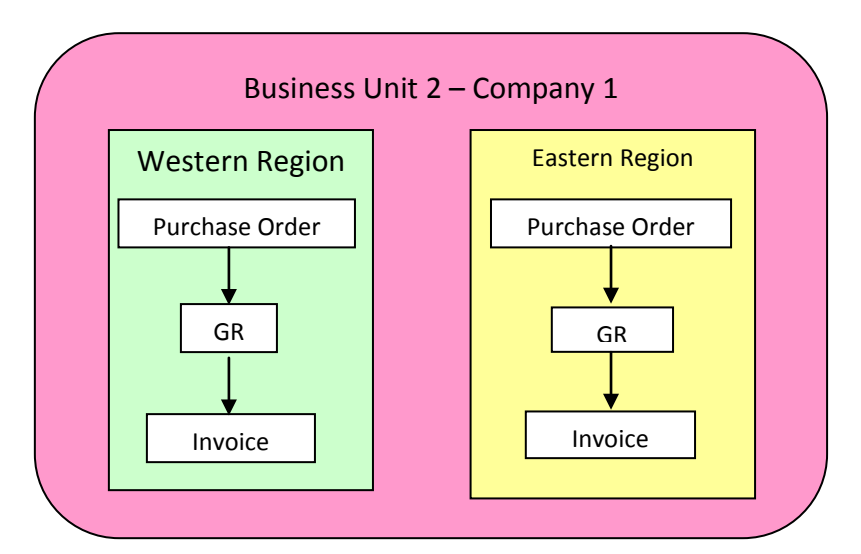

Figure 8 Decentralized Invoicing Process

**Payments** – this process could also be centralized or decentralized. In a centralized payment set up, request for payment vouchers would be centered at one organization unit, whereas in the case of decentralized set up, multiple payment requesting points would be available for raising requests. Payment vouchers must belong to a single legal company.

Also the process of releasing the payments may be centralized or decentralized. Multiple instances of deployment for a payment component are possible.

The following is the representation of the Centralized payment process:

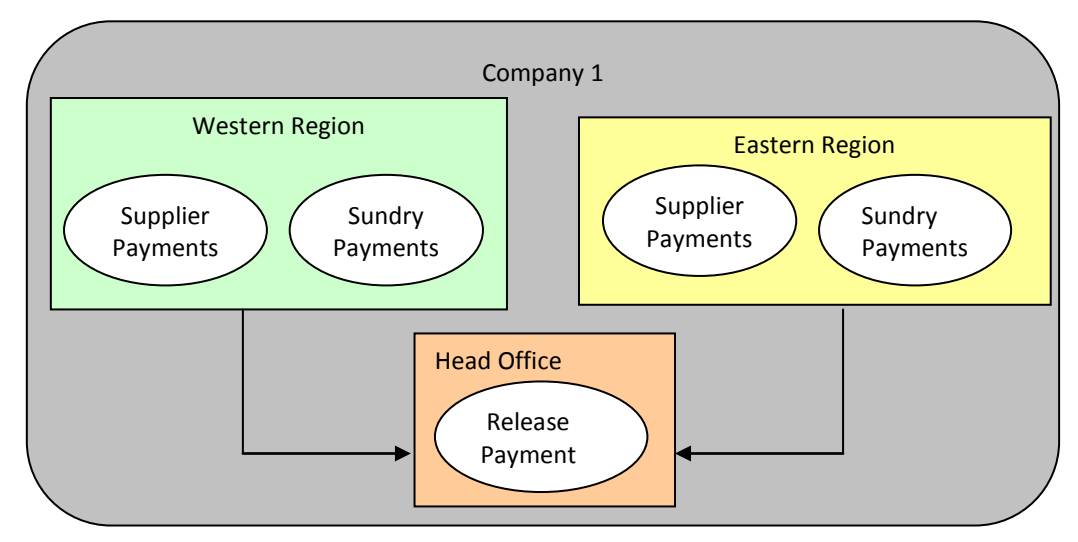

Figure 9 Centralized Payment Process

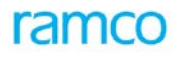

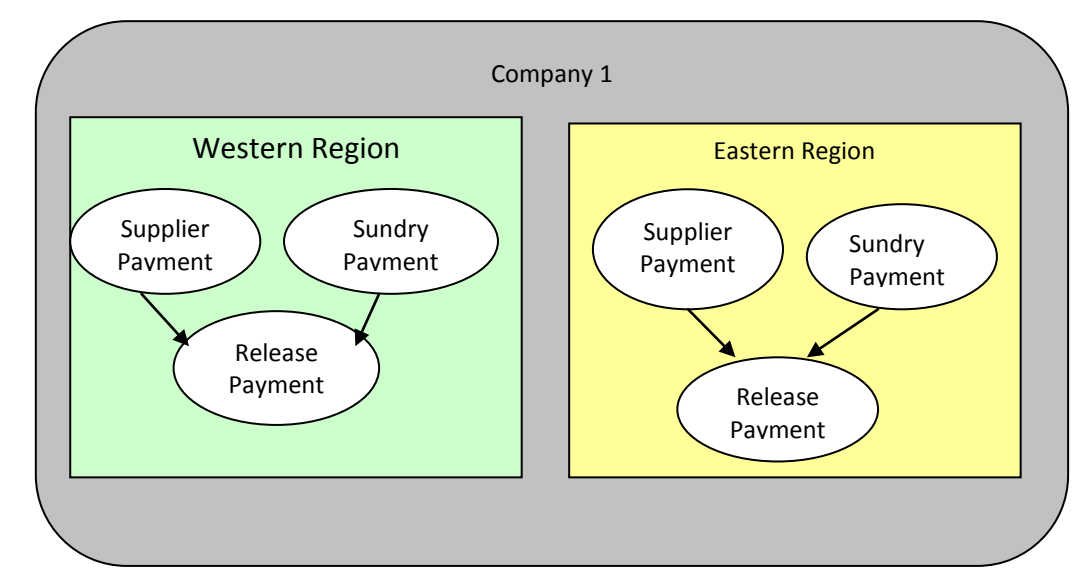

The following is a representation of the decentralized payment process

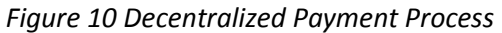

Adjustments – Adjustment vouchers must belong to a single company. The documents that are adjusted
must also belong to the same company. However based on a parameter setting, the documents may or
may not belong to the same business unit. Similarly a supplier's balance may be transferred from one
business unit to another, but must be within the same legal company. Ramco ERP Suite Enterprise Edition
supports multiple deployment instances of Adjustment component.

#### Decentralized and within BU

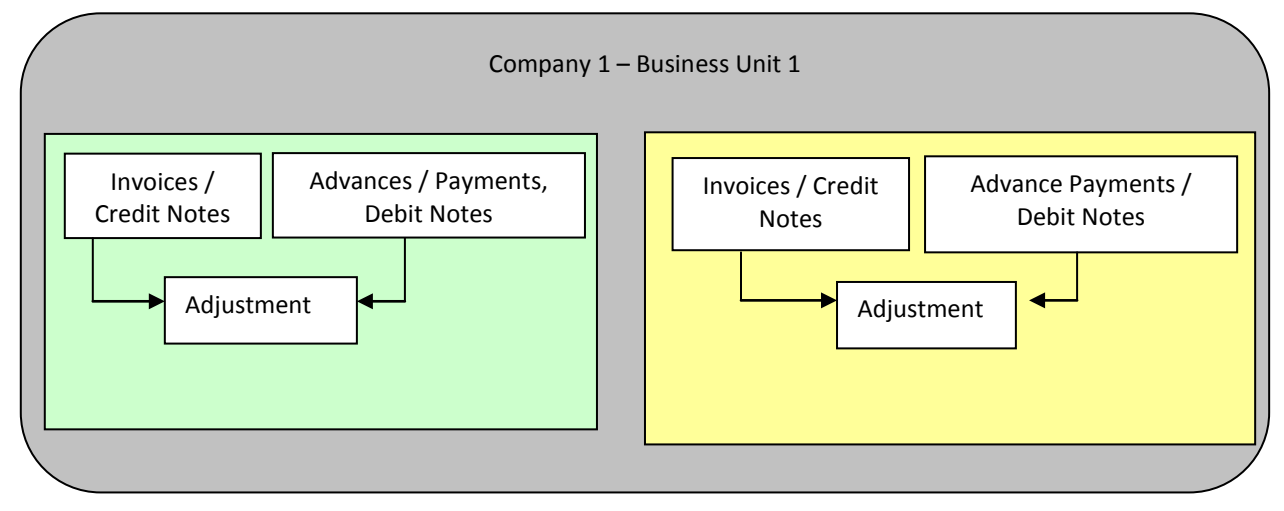

Figure 11Decentralized within Business Unit

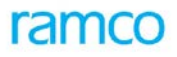

#### Centralized and across BU

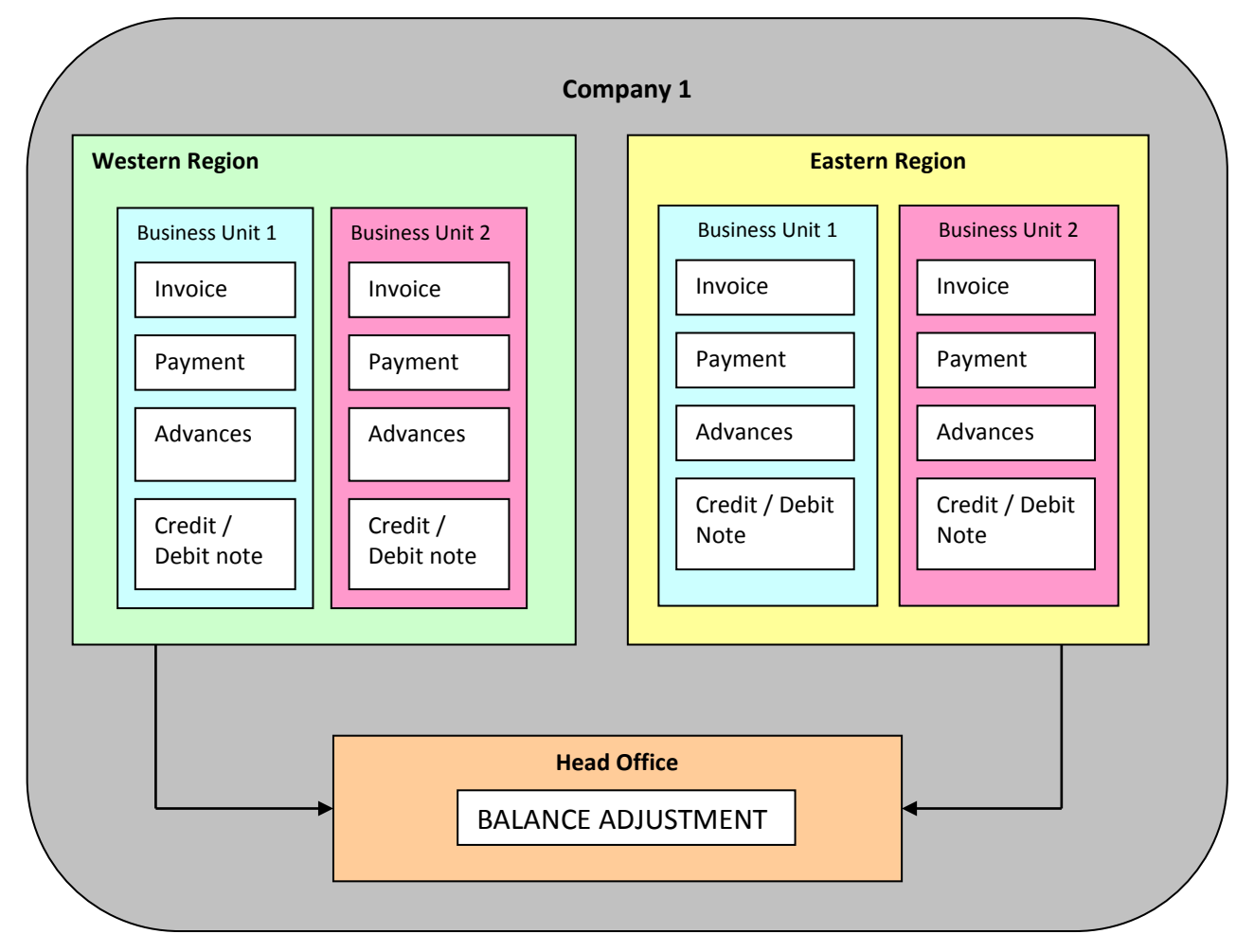

Figure 12 Centralized Across Business Unit

- Control Balance maintenance: The supplier balance information can be ascertained at all levels:
  - Finance book
  - Company

It is expected that the balance maintenance function would be deployed at a single organization unit for a company.

### **3** Master Definition

### 3.1 Check Series

### 3.1.1 Purpose

Normally, a company holds corporate accounts with a few banks. Among them a few are specifically identified for making payments regularly. One of the most widely accepted modes of payment is through a "Check". Check books containing multiple check leaf are issued by the bank. The details of the check must be filled out manually in these checks. Checks could also be in the form of pre-printed stationery on which the details can be printed out in the system. Another variant of the check issuing process is where the stationery is not pre-printed. If the bank allots check numbers to the company, it could be generated serially and printed out in the stationery.

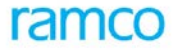

In order to achieve the objective of printing out checks in Ramco ERP Suite Enterprise Edition system, link a payment voucher to the instrument through which it is discharged and maintain the instrument details in the voucher along with the check series of the bank account.

#### 3.1.2 Overview

This component enables us to define the various check series details such as the prefix, number of digits, starting check number, number of checks, pre-printed option and so on. The checks can be written out manually or printed automatically by the system. During issue / printing of a check, system generated check serial number will be assigned to a voucher depending upon the selected check series.

#### **3.1.3** Key Features

- **System generated Serial Numbers:** Based on the parameters like prefix, starting check number, number of checks and digits, the check numbers are automatically generated and stored in the system for use
- **Pre-printed / Non-pre-printed:** It is possible to specify at the check series level, whether a check will be printed using the pre-printed stationery of the bank or non-pre-printed stationery. This also governs whether a check can be deleted / recorded as damaged in the system
- **Manual or Automatic:** The system prints the details of the payee if "Automatic" has been opted for. If "Manual" has been selected then the details of the payee must be written down manually subsequent to the printing of the check

### 3.2 Pay Groups

#### 3.2.1 Purpose

The purpose of a pay group is to retrieve documents based on a pre-defined set of parameters for creating a payment batch. Pay groups are defined to facilitate the easy recovery of credit documents like invoices or credit notes from the account payables system of a company when a payment voucher is to be generated.

#### 3.2.2 Overview

A pay group is a set of parameters consisting of filters for the source credit documents like invoices or credit notes and the criteria for generating the payment vouchers. For example, a pay group could help the user to retrieve invoices that have been in raised US Dollars within a specified date period, for an amount that does not exceed 10,000/- US Dollar payable through electronic fund transfer like ESR (TA826).

In addition, the pay group also provides the criteria for generation of payment vouchers that is the pay group will determine how the payment vouchers will have be created. For example, number of credit documents can be included in a pay voucher etc.

#### 3.2.3 Key Features

- **Date Criteria**: Date based retrieval filters can set through three types of pay- through dates i.e. Transaction date, Discount Date and Due Date
- **Sort Documents**: It is possible to sort the result set based on criteria such as maximum discount, minimum penalty etc.
- **Document Types**: It is possible to set filters for the documents of a certain type at a certain billing point
- Voucher Creation Parameters: In addition to defining filters for retrieval of documents, the payment voucher creation parameters can also be specified with conditions such as payment route, mode, and bank cash code

Click here to know more on pay groups.

# 4 Transactions / Processing

### 4.1 Supplier Direct Invoice

#### 4.1.1 Purpose

The process of generating invoices for purchases made from suppliers without a document reference is facilitated through the Supplier Direct Invoice component. In this component, Item/Expense invoices are raised on suppliers for purchases made without a purchase order or goods receipt reference. In normal business practice, an organization is bound to make purchases of items that are regularly consumed. Items that are purchased without a purchase order may be the following:

- Items not frequently purchased at regular intervals
- Items that do not directly contribute to the production process
- Also, stock in respect of these items is generally not maintained because of their negligible value.

Examples of such items are stationery items, consumable items, office maintenance items etc. Similarly, expenses such as traveling, courier or other service charges are incurred regularly by any organization and therefore invoices for recording the liability for such expenses need to be captured appropriately. In such a scenario, a business organization cannot afford to go through the entire cycle of purchase request, receipt of quotations, rising of purchase order, etc., because of paucity of time. Therefore, the concept of Supplier Direct Invoice enables the user to record such ad hoc purchases and expenses without delay. This also ensures that payables in respect to these is captured and recorded correctly.

Where, stock items are purchased through Supplier Direct Item Invoice, an unplanned receipt is created manually with reference to this supplier direct invoice to record the receipt of these items into stock. Also, when capital items are purchased through Supplier Direct Invoice, the invoice can be captured in the Asset Capitalization component for capitalization of the asset.

For service availed (captured through service items) recorded through Supplier direct item invoice and usage is non capital Accounting Usage would also be selected for financial postings and those supplier direct invoices will not be fetched for creating unplanned receipt.

#### 4.1.2 Overview

Supplier Direct Invoice is that flavor of invoice that has no preceding purchase order (PO) or goods receipt (GR) as reference. The invoice received from the supplier for the items or services rendered is recorded in the system to acknowledge the liability. All the information pertaining to the purchase transaction is recorded at the time of invoice generation. Ramco ERP Suite Enterprise Edition provides the user the facility to create the following supplier direct invoices - "Item Invoice" and "Expense Invoice".

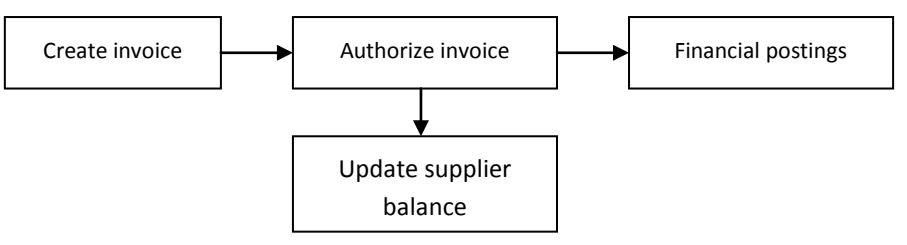

Figure 13: Process of raising a "Supplier Direct Invoice"

#### 4.1.2.1 Item Invoice

This type of invoice is used for the purchase of items that form a part of the inventory. The different types of items like finished goods, raw material, service items, capital item and so on can be purchased with this type of

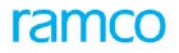

invoice. The unit price of the item will be retrieved from the inventory. The liability is acknowledged based on the invoice received from the supplier and the document is processed for payment.

The movement of these items (except service items) to inventory by recording the direct invoice number as a reference to the unplanned receipt transaction. These items are recorded in the inventory as "Unplanned Receipts" along with the details of the direct invoice as reference.

#### 4.1.2.2 Expense Invoice

This type of invoice is received for the expenses that have been incurred where liability for payment can be deferred that is a credit period is available. Expenses incurred through the purchase of stationery items, consumables and office maintenance items or through service charges like traveling, courier and so on.

The following information is recorded in every direct invoice:

- Invoice Date
- Supplier
- Pay to Supplier
- Supplier Account Code
- Supplier Invoice Number
- Pay Term
- Anchor Date
- Currency
- Default Payment method, route, and mode
- Quantity, UOM and Rate Information
- Expense Usage and Amount
- TCD Information

#### 4.1.2.3 Recurring Expense Invoice

• Facility to create Supplier Expense Invoice in fresh /Draft status, for the frequency specified

#### 4.1.3 Concepts

#### Anchor date

This is the date from which the Payment schedule is generated for credit purchases. Anchor date can be same as or earlier than the invoice date. But, this date cannot be later than the invoice date. Anchor date also cannot be earlier than the supplier invoice date.

#### Tax /Charge/Discount

The Tax/Charge/Discount calculation engine calculates the actual value of the taxes charges and discounts. For more details on the TCD calculation engine, refer to the Purchase Set up ARM. Based on the usage selected for Tax /charge / discount, the account posting is made either to the Item/Expense account or to the account code mapped to the Tax/charge/discount.

#### Level of Tax/Charge/Discount

TCD can be calculated at the document or the line level. If the tax, charge or discount is at document level, then it can be applied on all the lines of the document. On the other hand, if it is at line level, then the specific line

against which the same TCD is to be applied can be selected. Document level facilitates ease of data entry if the type of taxes/charges/ discounts applicable on all lines is the same.

#### Auto Adjust

If the auto adjust option is selected, then the prepayments (prepayment invoice, advance payment voucher and debit notes) of the invoice supplier will be automatically adjusted with the invoice on authorization. The order of adjustment (FIFO or LIFO) is based on a parameter setting in Supplier Balance Adjustment component. On authorization of the invoice, an adjustment voucher is also generated. Supplier balances are also updated accordingly.

#### Manual adjustment

If adjustment is desired at the time of invoice creation itself, with specific documents (not on LIFO or FIFO basis), then the "Adjustment" link can be used. In this link, the debit documents can be selected. On authorization of the invoice, an adjustment voucher adjusting the invoice and the selected debit documents is also generated. The selected document currency must be the same as that of the invoice.

#### Fixed Asset Purchase

In case of asset purchase, the Asset purchase proposal reference can be provided. This asset is available for capitalization. The asset proposal information is also updated on authorization of the invoice.

#### Letter of Credit

The Letter of Credit details can also be captured for making the payment through Letter of Credit Mode. Prepayment voucher details can also be captured and automatically adjusted with the invoice in case the LC is Sight LC.

#### Cash Purchases

In Direct Expense Invoice and Item Invoice payment type can be selected as either Credit or Cash. For cash purchases cash code can be selected.

#### **Retention Amount**

If part of the payment to the vendor is retained based on terms and conditions between the parties, then retention amount can be provided along with retention control account and pay term. A supplier account based debit note and credit Note is auto generated to the tune of retention amount and the auto generated debit note got adjusted automatically with the invoice. Retention credit note can be generated in either authorized or held status based on parameter settings. Auto generated Credit note will be paid / adjusted on due date based on terms and conditions.

#### Hold Amount

If part of the payment to the vendor is to be withheld, based on terms and conditions between the parties, then Hold amount can be provided along with Supplier control Hold account and pay term. A supplier account based debit note and credit Note is auto generated to the tune of Hold amount and the auto generated debit note got adjusted automatically with the invoice. Auto generated Credit note will be in Held Status. Payment /adjustment for the same can be made after releasing the note manually.

#### 4.1.4 Key Features

#### 4.1.4.1 Commercial

- **Multi-currency**: The invoice can be recorded in any of the currencies permitted for the company and agreed upon with the supplier
- **Payment Terms**: The credit policies of the supplier can be modeled as pay terms and attached to the invoices based on which due dates; discount dates, discounts and penalties will be calculated

- The standard prices at which the items are normally procured from the supplier can be retrieved and the user can modify it
- Taxes, charges and trade discounts related to the purchase can be specified at the item level or at the document level
- Codified inventory items, services, assets can be purchased using supplier item invoice
- Invoices for expenses where the supplier is defined can be recorded using the expense invoice
- It is possible to specify the pay to supplier where the payment is to be made to a person other than the supplier
- It is possible to modify the supplier during modification of invoice
- It is possible to modify the supplier during modification of invoice.
- It is possible to specify the control account to which the entries are to be made where multiple control accounts are defined for the supplier group
- It is possible to adjust an invoice automatically after authorization
- After the direct invoice has been recorded, in the inventory, the invoice number can be recorded as a reference against the unplanned stock receipt
- It is possible to procure a capital asset through a direct invoice and then capitalize the invoice value of the item
- Facility to provide Destination Cost center, destination analysis codes and destination sub analysis codes for the account code mapped to the destination usage
- **Exchange Rate**: The rate prevailing on the date of the invoice will get defaulted. It can be modified to suit the needs of the customer within the tolerance as on the date of the invoice

#### 4.1.4.2 Financial Posting

- The system proposes the supplier account based on the default supplier control account code set for the supplier groups from the "Account Rule Definition" component. Where the user specifies the control account code other than the default, the same will be considered for financial posting. Currently Multiple control accounts for the same supplier account group can be specified. Hence the user has the option to select the control account to which entry has to be posted.
- The Finance book in which the postings are to be made can be specified
- The system retrieves the account codes in which the expense invoice details must be posted based on the specified usage
- The system retrieves the account codes that have been mapped to the predefined usage "Purchase Suspense" will be retrieved for the item invoices. The system will also retrieve the account codes that have been mapped to the usage "CWIP" for the capital items
- The cost center information for the accounts can be specified for the expense invoice
- The Analysis and sub-analysis codes (sub division of account code) can also be specified if required
- If budgets have been defined for the account codes, then the system ensures that the amount is within the budget amount
- Provision to select the Destination Company for the Intercompany usages
- The proposed account posting information can be viewed prior to the authorization of the invoice

• Details of the financial postings can be viewed in the transaction currency, the base currency or the parallel base currency of the company

#### 4.1.4.3 Services

- Automatic generation of invoice numbers. Manual numbering option is also provided
- When the Usage Id in Expense Invoice is InterFB, This invoice will automate the generation of the second JV in the destination Finance Book chosen. This automatic generation of Journal Vouchers in the destination FB will save considerable time spent on data entry in two or more Finance Books. Automatic journal vouchers will get generated based on the parameter in Set Function Defaults. The user can set the parameter as Blank if he doesn't want the automatic creation of Journal Vouchers. Likewise the user can also set the parameter for Status of the Auto JV either as Fresh status or as Authorized status
- Facility to automatically reconcile the interfb supplier expense invoice and journal voucher based on parameter settings(auto reconciliation of inter FB supplier expense invoice in CPS common parameters)
- When all the required information for the document is provided the document would be created in Fresh status else the status of the document would be 'Draft', the user has to provide all the required information and edit the document to update the status as 'Fresh' so that the document can be authorized
- An invoice can be authorized during the process of creation if the user has permission to do so
- Facility to authorize or delete multiple invoices at a time
- Provision to "Return" the invoice for modifications if required by the user who is to authorize the invoice. The details of this invoice can be modified and authorized subsequently
- Facility to reverse the invoice after authorization provided adjustments have not been made and payments have not been made for the invoice
- Notes can be included to the invoice document at any stage of invoicing
- In case if Freight Forwarding Applicability Parameter in Installation Parameter is set to Yes, a facility to automatically generate expense Invoice from Integrated Freight Management Solution BPC Billing component is available
- In case if Container Freight Station Applicability parameter in Installation Parameter is set to Yes, a facility to automatically generate expense Invoice from Integrated Freight Management Solution BPC CFS Billing component is available
- Provision to generate expense invoices manually with CFS reference (Container Freight Station)
- Facilitates multi level authorization of Item / Expense Invoices based on workflow configuration
- Facility to approve the expense invoice under workflow through Mobile application
- The summary of the invoice can be viewed during any stage of invoicing. Details like the total item value, Tax, charge and discount value; the amount of invoice that has been paid and/or adjusted and the balance outstanding can be viewed
- Facility to provide project information details for the invoice like Project OU, Project / Sub Project Code

#### 4.1.5 **Prerequisites**

- Organization setup modeling must have been completed in Enterprise Setup
- Component Interaction model definition must have been completed
- Finance book information must be available

- Item codes must have been defined in the Item Master component
- Expenses must have been assigned to a usage ID, which should be mapped to an account code in the Account Rule Definition component
- Account Codes for Purchase Suspense and Payables [Supplier Control Account] must have been created in the Accounting Setup component and mapped to the Supplier groups in the Account Rule Definition component
- Supplier Codes must have been defined and included in the Supplier groups in the Supplier Master component
- Currencies must be defined in the Organization Setup component. Base currency for the company and permitted currencies in which the payment shall be made should also be defined
- Numbering Type must have been defined and mapped to the respective activities in the Numbering Type component
- Payment term definitions
- Tax/charge/discount definition
- Exchange Rate definition for foreign currency transactions should be defined in the exchange rate component

| Field                 | Predefined Values   |  |
|-----------------------|---------------------|--|
| Electronic Payment    | Yes/No              |  |
| Auto Adjust           | Yes/No              |  |
| Usage in Item Invoice | Capital/Non Capital |  |
| TCD Computation       | Document Level      |  |
|                       | Item Level          |  |
| Discount Computation  | Base Amount         |  |
|                       | Gross Amount        |  |
| Due Amount Type       | Flat Amount         |  |
|                       | Percentage          |  |
| Discount Amount Type  | Flat Amount         |  |
|                       | Percentage          |  |
| Payment Type          | • Cash              |  |
|                       | Credit              |  |

#### 4.1.6 Predefined Values

#### 4.1.7 Functional Parameters

| Parameter Description  | Value    | Implication                                                         |
|------------------------|----------|---------------------------------------------------------------------|
| Allow Multiple Finance | Yes / No | When multiple Finance books are mapped to the login                 |
| book Postiligs         |          | be made to all such mapped finance books are not. If this is set to |
|                        |          | No, only the default finance book would be available for            |

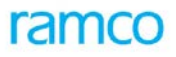

| Parameter Description                 | Value                                                                                                    | Implication                                                                                                    |  |
|---------------------------------------|----------------------------------------------------------------------------------------------------|----------------------------------------------------------------------------------------------------|--|
|                                       |                                                                                                    | selection in the Finance Book combo across activities of this component                                                                                                    |  |
| Default Finance Book                  | List of finance<br>books from the<br>"Organization<br>Setup" component                                                                                                    | Based on the values returned by the "Organization Setup" component, the user can select the finance book to be defaulted in the various activities of the component                                                                                        |  |
| Default Supplier<br>Registered at     | All the<br>organization units<br>in which the<br>"Supplier"<br>component has<br>been deployed.<br>The system<br>retrieves the list of<br>organization units<br>based on CIM                | This Parameter Allows the user to default the organization unit in which "Supplier" has been created based on CIM                                                                                                    |  |
| Payment Term Number<br>prefix         | User defined                                                                                                    | In this parameter the user can define the prefix for the "Term Number" attached to a pay term code                                                                                                    |  |
| Payment Processing<br>Point Mandatory | Yes / No                                                                                                    | This parameter determines whether the payment-processing<br>point is mandatory for every transaction done in the component.<br>If it is set as "Yes" then the system won't create an invoice unless<br>the user specifies the payment processing point.    |  |
| Default Payment<br>Processing Point   | All the<br>organization units<br>in which the<br>"Payment<br>Processing"<br>components have<br>been deployed.<br>The system<br>retrieves the list of<br>organization units<br>based on CIM | This parameter allows the user to select the default payment<br>processing point that is the organization unit from where<br>payments have to be made for the voucher                                                                                      |  |
| Default Receipt Location              | All the<br>organization units<br>in which the<br>"Stock Receipt"<br>components have<br>been deployed.                                                                                      | This parameter allows the user to select the default receipt location OU that is the organization unit in which the goods are received.                                                                                                    |  |
| Status of Inter FB<br>Journal Voucher | Blank / Fresh /<br>Authorized                                                                                                    | This Parameter allows the user to set whether the Journal<br>Voucher will be generated automatically or not and the status of<br>the Journal voucher if it is auto generated.                                                                              |  |
| Rounding Off<br>Parameters            | Nearest / Ceiling                                                                                                    | Rounding Off Parameters Nearest / Ceiling If it is set to Nearest,<br>the invoice value will be rounded to nearest up or down the<br>nearest value specified. If it is set to Ceiling, the invoice value will<br>be rounded up to ceiling value specified. |  |

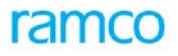

| Parameter Description                                                                                                    | Value                                                                    | Implication                                                                                                    |  |
|----------------------------------------------------------------------------------------------------|--------------------------------------------------------------------------|----------------------------------------------------------------------------------------------------|--|
|                                                                                                    |                                                                          | Currency Wise Rounding Off parameter values can be specified based on parameter setting in CPS.                                                         |  |
| Allow Total Invoice<br>Amount less than<br>Supplier Invoice<br>Amount during<br>Invoicing (Organization<br>Unit Parameter Setup) | Yes /NO                                                                  | This parameter allows the user to specify the Supplier Invoice<br>Amount equal to the Total invoice amount or greater than the<br>total invoice amount. |  |
| Action on unadjusted<br>debit documents<br>(Company Parameter<br>Setup)                                                          | Yes / NO                                                                 | It's a company level parameter to warn or to ignore the creation<br>of invoice if any unadjusted prepayments exist for the supplier                     |  |
| Letter of Credit in<br>Expense Invoice<br>required (Company<br>Parameter Setup)                                                  | Yes / No                                                                 | It's a company level parameter to decide whether the Letter of<br>Credit based expense Invoice can be created or not.                                   |  |
| Allow Cash Purchases in<br>Direct Invoice (Company<br>parameter setup)                                                           | Yes / No                                                                 | The user can specify Whether cash purchases allowed in supplier direct invoice or not                                                                   |  |
| Allow Modification of<br>Round Off Amount                                                                                        | Yes /No                                                                  | Indicates whether Round off amount calculated can be modified by the user.                                                                              |  |
| Tolerance % for<br>Correction of Round off<br>Amount                                                                             | Value                                                                    | Indicate the % of tolerance for the Modification of Round Off Amount.                                                                                   |  |
| Status of Retention<br>Credit Note (Company<br>Parameter Setup)                                                                  | Authorized / Held                                                        | Indicates the status for auto generation of retention credit notes.                                                                                     |  |
| Supplier Invoice No.<br>Uniqueness Check Level<br>(Installation level)                                                           | FinanceBook,OrganizationUnit,BusinessUnit,CompanyandLogisticOrganization | Indicates the usage of Supplier Invoice No. uniqueness Level for the supplier                                                                           |  |

### 4.1.8 Deployment

Supplier direct invoice component may be deployed at single or multiple organization units. Every organization unit where unplanned purchase or regular items or purchase of non-stockable items are made may require this component. The transaction is recorded against the Company that is mapped to the organization unit from where the transaction originates. Financial postings are made into the Finance Book that is selected at the time of transaction. All Financial books mapped to the corresponding company and Organization unit are available for posting.

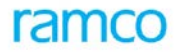

### 4.1.9 Component Interaction

| Component                         | Interaction |  |
|-----------------------------------|-------------|--|
| Account Based Budget (ABB)        | N:1         |  |
| Account Rule Definition (ARD)     | N:1         |  |
| Accounting Setup (AST)            | N:1         |  |
| Bank / Cash Definition (BNKDEF)   | N:1         |  |
| Organization Setup (EMOD)         | N:1         |  |
| Exchange Rate (ERATE)             | N:1         |  |
| Finance Book Processing (FBP)     | N:1         |  |
| Financial Calendar Closure (FCC)  | N:1         |  |
| Journal Voucher                   | N:M         |  |
| Cost Setup                        | N:1         |  |
| TAX Calculation                   | N:1         |  |
| Asset Capitalization              | N:M         |  |
| Asset Planning                    | N:1         |  |
| Numbering Class                   | N:1         |  |
| Item Administration               | N:M         |  |
| Payterm                           | N:M         |  |
| Stock Receipt                     | N:M         |  |
| Supplier                          | N:M         |  |
| TCD                               | N:N         |  |
| UOM Administration                | N:1         |  |
| Company Parameter Setup           | N:1         |  |
| Organization Unit Parameter Setup | 1:1         |  |
| Installation Parameter setup      | N:1         |  |
| Supplier Balance Adjustment       | N:1         |  |
| Supplier Inquiry                  | N:1         |  |
| Supplier Payment                  | N:1         |  |
| Notes                             | 1:1         |  |
| Reason Code Definition            | N:1         |  |
| Letter of Credit                  | 1:1         |  |
| Project Definition                | 1:1         |  |

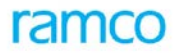

### 4.1.10 Status

| Status           | Denotes                                                                                                    |  |
|------------------|----------------------------------------------------------------------------------------------------|--|
| Draft            | The status once the invoice is created. This status will occur only when there is insufficient information for the document E.g. Electronic payment information is not specified                                                                                  |  |
| Fresh            | The document is complete in all respects and is available for authorization.                                                                                                    |  |
| Authorized       | The document is authorized appropriately and can be used for all external purposes.<br>Financial postings are made and supplier balances are updated accordingly. All taxes and<br>liabilities to the government are also recorded.                               |  |
| Held             | Authorized documents that are held. This is to prevent the Invoice from getting paid / adjusted.                                                                                                    |  |
| Partly Paid      | Invoices for which partial payments or adjustments have been made                                                                                                    |  |
| Held Partly Paid | The partly paid documents can be held to get this status. This is to prevent the documents from getting paid / adjusted further.                                                                                                    |  |
| Paid             | The invoices that are fully settled                                                                                                    |  |
| Reversed         | A document that has been rendered null or voided. On reversal, all the updating made on authorization are nullified. This includes financial posting and supplier balance updating also. A document that is in "Partly Paid" or "Paid" status cannot be reversed. |  |
| Returned         | The authorizing person has found a few anomalies in the document and the same is available for editing again. This status results when the authorizer invokes the 'Return' task in the Authorize activity.                                                        |  |

### 4.1.11 Postings

#### 4.1.11.1 Financial Postings - Authorize Invoice

| Invoice Type    | Account Code                                                                                                    |    | Amount                         |  |  |
|-----------------|----------------------------------------------------------------------------------------------------|----|--------------------------------|--|--|
|                 |                                                                                                    |    | Amount as specified in         |  |  |
|                 | Account mapped to Usage                                                                                                    |    | The multi line                 |  |  |
|                 | Tax/Charge account mapped to the<br>Tax/charge code                                                                                           | Dr | Amount of Tax/Charge           |  |  |
| Expense invoice | Discount account mapped to the<br>Discount code                                                                                               | Cr | Amount of discount             |  |  |
|                 | Supplier control account / cash                                                                                                    | Cr | Amount Payable to the supplier |  |  |
|                 | If the usage for Tax/Charge/Discount is Usage then the amounts would posted to the account code mapped to the Usage Id given in the main page |    |                                |  |  |
|                 | Note: if payment type is cash, then instead of supplier control account cash account will be posted                                           |    |                                |  |  |
|                 | Purchase suspense account                                                                                                    | Dr | Item value                     |  |  |
| Item invoice    | Tax/Charge account mapped to the Tax/charge code                                                                                              | Dr | Amount of Tax/Charge           |  |  |

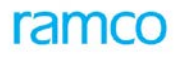

| Invoice Type | Account Code                                                                                                | Dr/Cr | Amount                         |  |  |
|--------------|----------------------------------------------------------------------------------------------------|-------|--------------------------------|--|--|
|              | Discount account mapped to the<br>Discount code                                                             | Cr    | Amount of discount             |  |  |
|              | Supplier control account / cash                                                                             | Cr    | Amount Payable to the supplier |  |  |
|              | If the usage for Tax/Charge/Discount is Item then the amounts would posted to the Purchase suspense account |       |                                |  |  |
|              | Note: if payment type is cash, then instead of supplier control account cash account will be posted         |       |                                |  |  |

#### 4.1.11.2 Financial Postings - Reverse invoice

The account postings on authorization will be exactly reversed.

#### 4.1.11.3 Inter component posting

- Postings into Supplier Inquiry for the purpose of supplier balance updating
- Postings into Finance Book Processing on authorization or reversal of invoices
- Authorized item based invoices are available for creating stock receipts in Inventory
- If auto adjust is set to yes or if documents are specified for adjustment, then on authorization of invoice, adjustment voucher is also generated

#### 4.1.12 Online Reports

#### 4.1.12.1 Supplier Direct Invoice (Item Invoice)

Refer the Report Book for the Report Layout.

#### 4.1.12.2 Supplier Direct Invoice (Expense Invoice)

Refer the Report Book for the Report Layout.

### 4.2 Supplier Order Based Invoice

#### 4.2.1 Purpose

A purchase order is a document that represents the company's intention of purchasing items or services from a supplier. A purchase order is the contract that binds both the parties. The items that are received in the inventory are recorded by means of a goods receipt (GR) and simultaneously, the invoice received from the supplier is recorded in the company's books of accounts. Once the goods are inspected for quality, the invoice is passed for payment provided the quantity and value stated in the invoice are acceptable. An order-based invoice acknowledges and accepts the liability for the value of the items or services and posts the same in the company's books of account.

#### 4.2.2 Overview

The purchasing process in a company usually starts with identifying the need for various materials for production or trading. A request for quotation (RFQ) is then sent to suppliers. A company places a purchase order (PO) on a supplier, based on the received quotation subsequent to the assessment of the supplier on various parameters decided. The order specifies the quantity, rate, delivery schedules, quality specifications and other commercial terms for the ordered materials.

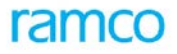

On receipt of the goods from the supplier, a goods receipt note (GR) is recorded in the system for the quantity of the items received and accepted. The invoice received from the supplier is then recorded in the system as a "Supplier Order Based Invoice" that has a PO and GR (optionally) as reference documents. The details of the invoice like the. Item quantity, rate, taxes, charges are verified against the corresponding details in the PO and GR before the invoice is authorized.

In the normal business scenario an "Order based Invoice" is recorded based on PO, GR (Materials) and the supplier invoice, but the emerging practices require different terms and conditions like payment on consumption, payment before receipt of materials and so on. These business processes are addressed as different flavors of invoice.

#### 4.2.2.1 Regular Purchases

Purchase Orders are usually raised on the supplier specifying the items to be procured. All the terms and conditions of the purchase namely the item, quantity, rate, delivery schedule etc is stated in the purchase order. The supplier dispatches all the items based on the PO received. The details of the receipt are recorded in Ramco ERP Suite Enterprise Edition system as a "Goods Receipt" (GR) document. Subsequently, the invoice from the supplier that accompanied the shipment is also recorded in Ramco ERP Suite Enterprise Edition system with reference to the PO and GR. Thereafter, the quantity and the value stated in the invoice are compared with the value in the purchase order and the quantity received. The invoice is released for payment after it has been matched.

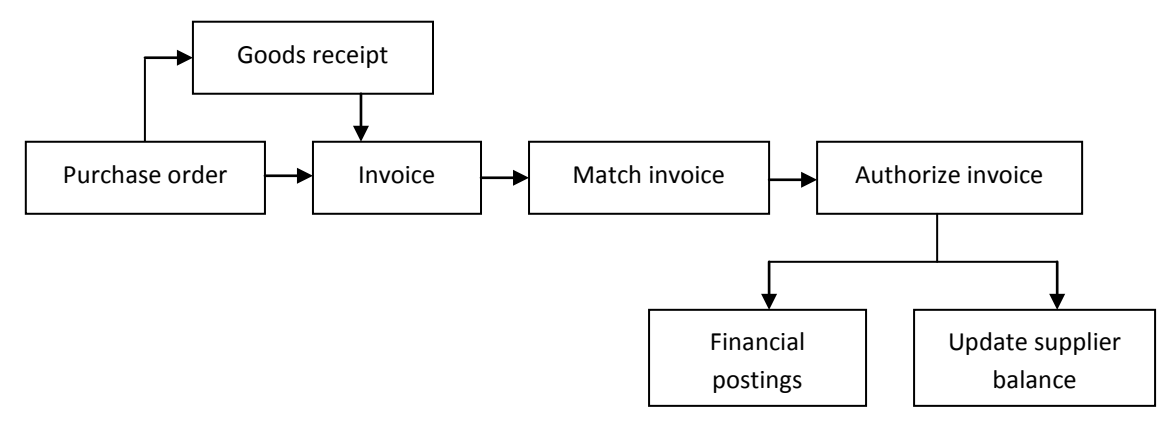

Figure 14: Process of creating a "Regular" Supplier Order-based Invoice

#### 4.2.2.2 Consignment Purchases

Invoices for consignment purchases are usually raised when the items have been consumed, that is the liability towards the supplier is booked in Ramco ERP Suite Enterprise Edition system subsequent to the consumption of the items. However, for the taxes and charges incurred, the liability to pay the supplier arises on the receipt of the items that is when the GR is recorded.

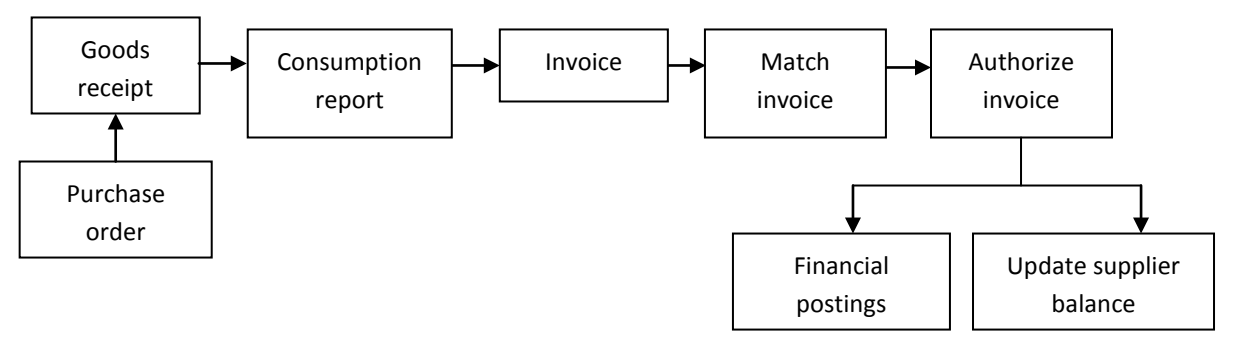

Figure 15: Process for creating a "Consignment Purchases" Supplier Order-based Invoice

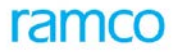

#### 4.2.2.3 Invoicing before GR

A PO also contains information regarding the mode of delivery, which could be "FOB", "Ex-works" or that invoice must be raised in the "Pre-GR" mode. If a PO indicates a "Pre-GR" invoice then the invoice can be recorded in the Ramco ERP Suite Enterprise Edition system even before the receipt of the goods and the actual GR is raised. The "Pre-GR" invoices are reconciled on a periodic basis with the GRs and the variances are accounted.

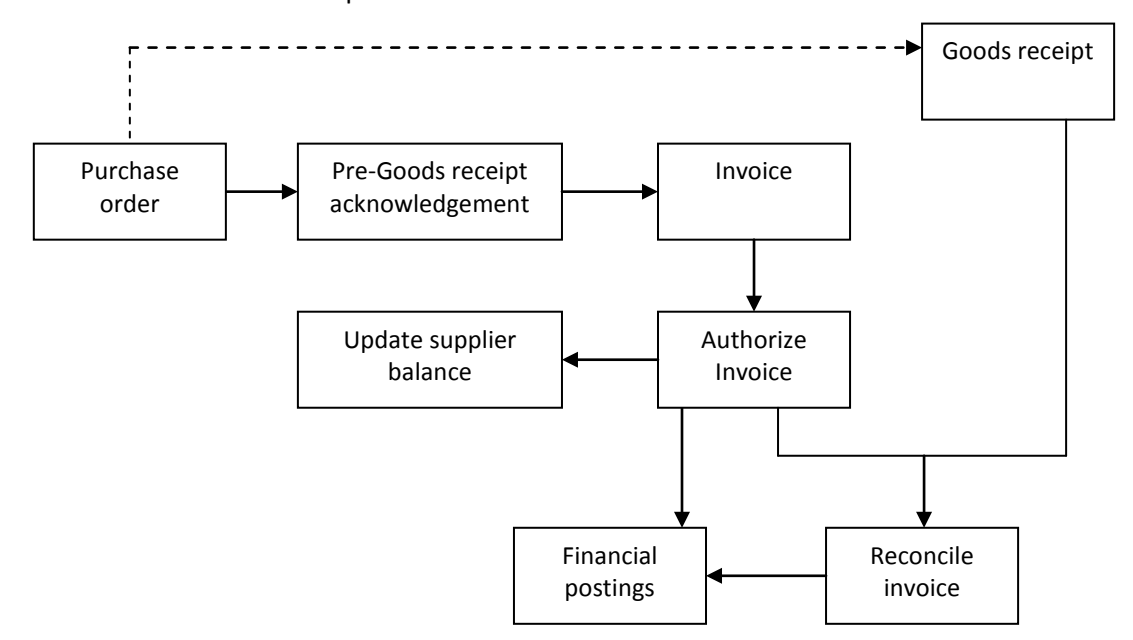

Figure 16: Process of creating a "Pre-GR" Invoice

#### 4.2.2.4 Delivery Charges Invoice

There are situations in which the freight and transportation incurred could be payable to another supplier and not the one who has supplied the material. These details are usually indicated in the quotation and also recorded in the purchase order. In Ramco ERP Suite Enterprise Edition, the user can record the expenses that have been so incurred by raising a "Delivery Charges Invoice".

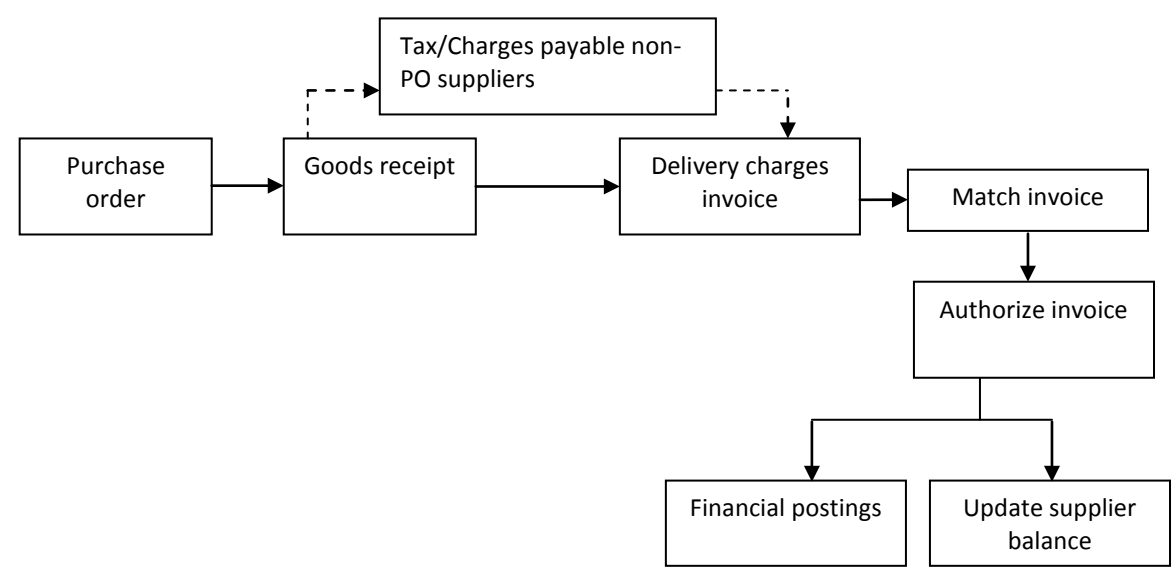

Figure 17: Process for creating a "Delivery Charges" Invoice

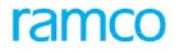

#### 4.2.2.5 Drop Ship Invoice

In a trading organization, items are generally purchased from the supplier and shipped directly to the customer. These items do not physically enter the warehouse of the company. The sale order indicates the type of sale to be "Drop-ship". Based on this the "Drop ship" receipt document is generated. In Ramco ERP Suite Enterprise Edition the "Drop Ship Invoice" acts as a "Pack Slip" for recording the sales and as a "Goods Receipt" for recording purchase. The process of Drop ship sales can be represented as follows.

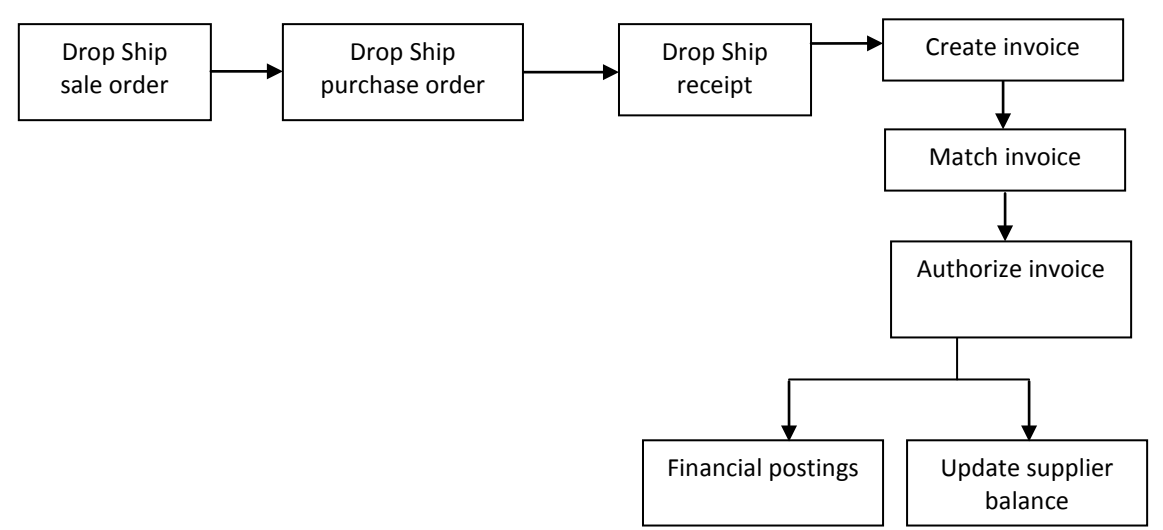

Figure 18: Process for creating a "Drop-ship" Invoice

#### 4.2.2.6 Auto Invoicing

Creation of invoice is automatically based on the purchase order and goods received. This functionality is supported to avoid duplication of data entry. Invoice is created in the "Fresh" status and it has to be authorized in the invoice component. Invoice is created at the default invoice OU specified by PO, for the PO currency and in the default finance book id in invoice. Both Pre GR invoicing and Auto invoicing cannot co-exist. Auto invoicing is not supported for consignment and drop ship cycles.

#### 4.2.2.7 Capital Invoicing

Recording of invoice for purchase of capital items based on capital type Purchase Order is handled by capital invoicing. The account postings for variances and TCDs are posted to capital WIP account (if asset proposal based) or fixed asset suspense account (if non proposal based). In case of pre-GR invoicing, only reconciled invoice lines are allowed to be capitalized.

#### 4.2.2.8 Consignment Invoicing

Invoicing for goods received on consignment is handled through consignment invoicing. This handles two scenarios. Invoicing based on consumption of items and invoicing for TCDs on receipt of goods. Invoicing for items are done based on a mutual agreement between the enterprise and the supplier called consumption report, which is a consolidation of material issued from consignment stock for a period. The assumption is that the supplier will send his invoice based on the consumption only and separate invoice for tax and charges, if any.

#### 4.2.2.9 Subcontractor Invoicing

Recording of invoices received from subcontractor based on Sub contractor order or release slip and the corresponding goods receipt note for the same is handled through sub contractor invoicing. There are two flavors supported in subcontractor procurement cycle i.e. Activity subcontracting and conversion subcontracting. But invoicing does not distinguish between the two. Sub contractor invoicing is covered under the invoice category 'Regular Invoicing'.

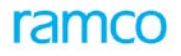

#### 4.2.3 Concepts

#### 4.2.3.1 Matching

Matching is the process of comparing and reconciling the quantities and values at various stages of the procurement cycle in order to ensure smooth payment to the supplier. The quantity and value ordered/received/accepted are matched with the invoice quantity/value subject to the tolerances set.

**2-way Matching:** The process of matching quantity and value between purchase order and invoice without a need of goods receipt is 2 way matching. However goods receipt can happen if the GR option is set to "yes" but this will not have a bearing on the matching, as payment can be made based on matching the invoice with PO.

**3-way Matching:** The process of matching quantity and value between purchase order and invoice with acknowledgement of goods received through GR. These are sub classified into 3-way at PO and 3-way at GR. For 3-way at PO, individual goods receipt are not considered for matching and quantity/value and tolerances are matched at the PO level. For 3-way at GR, individual goods receipt are considered and tolerance are matched at the GR level.

**4-way Matching:** The process of matching quantity and value between purchase order and invoice based on acceptance of the received goods through GR. The sub classification of at PO and GR level is supported for 4-way also.

#### 4.2.3.2 Tolerance Options

Tolerance options are specified at Purchase Order line level as a percentage. They are either positive or negative. Positive tolerance implies that the invoice quantity/value is higher than PO line subject to the tolerance specified. Negative tolerance implies that the invoice quantity/value can be lower than PO line.

**Tolerance Type at Purchase Order:** These tolerance types are specified at the purchase order line level. The types can be Quantity, Value or Both. Quantity signifies matching of purchase order and invoice quantity subject to positive or negative tolerance specified. Value signifies matching of the purchase order and invoice value. Both will match for both quantity and value subject to the tolerances specified.

**Tolerance Type at Invoice:** These tolerance types are OU level parameters specified in invoice. They are Auto match and Force Match.

**Auto match Tolerance:** This tolerance is in addition to the tolerance specified at PO and it is only value based. Auto match tolerance is a percentage of the PO value and is taken for both positive and negative. Invoice gets matched even it is beyond the tolerances specified in purchase order but if within the auto match tolerance.

**Force match Tolerance:** This is a tolerance for force matching an invoice, which has failed in auto matching. This is checked when invoice is done through separate activity and the invoice can be matched if the unmatched percentage is within the force match tolerance.

Based on the above, matching process is executed in invoice as depicted in the flow chart below:

Application Reference Manual - Payables Management

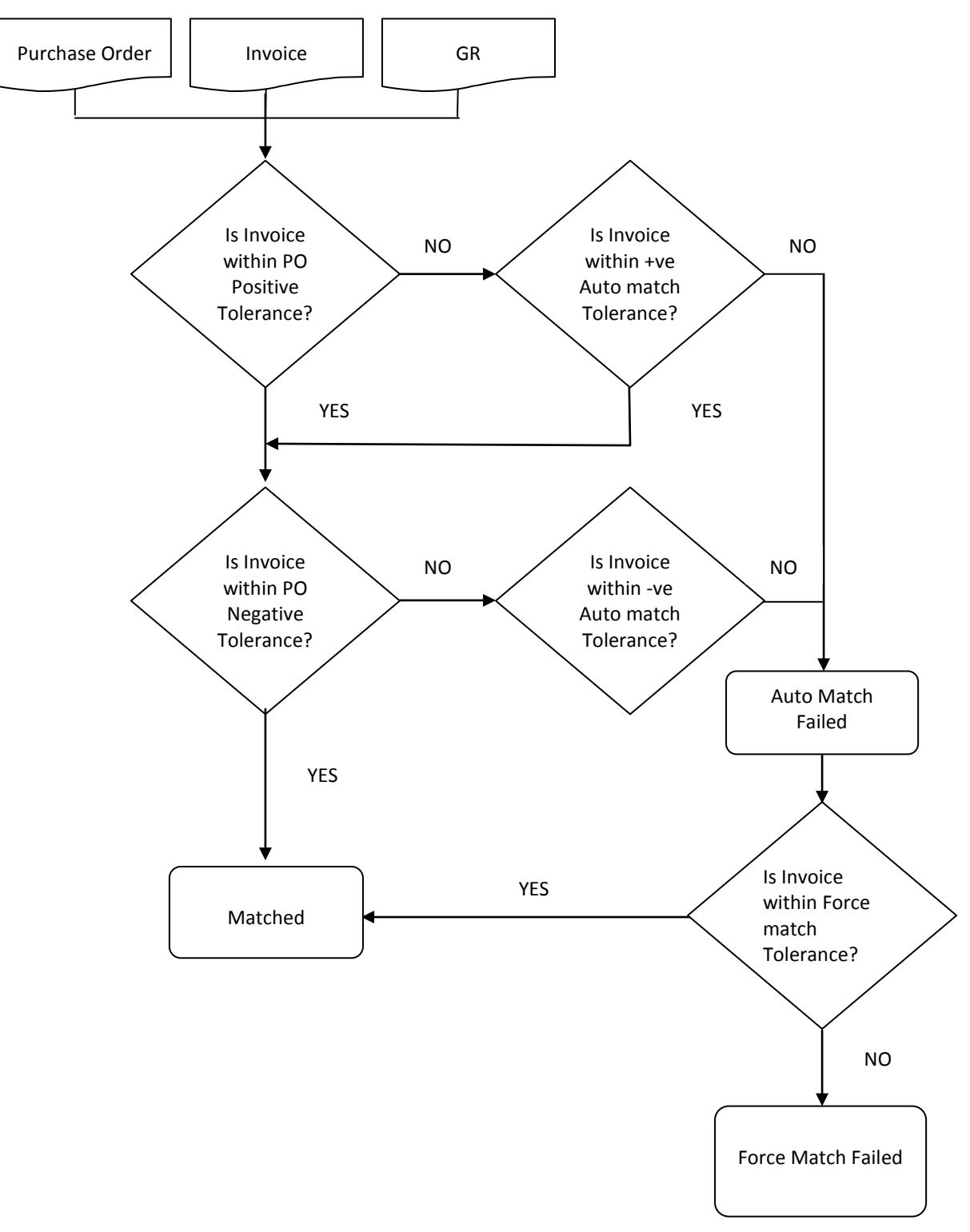

Figure 19 Execution of Matching Process in Invoice

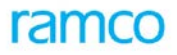

The below examples will explain the above matching logic:

| Matching Type |          | 2 Way       | Tolerance Type      |              | Value                         |
|---------------|----------|-------------|---------------------|--------------|-------------------------------|
|               |          |             | Positive Tolerance: |              | 10 %                          |
|               |          |             | Negative Tolerance: |              | 5 %                           |
| PO Qty        | PO Value | Invoice Qty | Invoice Value       | Match Result | Remarks                       |
| 100           | 1000     | 105         | 1050                | Matched      |                               |
| 100           | 1000     | 115         | 1150                | Match Failed | Exceeds 10 % +ve<br>Tolerance |
| 100           | 1000     | 98          | 980                 | Matched      |                               |
| 100           | 1000     | 90          | 900                 | Match Failed | Below 5 % -ve<br>tolerance    |

| Matching | Туре        | 3 Way  | At PO       | Tolerance           | Туре      | Value          |                                                             |  |
|----------|-------------|--------|-------------|---------------------|-----------|----------------|-------------------------------------------------------------|--|
|          |             |        |             | Positive Tolerance: |           | 10 %           | 10 %                                                        |  |
|          |             |        |             | Negative Tolerance: |           | 5 %            |                                                             |  |
| PO Qty   | PO<br>Value | GR Qty | GR<br>Value | Invoice<br>Qty      | Inv Value | Match Result   | Remarks                                                     |  |
| 100      | 1000        | 100    | 1000        | 100                 | 1050      | Matched        |                                                             |  |
| 100      | 1000        | 105    | 1050        | 105                 | 1150      | Match Failed   | Beyond 10 % +ve<br>tolerance                                |  |
| 100      | 1000        | 80     | 800         | 80                  | 890       | Matched        | Invoice is within<br>10% +ve tolerance<br>of PO value - 100 |  |
| 100      | 1000        | 80     | 800         | 80                  | 950       | Match Failed   | Beyond 10 % of PO<br>value                                  |  |
| 100      | 1000        | 100    | 1000        | 98                  | 980       | Matched        |                                                             |  |
| 100      | 1000        | 80     | 800         | 80                  | 755       | Matched        | Invoice is within 5%<br>-ve tolerance of PO<br>value - 50   |  |
| 100      | 1000        | 100    | 1000        | 90                  | 900       | Matched failed | Beyond negative tolerance of 5%                             |  |
# ramco

Application Reference Manual - Payables Management

| Matching Type |          | 3 Way  | At GR    | Tolerance Type      | e:        | Value           |                                                                              |
|---------------|----------|--------|----------|---------------------|-----------|-----------------|------------------------------------------------------------------------------|
|               |          |        |          | Positive Tolerance: |           | 10 %            |                                                                              |
|               |          |        |          | Negative Tolerance: |           | 5 %             |                                                                              |
| PO<br>Qty     | PO Value | GR Qty | GR Value | Invoice Qty         | Inv Value | Match<br>Result | Remarks                                                                      |
| 100           | 1000     | 80     | 800      | 80                  | 850       | Matched         |                                                                              |
| 100           | 1000     | 80     | 800      | 80                  | 890       | Match<br>failed | Invoice is beyond<br>variance of 10% of<br>GR (though this<br>matched at PO) |
| 100           | 1000     | 80     | 800      | 80                  | 775       | Matched         |                                                                              |
| 100           | 1000     | 80     | 800      | 80                  | 755       | Match<br>Failed | Beyond 5 % of GR value                                                       |

| Matching Type |          | 4 Way              | At PO       | Tolerance Type: |           | Qty               |                                                          |
|---------------|----------|--------------------|-------------|-----------------|-----------|-------------------|----------------------------------------------------------|
|               |          |                    |             | Positive To     | olerance: | 10 %              |                                                          |
|               |          |                    |             | Negative T      | olerance: | 5 %               |                                                          |
| PO Qty        | PO Value | GR Accepted<br>Qty | GR<br>Value | Invoice<br>Qty  | Inv Value | Match<br>Result   | Remarks                                                  |
| 100           | 1000     | 100                | 1000        | 100             | 1050      | Matched           |                                                          |
| 100           | 1000     | 105                | 1050        | 115             | 1150      | Match<br>Failed   | Beyond 10 % +ve<br>tolerance                             |
| 100           | 1000     | 80                 | 800         | 89              | 890       | Matched           | Invoice is within 10%<br>+ve tolerance of PO Qty<br>- 10 |
| 100           | 1000     | 80                 | 800         | 95              | 950       | Match<br>Failed   | Beyond 10 % of PO qty                                    |
| 100           | 1000     | 100                | 1000        | 98              | 980       | Matched           |                                                          |
| 100           | 1000     | 80                 | 800         | 75              | 750       | Matched           | Invoice is within 5% -ve tolerance of PO Qty - 5         |
| 100           | 1000     | 100                | 1000        | 90              | 900       | Matched<br>failed | Beyond negative tolerance of 5%                          |
|               |          |                    |             |                 |           |                   |                                                          |

| Matching Type |          | 4 Way                 | At GR    | Tolerance Type:     |           | Value           |         |
|---------------|----------|-----------------------|----------|---------------------|-----------|-----------------|---------|
|               |          |                       |          | Positive Tolerance: |           | 10 %            |         |
|               |          |                       |          | Negative Tole       | rance:    | 5 %             |         |
| PO Qty        | PO Value | GR<br>Accepted<br>Qty | GR Value | Invoice Qty         | Inv Value | Match<br>Result | Remarks |

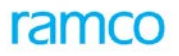

| 100 | 1000 | 80 | 800 | 85 | 850 | Matched         |                                                                                       |
|-----|------|----|-----|----|-----|-----------------|---------------------------------------------------------------------------------------|
| 100 | 1000 | 80 | 800 | 89 | 890 | Match<br>failed | Invoice is<br>beyond<br>variance of<br>10% of GR<br>(though this<br>matched at<br>PO) |
| 100 | 1000 | 80 | 800 | 77 | 770 | Matched         |                                                                                       |
| 100 | 1000 | 80 | 800 | 75 | 750 | Match<br>Failed | Beyond 5 % of<br>GR Qty                                                               |

Above examples assumes auto match tolerance as 0%. In case auto match tolerance set at 10 %, an incremental 10 % will be applied.

**Taxes Charge and Discounts:** TCDs in an invoice can be from PO or TCDs can be added in invoice. There will be no matching for TCDs added in an invoice. The two levels of TCD possible are Document and Line. If the tax/charge or discount is at the document level, the same will be applied on all the lines of the document. If it is at the line level, then the specific line against which the same is to be applied may be selected by the user. Document level facilitates ease of data entry, if the type of taxes/charges/ discounts applicable on all lines is the same

**Auto Adjust:** If Auto Adjust is set as YES in an invoice, the invoice will be automatically adjusted against any unadjusted prepayment voucher or paid prepayment invoice or debit notes of the invoice supplier in the invoice currency.

**Variance Accounting:** Three types of variances are handled in an invoice. Quantity variance is posted when the proposed quantity (PO/GR quantity) and invoice quantity are different. Rate variance is posted when the proposed rate (PO rate) and invoice rate are different. Exchange rate variance is posted when the PO currency is different from invoice currency or when the exchange rate between the PO/Invoice currency and the base currency are different between the GR date and invoice date.

**Multi currency handling:** Invoice can be raised in any non-base currency for which supplier payable account is defined in Account Rule definition. Invoice can be in a different currency other than PO currency. The proposed rates are converted into invoice currency based on cross currency exchange rates.

**Pay term:** The payment terms for the invoice is determined based on the pay term assigned. The anchor date entered in the invoice is taken as the start date for calculating the appropriate due dates for the invoice. The basis of discount computation can be specified as based on base invoice amount, which will not consider TCD or document invoice amount, which will consider the total invoice amount. Pay term can be modified from the PO pay term based on the component OU level parameter.

**Pay Mode:** The mode of payment for invoice is determined based on the pay mode selected for the invoice. Invoice can be paid through pay Modes like Check, Cash, and Demand Draft as available in the Bank Cash Definition business component. For Supplier Order Based Invoices, Letter of Credit is also available as a Pay Mode for supporting payment of Invoice through Bank LC.

**Exchange Rate:** The exchange rate of the reference document (if the exchange rate for all the reference document is same) will be defaulted on execution of get details. Otherwise the rate prevailing on the date of the invoice will get defaulted. It can be modified to suit the needs of the customer within the tolerance as on the date of the invoice.

**Retention Amount:** If part of the payment to the vendor is retained based on terms and conditions between the parties, then retention amount can be provided along with retention control account and pay term. A supplier account based debit note and credit Note is auto generated to the tune of retention amount and the auto generated debit note got adjusted automatically with the invoice. Retention Credit Note can be generated in

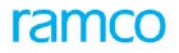

Authorized / Held status based on parameter settings. Auto generated Credit note will be paid / adjusted on due date based on terms and conditions.

**Hold Amount:** If part of the payment to the vendor is to be withheld, based on terms and conditions between the parties, then Hold amount can be provided along with Supplier control Hold account and pay term. A supplier account based debit note and credit Note is auto generated to the tune of Hold amount and the auto generated debit note got adjusted automatically with the invoice. Auto generated Credit note will be in Held Status. Payment /adjustment for the same can be made after releasing the note manually.

### 4.2.4 Key Features

### 4.2.4.1 Commercial

- **Multi currency**: The invoice can be generated in the PO currency or any other currency that is permitted for the company and acceptable to the supplier
- **Payment Terms**: The due dates are calculated based on pre-defined pay terms. A pay term is specified in the purchase order. This can be modified at the time of invoice processing. The system calculates multiple due dates and the corresponding due amounts based on the pay term. The start date for the calculation of due dates is the Anchor Date. This anchor date must not be later than the invoice date but could be the invoice date also
- "Cash Discounts" for early payment and "Penalty" for delayed payment can be specified
- The prices of the items and the taxes, charges or discounts to be incurred are retrieved from the purchase order. These details can also be modified if required
- The Order / Delivery Charges invoice can be raised for a part or the whole of the GR. It is also possible to specify a quantity and a value higher or lower than the invoice within a specified tolerance
- Provision to view all the order and reference documents

### 4.2.4.2 Financial Posting

- The system retrieves the account codes based on the "Account Rule" defined and the defaults set. The account codes determined for the supplier, tax, charge and discount accounts are based on various parameters. Currently Multiple control accounts for the same supplier account group can be specified. Hence the user has the option to select the control account to which entry has to be posted.
- The account codes for the "Supplier Suspense Account", "Invoice Quantity Variance" and "Price variance" is retrieved from "Account Rule Definition" component based on predefined usages
- The Finance book in which the postings are to be made can be specified
- Provision to select the finance Book which are mapped to the login user
- The cost center information for the "Expense" accounts can be specified
- The Analysis and Sub-analysis codes (sub division of account code) can also be specified if required
- If budgets have been defined for the account codes, then the system ensures that the amount is within the budget amount
- The proposed account posting information can be viewed prior to the authorization of the invoice
- Details of the financial postings can be viewed in the transaction currency, the base currency or the parallel base currency of the company

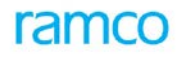

### 4.2.4.3 Services

- Automatic generation of invoice numbers. Manual numbering option is also provided
- When all the required information for the document is provided the document would be created in Fresh status else the status of the document would be 'Draft', the user has to provide all the required information and edit the document to update the status as 'Fresh' so that the document can be authorized.
- An invoice can be authorized during the process of creation if the user has the permission to do so
- Facility to authorize or delete multiple invoices at a time
- Provision to "Return" the invoice for modifications if required by the user who is to authorize the invoice. The details of this invoice can be modified and authorized subsequently
- Facility to reverse the invoice after authorization
- Notes can be included to the invoice document at any stage of invoicing
- The summary of the invoice can be viewed during any stage of invoicing. Details like the total item value, taxes, charges and discount values, the amount of invoice that has been collected and the balance overdue can also be viewed
- Auto Adjust facility: There is a facility to automatically adjust the invoice against the debit documents after the invoice has been authorized
- Facilitates multi level authorization of Order Based / Delivery Charges Invoices based on workflow configuration
- Provision to capture project information like Project OU and Project Code from the order / reference documents
- Provision to View the Trip Log, equipment log etc details when the invoice is generated from Transport Management system
- Provision to auto generate stock adjustment vouchers for the Invoice Price Variance, based on stock availability through Daemon job

### 4.2.5 Prerequisites

- Completion of the organization set up modeling in Enterprise set up
- Component Interaction model definition
- Availability of Finance book information
- Number generation set up
- Suppliers in Active status
- Purchase Order/Release slip/Subcontract Order
- Goods received note/FOB Acknowledgement/Drop ship receipt
- Consumption report for consignment invoicing
- Charges created in GR for delivery charges invoice
- Account rule definition for the supplier
- Account rule definition for the variance and auto posting accounts

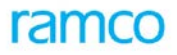

- Exchange rate definition for the transaction date
- Pay term definition
- TCD code and rules
- Financial period /year in open status
- Cost centers, Analysis and sub analysis code defined and mapped to variance accounts
- Number set up for Adjustment voucher in case Auto Adjust option is selected
- Reason code definition for Hold, Release and reverse invoice

### 4.2.6 Predefined Values

| Field                                | Predefined Values                                                                                                    |
|--------------------------------------|----------------------------------------------------------------------------------------------------|
| Auto Adjust                          | Yes/No                                                                                                    |
| Invoice Category                     | Regular/Capital/Dropship/Consumption Report/Consumption Receipt                                                                                           |
| Electronic Payment                   | Yes/No                                                                                                    |
| Payment Priority                     | High/Medium/Low                                                                                                    |
| TCD Computation                      | Document/Line                                                                                                    |
| Discount Computation                 | On Base Invoice Amount/On Gross Invoice Amount                                                                                                    |
| Status                               | All, Fresh, Deleted, Matched, Auto match failed, Authorized, Force match failed, Paid, Partly Paid, Held Authorized, Held Partly Paid, Returned, Reversed |
| Invoice Type                         | Order based, Delivery charges                                                                                                    |
| Generate Debit Note                  | Yes/No                                                                                                    |
| Allow Multiple Finance Book postings | Yes/No                                                                                                    |
| Payment Processing Mandatory         | Yes/No                                                                                                    |
| Modify Pay Mode                      | Yes/No                                                                                                    |
| Modify Pay term                      | Yes/No                                                                                                    |

## 4.2.7 Functional Parameters

| Parameter Description                   | Values                                                              | Implication                                                                                                    |
|-----------------------------------------|---------------------------------------------------------------------|----------------------------------------------------------------------------------------------------|
| Allow Multiple Finance<br>Book Postings | Yes / No                                                            | When multiple Finance books are mapped to the login<br>organization unit this parameter determine whether<br>postings can be made to all such mapped finance<br>books are not. If this is set to No, only the default<br>finance book would be available for selection in the<br>Finance Book combo across activities of this<br>component. |
| Default Finance Book                    | List of finance books from<br>the "Organization Setup"<br>component | Based on the values returned by the "Organization<br>Setup" component, the user can select the finance<br>book to be defaulted in the various activities of the<br>component.                                                                                                    |

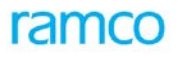

| Parameter Description                                                                  | Values                                                                                                    | Implication                                                                                                    |
|----------------------------------------------------------------------------------------|----------------------------------------------------------------------------------------------------|----------------------------------------------------------------------------------------------------|
| Payment Term Number<br>Prefix                                                          | User defined                                                                                                    | In this parameter the user can define the prefix for the "Term Number" attached to a pay term code                                                                                                    |
| Payment Processing Point mandatory                                                     | Yes / No                                                                                                    | This parameter determines whether the payment-<br>processing point is mandatory for every transaction<br>done in the component. If it is set as "Yes" then the<br>system won't create an invoice unless the user<br>specifies the payment processing point. |
| Default Payment<br>Processing Point                                                    | All the organization units<br>in which "Payment<br>Processing" components<br>have been deployed. The<br>system retrieves the list of<br>organization units based<br>on CIM | This parameter allows the user to select the default<br>"Payment Processing Point" that is the organization<br>unit from where payments have to be made for the<br>voucher                                                                                  |
| Invoice tolerance (%) for auto matching                                                | Integer                                                                                                    | This parameter, allows the user to set the percentage of tolerance for auto matching.                                                                                                    |
|                                                                                        |                                                                                                    | <b>Note</b> : This auto matching is only for matching<br>the "Value" set in the purchase order. Auto<br>matching is over and above the purchase order<br>value.                                                                                             |
| Invoice tolerance (%) for forced matching                                              | Integer                                                                                                    | This parameter allows the user to set the tolerance percentage for "Forced Matching".                                                                                                    |
|                                                                                        |                                                                                                    | <b>Note</b> : This Forced matching is only for<br>matching the "Value" set in the purchase order.<br>Forced matching is over and above the auto<br>matching tolerance limit.                                                                                |
| Modify Pay Modes                                                                       | Yes / No                                                                                                    | This parameter determines whether pay mode defined<br>for the supplier can be modified while processing a<br>transaction in this component. If this parameter is set<br>as "Yes", the user can modify the pay modes during the<br>transaction.              |
| Modify Pay Term                                                                        | Yes / No                                                                                                    | This parameter allows the user to modify the details of the Pay term at the transaction level,                                                                                                    |
| 'Allow Modification of Pay<br>to Supplier'                                             | Yes /No                                                                                                    | This parameter allows the user to modify the details of the Pay to supplier at the transaction level,                                                                                                    |
| Allow Total Invoice<br>Amount less than Supplier<br>Invoice Amount during<br>Invoicing | Yes /NO                                                                                                    | This parameter allows the user to specify the Supplier<br>Invoice Amount equal to the Total invoice amount or<br>greater than the total invoice amount.                                                                                                    |
| Action on Unadjusted<br>Prepayment Voucher for<br>the Order Docs                       | Warn / Ignore                                                                                                    | This parameter allows the user to specify whether to<br>warn or to ignore on creation of invoice if any<br>unadjusted Paid prepayment voucher exists for the<br>Order documents.                                                                            |
| 'Action on unadjusted                                                                  | Warn / Ignore                                                                                                    | It's a company level parameter to warn or to ignore the                                                                                                    |

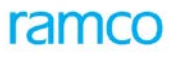

| Parameter Description                                                  | Values                                                                     | Implication                                                                                                    |  |
|------------------------------------------------------------------------|----------------------------------------------------------------------------|----------------------------------------------------------------------------------------------------|--|
| debit documents'                                                       |                                                                            | creation of invoice if any unadjusted prepayments exist for the supplier                                                                                                    |  |
| Rounding Off Parameters                                                | Nearest / Ceiling                                                          | Rounding Off Parameters Nearest / Ceiling If it is set to<br>Nearest, the invoice value will be rounded to nearest<br>up or down the nearest value specified. If it is set to<br>Ceiling, the invoice value will be rounded up to ceiling<br>value specified.<br>Rounding off of invoices based on invoice currency. |  |
| Supplier Invoice No.<br>Uniqueness Check Level<br>(Installation level) | FinanceBook,OrganizationUnit,BusinessUnit,Companyand Logistic Organization | Indicates the usage of Supplier Invoice No. uniqueness level for the supplier.                                                                                                    |  |

## 4.2.8 Deployment

The Supplier Order Based Invoice component may be deployed at multiple organization units. This component may be deployed where the supplier liability is recorded based on contractual agreement and invoice and purchase orders belong to the same business units. Postings are made to the finance book selected in the invoice transaction. All finance books mapped to the corresponding company and organization unit are available for posting. Purchase orders, goods receipt and invoice documents need to be raised within the same business unit.

| Component                  | Interaction |
|----------------------------|-------------|
| Account Based Budget       | N:1         |
| Account Rule Definition    | N:1         |
| Accounting Setup           | N:1         |
| Bank / Cash Definition     | N:1         |
| Organization Setup         | N:1         |
| Exchange Rate              | N:1         |
| Finance Book Processing    | N:1         |
| Financial Calendar Closure | N:1         |
| Cost Setup                 | N:1         |
| TAX Calculation            | N:1         |
| Asset Capitalization       | N:M         |
| Asset Planning             | N:1         |
| Consignment Inventory      | N:M         |
| Consignment Register       | N:M         |
| Numbering Class            | N:1         |
| Drop ship Receipt          | N:M         |
| Pre-GR Acknowledgement     | N:M         |
| Receipt Acknowledgement    | N:M         |

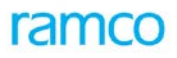

| Component                         | Interaction |
|-----------------------------------|-------------|
| Item Administration               | N:1         |
| Payterm                           | N:M         |
| Purchase Order                    | N:M         |
| Purchase Release Slip             | N:M         |
| Subcontract Release Slip          | N:M         |
| Subcontract Order                 | N:M         |
| Supplier                          | N:M         |
| Tax, Charges and Discounts        | N:N         |
| Company Parameter Setup           | N:1         |
| Organization Unit Parameter Setup | 1:1         |
| Installation Parameter Setup      | N:1         |
| Supplier Balance Adjustment       | N:1         |
| Supplier Inquiry                  | N:1         |
| Supplier Debit Credit Note        | N:1         |
| Supplier Payment                  | N:1         |
| Notes                             | 1:1         |
| Reason Code Definition            | N:1         |
| Supplier Portal                   | N:1         |

## 4.2.9 Status

| Status            | Denotes                                                                                                    |
|-------------------|----------------------------------------------------------------------------------------------------|
| Fresh             | The document is complete in all respects and is available for authorization.                                                                                                    |
| Deleted           | A document that is deleted prior to authorization.                                                                                                    |
| Matched           | The status when the invoice is created with automatch flag set as yes and not authorized.                                                                                                    |
| Auto Match failed | The status when auto matching fails for an invoice in the Create / Edit or Authorize Invoice activities.                                                                                                    |
| Authorized        | The document is authorized appropriately and can be used for all external purposes.<br>Financial postings are made and supplier balances are updated accordingly. All taxes and<br>liabilities to the government are also recorded. |
| Reversed          | A document that has been rendered null or voided.                                                                                                    |
|                   | On reversal, all the updating made on authorization are nullified. This includes financial posting and supplier balance updating also.                                                                                              |
|                   | A document that is in "Partly Paid" or "Paid" status cannot be reversed.                                                                                                    |
| Paid              | When the invoice is fully settled.                                                                                                    |
| Partly paid       | When the invoice is partly settled.                                                                                                    |

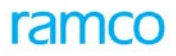

| Status             | Denotes                                                                                                    |
|--------------------|----------------------------------------------------------------------------------------------------|
| Held               | When an authorized invoice is held.                                                                                    |
| Returned           | When an invoice gets returned in Authorize Invoice activity.                                                           |
| Force Match failed | When invoice is force matched in match invoice and the unmatched percentage is greater than the force match tolerance. |

## 4.2.10 Postings

### 4.2.10.1 Financial Postings

| Authorization of Regular invoice with Goods Receipts option as YES |           |                                                                                                    |  |  |
|--------------------------------------------------------------------|-----------|----------------------------------------------------------------------------------------------------|--|--|
| Account                                                            | Indicator | Amount                                                                                                    |  |  |
| Supplier suspense account                                          | Dr        | The value of the Goods receipt / Order that is currently invoiced                                                                 |  |  |
| Supplier control account                                           | Cr        | The amount due to be paid to the supplier                                                                                         |  |  |
| Quantity variance account                                          | Dr/Cr     | The amount of variance due to differences in quantity receive<br>and quantity invoiced                                            |  |  |
| Rate variance account                                              | Dr/Cr     | The amount of variance due to differences in Order rate and invoicing rate                                                        |  |  |
| Exchange rate variance<br>account                                  | Dr/Cr     | The amount of variance due to differences in exchange rate as on order date and invoice date in case of foreign currency invoices |  |  |
| Taxes and charges account                                          | Dr        | In case Taxes/charges not specified in order are added in invoice,<br>the amount of these taxes and charges                       |  |  |
| Discount account Cr                                                |           | In case Discount not specified in order are added in invoice, the amount of this discount                                         |  |  |

| Authorization of Regular invoice with Goods Receipts option as NO (2 way matching) |           |                                                                                                    |  |
|------------------------------------------------------------------------------------|-----------|----------------------------------------------------------------------------------------------------|--|
| Account                                                                            | Indicator | Amount                                                                                                    |  |
| Usage based account code (as specified by Purchase order)                          | Dr        | The value of the Goods receipt / Order that is currently invoiced                                           |  |
| Supplier control account                                                           | Cr        | The amount due to be paid to the supplier                                                                   |  |
| Taxes and charges account                                                          | Dr        | In case Taxes/charges not specified in order are added in invoice,<br>the amount of these taxes and charges |  |
| Discount account                                                                   | Cr        | In case Discount not specified in order are added in invoice, the amount of this discount                   |  |

### 4.2.10.2 Inter-component Postings

- Updating of document details in Supplier Inquiry component
- Financial postings updated to Finance Book Processing
- Creation of adjustment voucher in case auto adjust is set to "Yes" or documents specified for manual adjustment

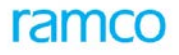

• Updating of proposal amount in asset planning in case of capital invoice

## 4.2.11 Online Report

### 4.2.11.1 Supplier Order Based Invoice

Refer the Report book for the Report Layout.

### 4.2.11.2 Supplier Delivery Charges Invoice

Refer the Report book for the Report Layout.

# 4.3 Supplier Debit Credit Note

### 4.3.1 Purpose

A Debit note and a credit note records adjustments of any kind to the supplier's liability subsequent to invoicing. Typical situations where these notes are raised would be price adjustment due to defective items, erroneous invoicing, price change (with retrospective effect), discounts or rebates offered by the supplier. These notes are generally based on reference documents but at times, it could be independent bearing no reference to any documents.

## 4.3.2 Overview

A Debit and a Credit note basically supplement the invoicing function. These notes allow the user to record financial information on post invoice changes in quantity, price and tax/charge/discount on procurement of goods and services. A credit note increases the liability towards a supplier and a debit note raised on the supplier decreases the liability of the company recording the transaction. Ramco ERP Suite Enterprise Edition provides the user the facility to raise account based and item based "Debit" or "Credit" notes. The following diagram represents the data flow in case of Item based note.

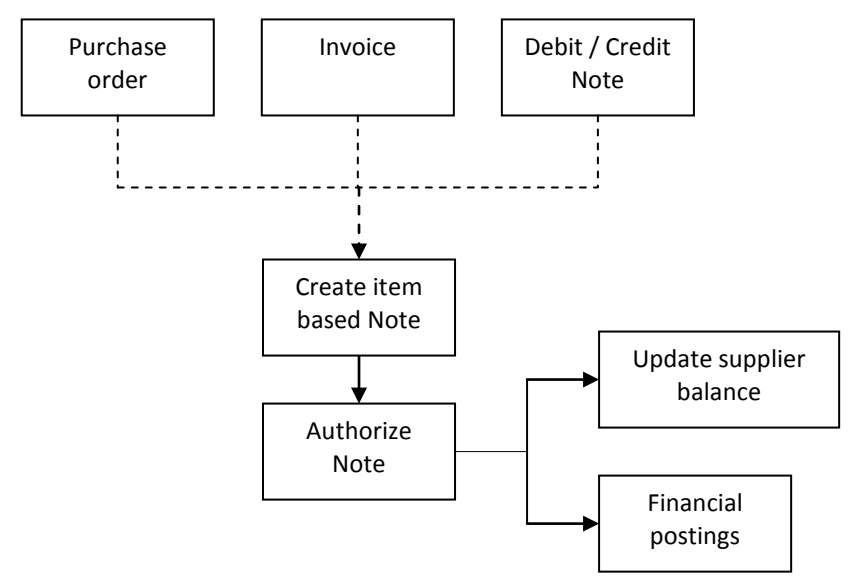

Figure 20: Process for creating an "Item based Note"

The following diagram represents the data flow in case of Account based note.

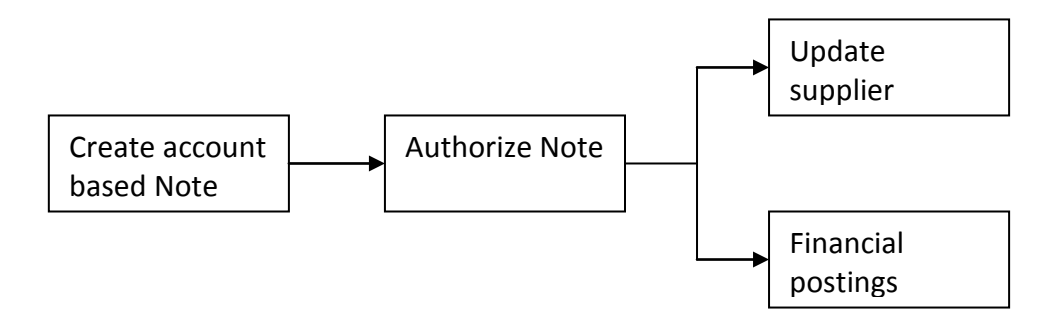

Figure 21: Process for creating an "Account based Note"

## 4.3.3 Concepts

### 4.3.3.1 Item Based Note

Item based note is generated with a mandatory reference to a document like order based Invoice, direct Invoice or even another debit/credit note. Here the item reference is mandatory. Item based note is used for codified items in inventory. It can be raised for capital items also.

When a material is returned from inventory, a debit note is automatically created for the supplier with reference to the GRN and PO, provided, the automatic note generation facility is selected.

### 4.3.3.2 Account Based Note

Account based notes can be generated with or without any reference document. However, in this case, specification of Usage ID / account code is mandatory. The sum of debit credit identifier in the multiline(s) should be credit in case of debit note and vice versa. The net of the multiline total will be the total note amount that will be credited or debited to the supplier control account.

### 4.3.3.3 Automatic Generation

Both Item based debit notes and account based debit notes can be automatically generated. The item based notes are triggered automatically from GRN. Also a debit note is automatically generated when there is a shortfall in the FOB (Pre GR Invoicing) type of purchase. This note is raised through the Reconciliation activity in Supplier Order Based Invoice component.

### 4.3.3.4 Tax, Charges and Discount

TCDs can be added at the line and the document level for the item based notes. TCD cannot be added in case of account based notes but TCD accounts can directly be specified.

### 4.3.3.5 Payment Schedule

Payment schedules are generated only for credit notes (both item and account based). Payment schedules are generated with reference to the default pay term. The term reference may be modified if required. Also the schedule generated by the system can also be modified.

## 4.3.4 Key Features

### 4.3.4.1 Commercial

• **Multi currency**: A debit note or a credit note can be recorded in any currency permitted for the company and agreed upon with the supplier.

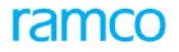

- **Payment Terms**: For credit notes, the due dates are calculated based on pre defined pay terms. The default pay term of the supplier can also be used. The start date for the calculation of due dates is the Anchor date. This anchor date must not be later than the invoice date but could also be the invoice date
- "Cash Discounts" for early payment and "Penalty" for delayed payment can be specified
- The taxes, charges and trade discounts required for the transaction can be entered
- The default payment route, method and modes of payment can be recorded for a credit note
- **Exchange Rate:** The rate prevailing on the date of the note will get defaulted. It can be modified to suit the needs of the customer within the tolerance as on the date of the note.

### 4.3.4.2 Recurring Account Credit Notes

• Facility to create Supplier Account based credit notes in fresh status, for the frequency specified

### 4.3.4.3 Financial Posting

- The system retrieves the account codes for the supplier based on the default supplier control account code set for the supplier groups based on the "Account Rule" defined. Where the user specifies the control / deposit / prepayment account code other than the default, the same will be considered for financial posting.
- For an Account based note, the user can also specify the contra account code for which the postings have to be made. The details of the usage can also be specified for an item based note
- The finance book in which the postings have to be made can be specified
- Selection of Finance Books mapped for the login user while creating Notes
- The cost center information for the accounts can be specified
- The Analysis and sub-analysis codes (sub division of account code) can also be specified if required
- If budgets have been defined for the account codes, then the system ensures that the amount is within the budget amount
- The proposed account posting information can be viewed prior to the authorization of the invoice
- Details of the financial postings can be viewed in the transaction currency, the base currency and the parallel base currency of the company

### 4.3.4.4 Services

- Automatic generation of note numbers. Manual numbering option is also provided
- When all the required information for the document is provided the document would be created in Fresh status else the status of the document would be 'Draft', the user has to provide all the required information and edit the document to update the status as 'Fresh' so that the document can be authorized.
- Facility to authorize the debit or credit note during the process of creation if the user has the permission to do so
- Facility to authorize or delete multiple debit or credit notes at a time
- Provision to "Return" the debit or credit note for modifications if required by the user who is to authorize the notes. The details of this note can be modified and authorized subsequently
- Facility to reverse the note after authorization provided the notes have not been partly or fully paid

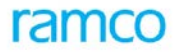

- Notes can be included to the debit / credit note at any stage of the process.
- The summary of the debit / credit note can be viewed during any stage. Details like the total value of the note, taxes, charges or discount values, the note amount that has been adjusted till date and the balances due can also be viewed
- Facility to generate manual Account based debit / credit note with CFS (Container Freight Station) reference
- Facilitates multi level authorization of Item / Account based Debit / Credit on workflow configuration
- Facility to provide project information details for the invoice like Project OU, Project / Sub Project Code.

### 4.3.5 Prerequisites

- The organization setup modeling must have been completed in Enterprise set up
- Component Interaction model definition
- Finance book information must be available
- Number generation setup
- Currency must have been defined in the Organization Setup component
- Account Codes must have been created in the Accounting Setup business component
- Usages must have been created for item based notes
- Supplier must be in active status
- Definition of Pay term
- Definition of TCDs
- Account Definition for Supplier in Account Rule Definition
- Reference Documents like invoices in authorized status

### 4.3.6 Predefined Values

| Entity               | Predefined Values            |
|----------------------|------------------------------|
| Note Type            | Debit, Credit                |
| Note Categories      | Item Based and Account Based |
| TCD Computation      | Line, Document               |
| Discount Computation | Gross Amount, Base Amount    |
| Electronic Payment   | Yes, No                      |
| Payment Priority     | High, Medium & Low           |

## 4.3.7 Functional Parameters

| Parameter Description        |              | Value    | Implication                                                                                                    |
|------------------------------|--------------|----------|----------------------------------------------------------------------------------------------------|
| Allow Multiple I<br>Postings | Finance Book | Yes / No | When multiple Finance books are mapped to the<br>login organization unit this parameter determine<br>whether postings can be made to all such mapped<br>finance books are not. If this is set to No, only the<br>default finance book would be available for |

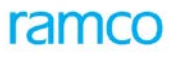

| Parameter Description                                               | Value                                                                          | Implication                                                                                                    |
|---------------------------------------------------------------------|--------------------------------------------------------------------------------|----------------------------------------------------------------------------------------------------|
|                                                                     |                                                                                | selection in the Finance Book combo across activities of this component.                                                                                                    |
| Default Finance Book                                                | List of all the finance<br>books from the<br>"Organization Setup"<br>component | Based on the values returned by the "Organization<br>Setup" component, the user can select the finance<br>book to be defaulted in the various activities of the<br>component. |
| Payment Term Number prefix                                          | User defined                                                                   | In this parameter the user can define the prefix for the "Term Number" attached to a pay term code.                                                                           |
| Modify Pay Term                                                     | Yes / No                                                                       | This parameter allows the user to modify the details of the pay term at the transaction level.                                                                                |
| Default usage for tax calculation                                   | User defined                                                                   | For account based notes based on the default<br>usage, tax group will be derived for tax<br>computations.                                                                     |
| Supplier Invoice No. Uniqueness<br>Check Level (Installation level) | FinanceBook,OrganizationUnit,BusinessUnit,Company and LogisticOrganization     | Indicates the usage of Supplier Invoice No.<br>uniqueness Level for the supplier.                                                                                             |

## 4.3.8 Deployment

The Supplier Debit Credit Note component may be deployed at single or multiple organization units. Every invoicing component can be mapped to only one Supplier Debit Credit Note component. The transaction is recorded against the company that is mapped to the organization unit from where the transaction originates. Financial postings are made into the finance book that is selected at the time of transaction. All finance books mapped to the corresponding company and organization unit are available for posting.

## 4.3.9 Component Interaction

| Component                  | Cardinality |
|----------------------------|-------------|
| Account Based Budget       | N:1         |
| Account Rule Definition    | N:1         |
| Accounting Setup           | N:1         |
| Bank / Cash Definition     | N:1         |
| Organization Setup         | N:1         |
| Exchange Rate              | N:1         |
| Finance Book Processing    | N:1         |
| Financial Calendar Closure | N:1         |
| Cost Setup                 | N:1         |
| TAX Calculation            | N:1         |
| Asset Capitalization       | N:M         |
| Asset Planning             | N:1         |

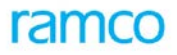

| Component                         | Cardinality |
|-----------------------------------|-------------|
| Numbering Class                   | N:1         |
| Receipt Acknowledgement           | N:M         |
| Item Administration               | N:1         |
| Pay Term                          | N:M         |
| Supplier                          | N:M         |
| Tax, Charge and Discounts         | N:N         |
| UOM Administration                | N:1         |
| Company Parameter Setup           | N:1         |
| Organization Unit Parameter Setup | 1:1         |
| Installation Parameter Setup      | N:1         |
| Supplier Balance Adjustment       | N:1         |
| Supplier Direct Invoice           | 1:N         |
| Supplier Inquiry                  | N:1         |
| Supplier Order Invoice            | 1:N         |
| Supplier Prepayment Invoice       | 1:N         |
| Supplier Payment                  | 1:N         |
| Notes                             | 1:1         |
| Reason Code Definition            | N:1         |
| Project Definition                | 1:1         |

# 4.3.10 Status

| Status           | Denotes                                                                                                    |
|------------------|----------------------------------------------------------------------------------------------------|
| Draft            | The status once the note is created. This status will occur only when there insufficient information for the document.                                                                                                    |
| Fresh            | The document is complete in all respects and is available for authorization.                                                                                                    |
| Authorized       | The document is authorized appropriately and can be used for all external purposes.<br>Financial postings are made and supplier balances are updated accordingly. All taxes and<br>liabilities to the government are also recorded. |
| Held             | A document that has been put on hold so that it will not be available for balance<br>adjustment or payment. Once the held document is released, it reverts back to its old<br>status.                                               |
| Partly Paid      | A document for which a part payment has been made                                                                                                    |
|                  | This status is applicable only for Credit Notes.                                                                                                    |
| Held Partly Paid | The partly paid documents can be held to get this status. This is to prevent the documents from getting paid / adjusted further.                                                                                                    |
| Paid             | A document for which full payment has been made                                                                                                    |

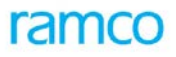

| Status    | Denotes                                                                                                    |  |  |
|-----------|----------------------------------------------------------------------------------------------------|--|--|
|           | This status is applicable only for Credit Notes.                                                           |  |  |
| Requested | The documents, for which Payment Vouchers are generated and authorized, and this is only for Credit Notes. |  |  |
| Adjusted  | A note, which has been fully adjusted against an invoice and the adjustment, has been authorized.          |  |  |
|           | This status is applicable only for Debit Notes.                                                            |  |  |

## 4.3.11 Postings

### 4.3.11.1 Financial Postings – Authorize Invoice

| Note<br>Type                       | Account Code               | Dr/Cr | Amount                                                                    |  |
|------------------------------------|----------------------------|-------|---------------------------------------------------------------------------|--|
| ltem                               | Supplier Control Account   | Dr    | Sum of item and TCD values                                                |  |
| Based<br>Debit                     | Usage Based Account        | Cr    | Amount specified in the Item information                                  |  |
| Note                               | Tax Charges Account        | Cr    | Amount specified in the TCD link page                                     |  |
| Item                               | Usage Based Account        | Dr    | Amount specified in the Item information                                  |  |
| Based<br>Credit                    | Supplier Control Account   | Cr    | Sum of item and TCD values                                                |  |
| Note                               | Tax Charges Account        | Dr    | Amount specified in the TCD link page                                     |  |
| Account<br>Based                   | Supplier Control Account   | Dr    | Sum of the account wise amounts specified (net of debit and credit values |  |
| Debit<br>Note                      | Expense/Revenue<br>Account | Dr/Cr | Amount specified for the account                                          |  |
| Account<br>Based<br>Credit<br>Note | Supplier Control Account   | Cr    | Sum of the account wise amounts specified (net of debit and credit values |  |
|                                    | Expense/Revenue<br>Account | Dr/Cr | Amount specified for the account                                          |  |

### 4.3.11.2 Financial Postings – Reverse Invoice

The account postings on authorization will be exactly reversed.

### 4.3.11.3 Inter-component Postings

- Balance and Status updating to supplier inquiry
- Postings to Finance Book Processing
- Updating of document information to GRN on creation of automated debit note
- Generation of adjustment voucher if documents for adjustment are specified

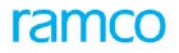

## 4.3.12 Online Reports

### 4.3.12.1 Supplier Credit Note

Refer the Report Book for the Report Layout.

### 4.3.12.2 Supplier Debit Note

Refer the Report Book for the report Layout.

# 4.4 Supplier Prepayment invoice

### 4.4.1 Purpose

It is a common business practice to pay an advance before the dispatch of items. This advance is generally agreed with the supplier as per the terms and conditions of the PO. It is also a prevalent practice in some countries that a separate invoice is raised for requesting this advance payment. Ramco ERP Suite Enterprise Edition provides the user the facility to raise invoices of this kind in the "Supplier Prepayment Invoice" component.

## 4.4.2 Overview

A "Prepayment" invoice is raised to book the prepayment liability towards the supplier with or without reference to a document. Ramco ERP Suite Enterprise Edition allows the user to raise two types of prepayment invoices. They are "Supplier Order Based Prepayment Invoice" and "Supplier Direct Prepayment Invoice".

The account posting is made to the "Supplier Prepayment Account".

The process of prepayment invoice is represented in the following diagram

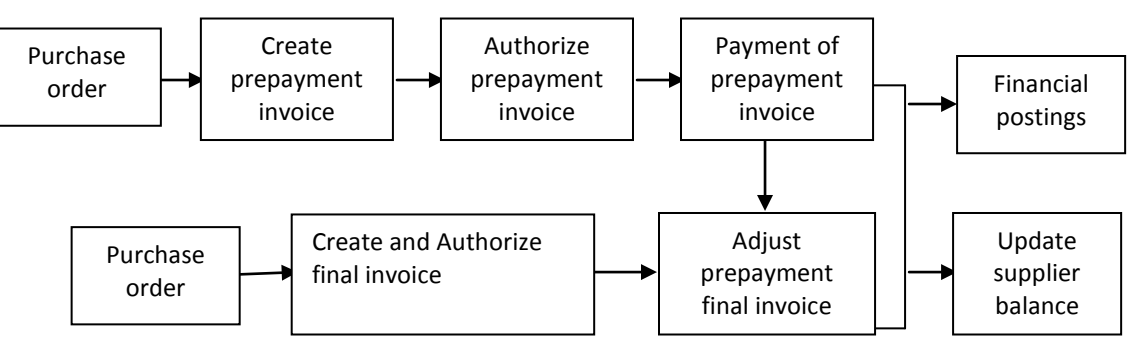

Figure 22: Process for creating a "Prepayment" Invoice

## 4.4.3 Concepts

### 4.4.3.1 Direct Prepayment Invoice

A Prepayment invoice that does not refer to any Purchase Order document is called as a Direct Prepayment Invoice.

### 4.4.3.2 Order-based Prepayment Invoice

An order based prepayment invoice refers to a purchase order document. In this case, the prepayment amount cannot exceed the Advance amount specified in the Purchase order. Purchase order has a facility to specify Advance tolerance percentage. The prepayment invoice amount, if it exceeds the advance amount per order, must be within this tolerance percentage.

Also Prepayment Invoice cannot be if the material is already received, only final invoice can be raised in this case.

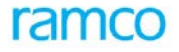

### 4.4.3.3 Advance Percentage

Advance percentage is the percent of the order value that is to be paid as advance. If the user specifies this percentage, then the system automatically calculates the value of the Prepayment invoice.

### 4.4.3.4 Taxes/Charges/Discounts

Tax, charges and discounts may be added to the invoice. The total amount is calculated by the system based on the Tax /Charge/Discount code specified by the user. If the calculation basis of the TCD is "percentage" or unit rate, the amount calculated by the system cannot be edited. If the calculation basis of the TCD is "flat", the user has a facility to modify the system-calculated amount. Tax/Charge/discount may be calculated for each line item or for the document as a whole. Please refer to the ARM on Purchase Setup for more information on the Tax/Charge/Discount Rule engine.

### 4.4.3.5 Account Postings

When a prepayment invoice is authorized, liability is booked against the supplier and also prepayment is recorded against him. When the liability is settled, then the supplier liability posting is knocked off. When the prepayment is adjusted against a final invoice then the prepayment account posting is cleared.

### 4.4.3.6 Multi-currency Invoicing

Prepayment invoice currency can be different from the purchase order currency. The equivalent of the advance amount specified in the purchase order may be released in the invoice currency. Once the invoice is authorized, the purchase order is updated with the advance amount paid in the order currency.

### 4.4.3.7 Payment Schedule

Based on the pay term specified in the invoice, the payment schedule is generated. This consists of the due dates, discount dates, discount amount, penalty information. The system proposes this information based on the settings of the pay term code. This can be edited by the user subject to a parameter. For a prepayment invoice the pay term associated should be such that no discounts and penalties are allowed since discount and penalty cannot be applied for advance payments.

### 4.4.4 Key Features

### 4.4.4.1 Commercial

- Prepayment invoices can be generated with or without reference to purchase orders
- It is possible to specify in the purchase order, whether an advance is applicable on the same and if so, what is the amount
- **Multi currency**: The invoice can be recorded in any currency that is permitted for the company and agreed upon with the supplier
- **Payment Terms**: The due dates are calculated based on pre defined pay terms. The default pay term of the supplier can also be used. If the invoice is based on Purchase order, then the pay term per Purchase order is defaulted. This can be edited at the time of invoice processing. For a prepayment invoice the pay term associated should be such that no discounts and penalties are allowed since discount and penalty cannot be applied for advance payments. The start date for due date calculation is the Anchor date. This date may or may not be the invoice date, but cannot be later than the invoice date.
- Taxes, charges and trade discounts related to the transaction can be entered
- Financial Posting

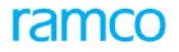

- The system retrieves the account codes for supplier control account and supplier prepayment account based on the default control account codes set for the supplier groups in the Account Rule Defined for the supplier
- Currently Multiple control accounts for the same supplier account group can be specified. Hence the user has the option to select the control account to which entry has to be posted
- The finance book in which the postings are to be made can be specified
- The proposed account posting information can be viewed at any stage of invoicing
- Financial Postings information can be viewed in the transaction currency, base currency and the parallel base currency of the company

### 4.4.4.2 Services

- Automatic generation of invoice numbers. Manual numbering option is also provided
- When all the required information for the document is provided the document would be created in Fresh status else the status of the document would be 'Draft', the user has to provide all the required information and edit the document to update the status as 'Fresh' so that the document can be authorized
- Facility to authorize the invoice during the process of creation if the user has the permission to do so
- Facility to authorize or delete multiple invoices at a time
- Provision to "Return" the invoices for modifications if required by the user who is to authorize the invoice. The details of this invoice can be modified and authorized subsequently
- Facility to reverse the invoice after authorization provided adjustment have not been done
- Notes can be included to the invoice document during any stage of invoicing
- The summary of the invoice can be viewed at any stage. Details like the total item value, taxes, charges or discount values, the invoice amount that has been collected, adjusted and the balances due can also be viewed

### 4.4.5 **Prerequisites**

- Completion of the organization setup modeling in Enterprise setup
- Component Interaction model definition
- Availability of Finance book information
- Number generation setup
- Suppliers in "Active" status
- Account rule definition for the Supplier for control and prepayment account
- Exchange rate definition for the transaction date
- Pay Term definition
- Approved purchase orders or equivalent documents like Release Slip, Sub contract order with Advance details specified
- Financial period /year in "Open" status
- Asset Proposal in case of asset Purchase (if Asset planning is deployed)
- Reason Code Definition for Hold, Release and reverse invoice

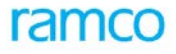

# 4.4.6 Predefined Values

| Entity               | Predefined Values          |
|----------------------|----------------------------|
| Invoice Category     | Order Based, Direct        |
| T/C/D computation    | Document level, Item level |
| Discount computation | Base Amount, Gross amount  |
| Due amount type      | Flat amount, Percentage    |
| Discount amount type | Flat amount, Percentage    |

# 4.4.7 Functional Parameters

| Parameter Description                   | Value                                                                                                    | Implication                                                                                                    |
|-----------------------------------------|----------------------------------------------------------------------------------------------------|----------------------------------------------------------------------------------------------------|
| Allow Multiple Finance Book<br>Postings | Yes / No                                                                                                    | When multiple Finance books are mapped to the<br>login organization unit this parameter determine<br>whether postings can be made to all such mapped<br>finance books are not. If this is set to No, only the<br>default finance book would be available for<br>selection in the Finance Book combo across<br>activities of this component |
| Default Finance Book                    | List of finance books<br>from the "Organization<br>Setup" component                                                                                                    | Based on the values returned by the "Organization<br>Setup" component, the user can select the finance<br>book to be defaulted in the various activities of<br>the component                                                                                                    |
| Default Supplier Registered at          | All the organization<br>units in which the<br>"Supplier" component<br>has been deployed.<br>The system retrieves<br>the list of organization<br>units based on CIM            | This parameter allows the user to default the<br>organization unit in which "Supplier" has been<br>created based on CIM                                                                                                    |
| Payment Processing Point mandatory      | Yes / No                                                                                                    | This parameter determines whether the payment-<br>processing point is mandatory for every<br>transaction done in the component. If it is set as<br>"Yes" then the system won't create an invoice<br>unless the user specifies the payment processing<br>point.                                                                             |
| Default Payment Processing Point        | All the organization<br>units in which<br>"Payment Processing"<br>components have<br>been deployed. The<br>system retrieves the<br>list of organization<br>units based on CIM | This parameter allows the user to select the default "Payment Processing Point" that is the organization unit from where payments have to be made for the voucher                                                                                                    |
| Modify Pay Modes                        | Yes / No                                                                                                    | This parameter determines whether pay mode defined for the supplier can be modified while                                                                                                    |

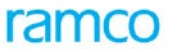

| Parameter Description                                               | Value                                                                     | Implication                                                                                                    |
|---------------------------------------------------------------------|---------------------------------------------------------------------------|----------------------------------------------------------------------------------------------------|
|                                                                     |                                                                           | processing a transaction in this component. If this parameter is set as "Yes", the user can modify the pay modes during the transaction. |
| Payment Term Number prefixes                                        | User Defined                                                              | This parameter allows the user to define the prefix<br>for the "Term Number" attached to a pay term<br>code.                             |
| Supplier Invoice No. Uniqueness<br>Check Level (Installation level) | FinanceBook,OrganizationUnit,BusinessUnit,Company andLogisticOrganization | Indicates the usage of Supplier Invoice No.<br>uniqueness Level for the supplier.                                                        |

## 4.4.8 Deployment

Supplier prepayment invoice may be deployed at one or many organization unit instances. It may be deployed where accounting of advances payable to suppliers is performed. Purchase orders and invoices must belong to the same Business Unit and deployment must be accordingly made. Postings are made to the finance book selected in the invoice transaction. All finance books mapped to the corresponding company and organization unit are available for posting.

## 4.4.9 Component Interaction

| Component                  | Cardinality |
|----------------------------|-------------|
| Account Based Budget       | N:1         |
| Account Rule Definition    | N:1         |
| Accounting Setup           | N:1         |
| Bank / Cash Definition     | N:1         |
| Organization Setup         | N:1         |
| Exchange Rate              | N:1         |
| Finance Book Processing    | N:1         |
| Financial Calendar Closure | N:1         |
| Cost Setup                 | N:1         |
| TAX Calculation            | N:1         |
| Asset Planning             | N:1         |
| Numbering Class            | N:1         |
| Receipt Acknowledgement    | N:M         |
| Item Administration        | N:1         |
| UOM Administration         | N:1         |
| Pay Term                   | N:M         |
| Purchase Order             | N:M         |

# ramco

Application Reference Manual - Payables Management

| Component                         | Cardinality |
|-----------------------------------|-------------|
| Purchase Release Slip             | N:M         |
| Subcontract Release Slip          | N:M         |
| Subcontract Order                 | N:M         |
| Blanket Purchase Order            | N:M         |
| Blanket Sub Contract Order        | N:M         |
| Supplier                          | N:M         |
| Tax, Charge and Discounts         | N:N         |
| Company Parameter Setup           | N:1         |
| Organization Unit Parameter Setup | 1:1         |
| Installation Parameter Setup      | N:1         |
| Supplier Balance Adjustment       | N:1         |
| Supplier Inquiry                  | N:1         |
| Supplier Payment                  | N:1         |
| Notes                             | 1:1         |
| Reason Code Definition            | N:1         |

# 4.4.10 Status

| Status      | Denotes                                                                                                    |
|-------------|----------------------------------------------------------------------------------------------------|
| Draft       | The status of invoices on creation when information related to electronic payment is required, but not available. This document is not available for Authorization. When the incomplete information is provided, the document moves to Fresh status.                                       |
| Fresh       | The document is complete in all respects and is available for authorization.                                                                                                    |
| Deleted     | A document that is deleted prior to authorization is in 'Deleted' status.                                                                                                    |
| Returned    | The authorizing person has found a few anomalies in the document and the same is available for editing again. This status results when the authorizer invokes the 'Return' task in the Authorize activity.                                                                                 |
| Authorized  | The document is Authorized appropriately and can be used for all external purposes. Financial postings are made and Supplier balance updated accordingly. All taxes and such liabilities to the government are also recorded.                                                              |
| Held        | Any authorized document may be held. A held document is not available for Payment or adjustment. When the document is 'Held' in the 'Hold/Release' activity, this status is updated. When the document is 'Released', it reverts to the status the document was prior to its being 'Held'. |
| Partly Paid | The status of the document when part payment has been made against the document and balance adjustment has been authorized. Prepayment invoice can be adjusted against the final invoice only to the extent that it is paid.                                                               |
| Paid        | The status of the document When full payment has been made against the document and balance adjustment has been authorized. A paid prepayment invoice can be adjusted fully                                                                                                    |

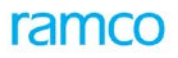

| Status             | Denotes                                                                                                    |
|--------------------|----------------------------------------------------------------------------------------------------|
|                    | against a final invoice.                                                                                                    |
| Reversed           | The status when an authorized document is reversed. When any authorized document is to be rendered null and void, the same can be reversed. On reversal, all the updating made on authorization are reversed too. This includes financial posting and Supplier balance updating. A document that is partly paid or fully paid cannot be reversed. |
| Partly<br>Adjusted | A Prepayment invoice that is partly adjusted against a final invoice moves to this status.                                                                                                    |
| Adjusted           | A prepayment invoice that is fully adjusted against a final invoice moves to this status                                                                                                    |

## 4.4.11 Postings

### 4.4.11.1 Financial Postings

### 4.4.11.1.1 On Prepayment Invoice Authorization

| Account                     | Indicator | Amount                                                                    |
|-----------------------------|-----------|---------------------------------------------------------------------------|
| Supplier control account    | Cr        | The total invoice amount including taxes and charges and net of discounts |
| Supplier prepayment account | Dr        | The total invoice amount including taxes and charges and net of discounts |

### 4.4.11.1.2 On Payment Of Prepayment Invoice

| Account                  | Indicator | Amount                             |
|--------------------------|-----------|------------------------------------|
| Supplier control account | Dr        | The amount of invoice that is paid |
| Bank / Cash account      | Cr        | The amount of invoice that is paid |

#### 4.4.11.1.3 Adjustment of Paid Prepayment Invoice Against Final Invoice

| Account                                  | Indicator | Amount                                                              |
|------------------------------------------|-----------|---------------------------------------------------------------------|
| Supplier control account (Final invoice) | Dr        | The amount of prepayment that is adjusted against the final invoice |
| Supplier prepayment account              | Cr        | The amount of prepayment that is adjusted against the final invoice |

### 4.4.11.2 Inter-component Postings

- Updating of supplier balance due in the Supplier inquiry component, which shall be reflected in all Supplier related reports like Supplier statement, Supplier inquiry
- In the case of Order Based Prepayment, relevant Advance Amount is updated In the PO
- The prepayment invoice on authorization is available for payment
- The prepayment invoice on payment is available for adjustment against final invoice

## 4.4.12 Online Reports

### 4.4.12.1 Supplier Prepayment Invoice Report

Refer the Report Book for the Report Layout.

## 4.5 Customs Invoice

## 4.5.1 Purpose

Import purchases usually involve payment of customs duty to the customs authorities at the time of landing of such goods in the local port. The goods can be brought into the local warehouse of the company only after the dues have been paid to the Government. The supplier from whom the goods are imported shall supply an invoice giving the details of the various items imported and their corresponding value. This supplier invoice shall form the basis for calculation of Customs Duty by the customs authorities, who will issue a separate invoice, indicating the amount of customs duty payable by the organization. This component facilitates the recording of such invoices received from the customs authorities as a separate transaction in the system through the process of customs invoicing. This Invoice would be enabled if the Tax Type Vat with tax community as Swiss or EU is set On in Company Parameter Setup.

Customs Invoice can be raised in 2 forms -

- With Reference
- Without Reference

The invoice received from the supplier from whom the goods are imported is recorded in the system as a direct/Order based invoice, as the case may be and shall not include any amount towards VAT on the value of the goods received. Such direct/order-based invoices received from various Suppliers are referred and the Customs Invoice of the Type 'With Reference' can be created. The item details are taken from the supplier's invoice by default and are not allowed to be modified. However in certain countries like Swiss, the Invoice from the Customs Authorities do not bear reference to the original invoice but is given as a consolidated Invoice for all the Import Invoices raised over a period of time. Such consolidated Invoices can be booked as Customs Invoice 'Without Reference'

Since the invoice records only the customs VAT on those items which have been imported, if a supplier supplies a few of the items from the local branch (National Purchase) and the remaining items from a foreign branch (Import Goods), the customs invoice shall refer to only those items which are imported and the corresponding taxable charges/discounts charged by the supplier. In case of document level taxes/charges/discounts, which are taxable the system shall allow only the portion, which corresponds to the goods imported to be recorded in the customs invoice.

On authorizing the invoice, the account postings shall be made only with respect to customs VAT amount as the item value is already booked in the direct/Order-based invoice. Further, the system creates a payable in the books of accounts against the supplier and updates Vat Registers

Once the details of the invoice have been entered and the invoice has been authorized, payments and adjustments can be made against it. The invoice can also be reversed in case it was authorized inadvertently. The authorized invoice, however, cannot be referred in any debit/credit note and as such, can only be subject to manual adjust involving user intervention and not auto adjust by the system.

## 4.5.2 Overview

Customs Invoice is that flavor of invoice that is used to book the Customs Duty Liability on Imports made by the company. The invoice received from the supplier (Customs Authority) is recorded in the system to acknowledge the liability.

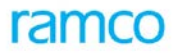

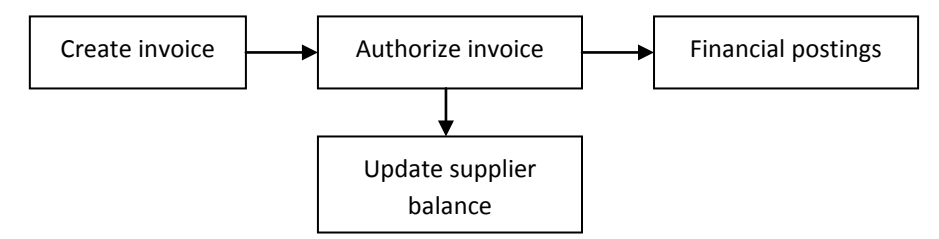

Figure 23: Process of raising a "Customs Invoice"

The following information is recorded in every customs invoice:

- Invoice Type
- Invoice Date
- Invoice Number
- Supplier
- Supplier Invoice Number
- Supplier Account Code
- Tax Amount
- Tax information (Tax Type, Tax Class etc.)
- Pay Term
- Anchor Date
- Currency
- Default Payment method, route, and mode

### 4.5.3 Concepts

### 4.5.3.1 Invoice Type

Customs invoice can be of type 'With Reference' or 'Without Reference'.

**With Reference** – This type would enable the user to specify the reference documents (Expense invoice, Item Invoice, Supplier Order based invoice and Delivery charges invoice) for which the customs liability is booked.

**Without Reference** – This type would facilitate the user to create the customs invoice without specifying the reference documents for which liability is being booked.

### 4.5.3.2 Anchor date

This is the date from which the Payment schedule is generated for credit sales. Anchor date can be same as or less than the invoice date. But, this date cannot be later than the invoice date. Anchor date also cannot be earlier than the supplier invoice date.

## 4.5.4 Key Features

### 4.5.4.1 Commercial

• **Payment Terms**: The credit policies of the supplier can be modeled as pay terms and attached to the invoices based on which due dates, discount dates, discounts and penalties will be calculated

### 4.5.4.2 Financial Posting

- The system proposes the supplier account based on the default supplier control account code set for the supplier groups from the "Account Rule Definition" component
- The Finance book in which the postings are to be made can be specified
- The system retrieves the account codes in which the Customs invoice details must be posted based on Tax Region & Usage Id. Currently Multiple control accounts for the same supplier account group can be specified. Hence the user has the option to select the control account to which entry has to be posted.
- The cost center information for the accounts can be specified for the Customs invoice
- The Analysis and sub-analysis codes (sub division of account code) can also be specified if required
- The proposed account posting information can be viewed prior to the authorization of the invoice
- Details of the financial postings can be viewed in the transaction currency, the base currency and the parallel base currency of the company

### 4.5.4.3 Services

- Automatic generation of invoice numbers. Manual numbering option is also provided
- When all the required information for the document is provided the document would be created in Fresh status else the status of the document would be 'Draft', the user has to provide all the required information and edit the document to update the status as 'Fresh' so that the document can be authorized
- An invoice can be authorized during the process of creation if the user has permission to do so
- Facility to authorize or delete multiple invoices at a time
- Provision to "Return" the invoice for modifications if required by the user who is to authorize the invoice. The details of this invoice can be modified and authorized subsequently
- Facility to reverse the invoice after authorization provided adjustments have not been made and payments have not been received for the invoice
- Notes can be included to the invoice document at any stage of invoicing

### 4.5.5 Prerequisites

- Organization setup modeling must have been completed in Enterprise Setup
- Component Interaction model definition must have been completed
- Finance book information must be available
- Tax Information must be available in Tax Masters
- Account Codes for Usage Id (Cinvinptax) and Payables [Supplier Control Account] must have been created in the Accounting Setup component and default supplier control account codes set for the supplier groups in the Account Rule definition component.
- Supplier Codes must have been defined and included in the supplier group in the Supplier Master component
- Currencies must be defined in the Organization Setup component. Base currency for the company and permitted currencies in which the payment shall be made should also be defined

- Numbering Type must have been defined and mapped to the respective activities in the Numbering Type component
- Payment term definitions
- Exchange Rate definition for foreign currency transactions should be defined in the exchange rate component

## 4.5.6 Predefined Values

| Field                | Predefined Values |  |
|----------------------|-------------------|--|
| Electronic Payment   | Yes/No            |  |
| Discount Computation | Base Amount       |  |
|                      | Gross Amount      |  |
| Due Amount Type      | Flat Amount       |  |
|                      | Percentage        |  |
| Discount Amount Type | Flat Amount       |  |
|                      | Percentage        |  |

## 4.5.7 Deployment

Customs invoice component may be deployed at single or multiple organization units. The transaction is recorded against the Company that is mapped to the organization unit from where the transaction originates. Financial postings are made into the Finance Book that is selected at the time of transaction. All Financial books mapped to the corresponding company and organization unit are available for posting.

### 4.5.8 Component Interaction

| Component                        | Interaction |
|----------------------------------|-------------|
| Account Rule Definition (ARD)    | N:1         |
| Account Based Budget (ABB)       | N:1         |
| Accounting Setup (AST)           | N:1         |
| Bank / Cash Definition (BNKDEF)  | N:1         |
| Organization Setup (EMOD)        | N:1         |
| Exchange Rate (ERATE)            | N:1         |
| Finance Book Processing (FBP)    | N:1         |
| Financial Calendar Closure (FCC) | N:1         |
| Cost Setup                       | N:1         |
| TAX Calculation                  | N:1         |
| TAX Setup                        | N:1         |
| Numbering Class                  | N:1         |
| Pay term                         | N:M         |
| Supplier                         | N:M         |

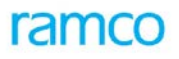

| Component                         | Interaction |
|-----------------------------------|-------------|
| Company Parameter Setup           | N:1         |
| Organization Unit Parameter Setup | 1:1         |
| Installation Parameter setup      | N:1         |
| Supplier Inquiry                  | N:1         |
| Supplier Payment                  | N:1         |
| Account Based Budget              | N:1         |
| Notes                             | 1:1         |
| Reason Code Definition            | N:1         |

### 4.5.9 Status

| Status           | Denotes                                                                                                    |
|------------------|----------------------------------------------------------------------------------------------------|
| Draft            | The status once the invoice is created. This status will occur only when there insufficient information for the document E.g. Electronic payment information is not specified.                                                                                    |
| Fresh            | The document is complete in all respects and is available for authorization.                                                                                                    |
| Authorized       | The document is authorized appropriately and can be used for all external purposes.<br>Financial postings are made and supplier balances are updated accordingly. All taxes and<br>liabilities to the government are also recorded.                               |
| Held Authorized  | Authorized documents that are held. This is to prevent the Invoice from getting paid/adjusted.                                                                                                    |
| Partly Paid      | Invoices for which partial payments or adjustments have been made.                                                                                                    |
| Held Partly Paid | The partly paid documents can be held to get this status. This is to prevent the documents from getting paid / adjusted further.                                                                                                    |
| Requested        | The documents, for which Payment Vouchers are generated and authorized, but payment is not released.                                                                                                    |
| Paid             | The invoices that are fully settled.                                                                                                    |
| Reversed         | A document that has been rendered null or voided. On reversal, all the updating made on authorization are nullified. This includes financial posting and supplier balance updating also. A document that is in "Partly Paid" or "Paid" status cannot be reversed. |
| Returned         | The authorizing person has found a few anomalies in the document and the same is available for editing again. This status results when the authorizer invokes the 'Return' task in the Authorize activity.                                                        |

## 4.5.10 Postings

## 4.5.10.1 Financial Postings - Authorize Invoice

| Account Code             | Dr/Cr | Amount                               |
|--------------------------|-------|--------------------------------------|
| Account mapped to Usage  | Dr    | Amount as specified in the multiline |
| Supplier control account | Cr    | Amount Payable to the supplier       |

# ramco

### 4.5.10.2 Financial Postings - Reverse invoice

The account postings on authorization will be exactly reversed.

### 4.5.10.3 Inter component posting

- Postings into Supplier Inquiry for the purpose of supplier balance updating
- Postings into Finance Book Processing on authorization or reversal of invoices.

## 4.5.11 Online Reports

There are no online Reports for this transaction

# 4.6 Supplier Payments

### 4.6.1 Purpose

An important function of Payables Management system is to make prompt payments to suppliers and other creditors on the desired date. Since the company deals with a number of suppliers offering various credit terms, an effective payables system must be able to appropriately track the payments that are due and ensure timely discharge of the same and wherever possible avail the discounts for early payment.

## 4.6.2 Overview

In Ramco ERP Suite Enterprise Edition, the "Supplier Payment" component enables the user to retrieve credit documents and raise payment requests to the "Release Payment" component for the issue of payment instruments through the specified payment channel. This component allows the user to discharge the liabilities towards the creditor or advance payments. However, the printing of checks, disbursement of cash or electronic payment is performed by the "Release Payment" component.

Multiple invoices and credit notes can be selected and processed for payment in a batch. The payment batch will result in the generation of one or more payment vouchers. The execution of each payment batch will also post payment requests to the "Release Payment" component.

Apart from payments post receipt of goods, this component also supports advance payments. Prepayments / Advances can be ad hoc or with reference to purchase orders. It is not mandatory to record a prepayment invoice before paying an advance. In Ramco ERP Suite Enterprise Edition, payment processing allocates the bank from which the payment must be made while creating payment batch. A user can prioritize the payment depending on the funds available in the bank. The payment execution function merely creates the payment instrument. Ramco ERP Suite Enterprise Edition provides facility for both centralized and decentralized payment processing. Payment currency could be different from the credit document currency.

This component also supports definition of Pay Groups to facilitate document retrieval. A pay Group has a set of predefined standard filter conditions, which are utilized for retrieving credit documents like invoices, credit notes etc. The Pay group definition also includes criteria for voucher generation, which can be utilized while creating a pay batch.

Generation of Pay Batch with the Pay Date later than the system date is also supported when the payment is made with the pay mode as 'Check'. The user can generate a batch for a future date and a 'check' for the same can be issued in the "Release Payment" component.

Payment through Letter of credit is also supported by creation of Regular Pay Batch. The user can fetch the documents with pay mode as LC and can release generate a batch for the same. Payments can be made for sight LC as well as Usance LC.

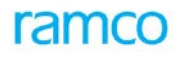

## 4.6.3 Concepts

### 4.6.3.1 Pay Group

Pay groups are defined to facilitate easy document retrieval. A pay group has a set of predefined filter conditions, which are utilized for retrieving credit documents like invoices, credit notes etc. Pay group definition optionally includes voucher generation criteria, which can be utilized while creating a pay batch. A reference to the pay group during pay batch creation can accomplish this.

### 4.6.3.2 Pay Batch

Pay batches can be defined to generate multiple payment vouchers and thus make payments in a batch. Multiple credit documents like invoices and credit notes can be referred to while creating a pay batch. Based on the currency of the credit documents, pay batches can be of two types.

### 4.6.3.2.1 Regular Pay Batch

A regular pay batch can be created with multiple credit documents of the same document currency. Thus the payment vouchers are generated in the same currency as that of the credit document. The bank details for payment allocation can be specified along with the pay batch details and the pay currency can also be arranged. Payment can be made in the invoice currency.

### 4.6.3.2.2 Advanced Pay Batch

An advanced pay batch is created with credit documents with different document currencies. Thus the payment vouchers are generated in different currencies. Unlike a regular pay batch that can be generated only for a single pay currency and bank cash code, the advanced pay batches can be generated with multiple pay currencies and multiple bank cash codes. Here the bank details for payment allocation are specified individually for every pay currency. However, if the payment is made in a different currency then the cross-currency rate between the invoice currency and pay currency will be applied.

The vouchers that are generated on authorization of a pay batch can be paid through multiple banks. The bank details can be specified for every pay currency. Before authorization of pay batch, a confirmation on whether bank balances are sufficient for payment is also done.

While creating a Pay batch (Regular or Advanced) if the Action on Unadjusted Prepayments is set as Hold and if there are any unadjusted prepayments for the supplier, then the Pay batch will not be created until all the prepayments made to the supplier are adjusted. If the Action is set as Warn and if there are any unadjusted prepayments for the supplier then the pay batch will be created with a warning that unadjusted prepayments exists for the supplier. If the action is set as Ignore then the pay batch will be created without any warning even though unadjusted prepayments exist for the supplier.

While creating a Pay batch (Regular or Advanced) if the Action on Customer Debit Documents is set as Hold and the same party is customer as well, if there are any unadjusted debit document exist for the customer, then the Pay batch will not be created until all the debit documents made to the customer are adjusted. If the Action is set as Warn and if there are any unadjusted debit documents for the customer then the pay batch will be created with a warning that unadjusted debit documents exists for the customer associated to the supplier. If the action is set as Ignore then the pay batch will be created without any warning even though unadjusted debit documents exist for the customer associated to supplier.

### 4.6.3.3 Prepayment Voucher

A prepayment voucher is raised on a supplier for the advances to be paid to the supplier before the actual supply of goods or services is made. In such a case, prepayment voucher can be created with reference to a purchase order for the advance amount specified in the Purchase Order. However, for ad hoc advance payments, a direct prepayment voucher can be created without a document reference also based on parameter settings.

Ramco ERP Suite Enterprise Edition also supports creation of prepayment vouchers for releasing payment against a Sight LC which has not expired. Regular Prepayment Voucher with reference to a purchase order (having Pay Mode as Letter of Credit) can be created with the pay mode 'Letter of Credit'. However for LC payments, the prepayment voucher can be created for the LC ceiling Amount available for the Purchase Order and advance amount in PO need not be mentioned. Regular Prepayment vouchers can also be created even without reference to Purchase Order to adjust with Sight LC Based Expense Invoice based on parameter settings.

It is a typical business situation where a supplier could expect some deposit amount before supply of goods. In such cases, deposit vouchers, of the nature prepayments, are created to pay deposits to the supplier. These vouchers are once again sent to the Release Payment component on authorization.

### 4.6.3.4 Supplier Receipt Information

A supplier receipt is issued by a supplier on receipt of payment. These receipt information can be used for future reference. The supplier receipt information is recorded based on the voucher details and the details of the supplier to whom the payment is made. The recorded supplier receipt information can also be retrieved and viewed based on the voucher and payment details.

### 4.6.3.5 Penalty / Discount Calculation

While creating payment vouchers through a pay batch, facility to calculate penalty (in case of late payment) and add the penalty amount to the voucher amount is available. The penalty amount is calculated based on the clauses specified in the Pay Term that has been set during pay batch creation.

Similar to making payment with the penalty amount (if applicable), facility to prevent payment without discount claiming is also available. The proposed discount amounts are again retrieved based on the pay term set for the pay batch.

### 4.6.4 Key Features

### 4.6.4.1 Commercial

- **Cross currency payments**: Provides the facility to record an invoice in one currency and the payment in another currency
- Facility to view the balances available in various bank accounts and allocate pay amounts
- Facility to specify the date of payment and the point at which the payment is to be released
- Facility to specify Future Payment Dates for Checks
- Facility to specify Future Advance Payment Dates for Checks (for the prepayment voucher with / without document reference)
- Facility to set whether the current / back dated prepayment voucher can be created with / without reference documents
- Facility to specify the exchange rate in which the payment must be made. This exchange can be modified in the transaction within the tolerance specified in the "Exchange Rate" component
- Facility to indicate in the payment voucher whether the bank charges, for the Demand Draft / Pay Order / Direct Debit will be borne by the payee or by the company
- Facility to retrieve documents belonging to multiple finance books and creating pay batch in single finance Book
- Facility to automatically reconcile the interfb transactions during the authorization / release payment of the payment voucher based on parameter settings(auto reconciliation of inter fb supplier payment voucher in CPS common parameters)

- Facility to make electronic payments
- Facility to make payments through Trust Receipt by providing the Trust receipt information like, Trust receipt % / Amount / Due Date / Tenure. This can be made only when the Installation parameter Trust Receipt applicability is set to Yes and Trust receipt credit limits specified for the bank code
- Facility to warn if there are Prepayments pending for adjustment for the supplier
- Facility to warn if there are debit documents pending for adjustment for the customer associated to supplier(Ex: same party is supplier as well as customer)
- Facility to retrieve documents based on supplier groups
- Facility to make payments through Bill of Exchange by providing the Bill of Exchange information like, Bill of Exchange % / Amount / Due Date. This can be made only when the Installation parameter Bill of Exchange applicability is set to Yes

### 4.6.4.2 Financial Posting

- The system retrieves the account code for the "Prepayment Account" based on account rule defined for the supplier. Currently Multiple control accounts for the same supplier account group can be specified. Hence the user has the option to select the control account to which entry has to be posted.
- The system retrieves the account code for "Bank / Cash" account based on the account rule defined
- The finance book in which the postings have to be made can be specified
- The system retrieves the "Bank Charges" account code in which the charges must be posted based on the account rule defined

### 4.6.4.3 Services

- Automatic generation of invoice numbers. Manual numbering option is also provided
- Facility to authorize the payment voucher during the process of creation if the user has the permission to do so
- Provision to specify a payment priority for the payment voucher
- Facility to reverse a payment voucher before payment for the same has been released
- Provision to record and view receipt details given by the supplier
- Facility to view the details of the various documents participating in the payment voucher
- Facility to view the individual payment vouchers created in an authorized pay batch
- Facilitates multi level authorization of Prepayment voucher based on workflow configuration
- Facilitates multi level authorization of Regular Pay Batch based on workflow configuration
- Facility to save project information such as Project OU, code from the credit documents for the Payment Vouchers
- Facility to provide project information like Project OU, project / sub project code for the Prepayment Vouchers

### 4.6.5 **Prerequisites**

- Completion of the organization set up modeling in Enterprise set up
- Component Interaction model definition

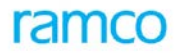

- Availability of Finance book information
- Number generation set up
- Suppliers in Active status
- Account rule definition for the Supplier, Discount, Penalty
- Account rule definition for the Items, usage and sale parameters
- Exchange rate definition for the transaction date
- Financial period /year in open status
- Reason code definition for Hold, Release and reverse invoice.
- Purchase orders or equivalent documents like Release Slip, SCO etc in the relevant Status for reference in prepayment
- Relevant Credit documents due for payment with relevant pay term information to calculate penalty and discounts
- Definitions in the Bank Cash Master-Payment Route, Pay Mode, and Bank Cash Code
- Definition of Payment Release Point
- Definition of banks in the Bank Cash Master capable of handling multiple Currencies

### 4.6.6 Predefined Values

| Entity                              | Predefined Values                                                                                                    |
|-------------------------------------|----------------------------------------------------------------------------------------------------|
| Document Type                       | Account Based and Item Based Credit Notes, Customs Invoice, Delivery Charges Invoice,                                          |
|                                     | Transfer Credit Note                                                                                                    |
| Pay Charges By                      | By Company, By Payee                                                                                                    |
| Date Option                         | Date Range, Financial Period, Financial Year, Fortnight, Month, Week                                                           |
| Pay Through Date                    | Discount Date, Due Date, Transaction Date                                                                                      |
| Ref Doc Type                        | Purchase Order, Blanket Purchase Order, Release Slip, Sub Contract Order, Blanket Subcontract Order, Sub Contract Release Slip |
| Voucher Type                        | Deposit, Payment and Prepayment                                                                                                |
| Action On Unadjusted<br>Prepayments | Hold, Ignore and Warn                                                                                                    |

## 4.6.7 Functional Parameters

| Parameter Description |               | Value   | Implication |          |                                                                                                    |
|-----------------------|---------------|---------|-------------|----------|----------------------------------------------------------------------------------------------------|
| Allow<br>Postings     | Multiple<br>5 | Finance | Book        | Yes / No | When multiple Finance books are mapped to the login organization unit this parameter determine whether postings can be made to all such mapped finance books are not. If this is set to No, only the default finance book would be available for selection in the Finance Book combo across activities of this component. |

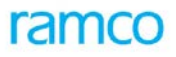

| Parameter Description                             | Value                                                                                                    | Implication                                                                                                    |  |
|---------------------------------------------------|----------------------------------------------------------------------------------------------------|----------------------------------------------------------------------------------------------------|--|
| Default Finance Book                              | List of finance books<br>from the<br>"Organization Setup"<br>component                                                                                                    | Based on the values returned by the "Organization Setup" component, the user can select the finance book to be defaulted in the various activities of the component.                                      |  |
| Default Release Payment From                      | All the organization<br>units in which the<br>"Release Payment"<br>component has been<br>deployed. The system<br>retrieves the list of<br>organization units<br>based on CIM | This Parameter determines the organization unit to be defaulted during the transactions.                                                                                                    |  |
| Action on Debit Document check                    | Hold / Ignore                                                                                                    | This parameter allows the user to hold or ignore payments if an unadjusted debit document exists for the supplier.                                                                                        |  |
| Action on Debit Balance check                     | Hold / Ignore                                                                                                    | This parameter allows the user to hold or ignore payments if a debit balance already exists for the supplier.                                                                                             |  |
| Action on Credit Limit check                      | Hold / Ignore                                                                                                    | This parameter allows the user to set whether<br>the payment processing must be executed even<br>if the credit limit of the bank has been exceeded.                                                       |  |
| Default Action on Unadjusted<br>Prepayments Check | Hold / Ignore / Warn                                                                                                    | This parameter allows the user to select the action to be performed when unadjusted prepayment exists.                                                                                                    |  |
| Allow Modification of Discount                    | Yes / No                                                                                                    | This parameter allows the user to determine<br>whether the "Proposed Discount" set in the<br>Invoicing Components for a transaction can be<br>modified in this payment component,                         |  |
| Stub Printing Option                              | No stub / Truncate /<br>Overflow                                                                                                    | This parameter allows the user to determine the options for printing check stubs along with the check.                                                                                                    |  |
|                                                   |                                                                                                    | If the user selects "No Stub", then the system will not print a check stub along with the check.                                                                                                    |  |
|                                                   |                                                                                                    | If the user selects "Truncate", then the system<br>will truncate the number of lines to be printed in<br>the check stub based on the number of lines<br>specified in the "No of Lines in Stub" parameter. |  |
|                                                   |                                                                                                    | If the user selects "Overflow", then the system<br>will print all the voucher information in the check<br>stub irrespective of the number of lines specified<br>in the "No of Lines in Stub" parameter.   |  |
| No. Of Lines In Stub                              | User Defined                                                                                                    | This parameter allows the user to set the number of lines to be printed in the check stub. This stub will be printed along with the check in                                                              |  |

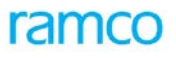

| Parameter Description                                                                       | Value                                 | Implication                                                                                                    |
|---------------------------------------------------------------------------------------------|---------------------------------------|----------------------------------------------------------------------------------------------------|
|                                                                                             |                                       | the "Release Payment" component.                                                                                                    |
| Cost Center for Discount                                                                    | User Defined                          | This parameter allows the user to specify the cost center for which the discount amount must be booked.                                                                                                    |
| Cost Center for Penalty                                                                     | User Defined                          | This parameter allows the user to specify the cost center for which the penalty amount must be booked.                                                                                                    |
| Analysis Code for Discount                                                                  | User Defined                          | This parameter allows the user to specify the analysis code for which the discount amount must be booked.                                                                                                    |
| Analysis Code for Penalty                                                                   | User Defined                          | This parameter allows the user to specify the analysis code for which the penalty amount must be booked.                                                                                                    |
| Sub analysis Code for Discount                                                              | User Defined                          | This parameter allows the user to specify the sub-analysis code for which the discount amount must be booked.                                                                                                    |
| Sub analysis Code for Penalty                                                               | User Defined                          | This parameter allows the user to specify the sub-analysis code for which the penalty amount must be booked.                                                                                                    |
| Allow future dated instruments in<br>Supplier Prepayments (Company<br>Parameter Setup)      | Yes / NO / With<br>Document Reference | This parameter indicates whether post dated<br>check prepayments can be made or not or can be<br>made only with reference to documents.                                                                                 |
| Allow future dated instruments in<br>Supplier Payments (Company<br>Parameter Setup)         | Yes / NO                              | This parameter indicates whether post dated check payments can be made or not.                                                                                                    |
| Letter of Credit in Prepayment<br>voucher w/o ref doc Required<br>(Company Parameter Setup) | Yes / No                              | This parameter indicates whether the<br>Prepayment voucher can be created without<br>reference to Order documents. This parameter<br>can be set as yes only when the Letter of credit<br>in expense invoice is allowed. |
| Allow Current / Back Dated<br>Prepayment Vouchers W/o Ref Doc                               | Yes / No                              | Specifies whether the prepayment voucher with pay mode other than letter of credit can be created without document reference or not.                                                                                    |

## 4.6.8 Deployment

Supplier Payment component may be deployed at single or multiple organization units. This component may be deployed at those organization units where the function of making payments to supplier is performed. The transaction is recorded against the company that is mapped to the organization unit from where the transaction originates. Financial postings are made into the finance book that is selected at the time of transaction. All financial books mapped to the corresponding company and organization unit are available for posting.

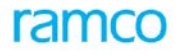

# 4.6.9 Component Interaction

| Component                         | Cardinality |
|-----------------------------------|-------------|
| Account Based Budget              | N:1         |
| Account Rule Definition           | N:1         |
| Accounting Setup                  | N:1         |
| Bank / Cash Definition            | N:M         |
| Organization Setup                | N:1         |
| Exchange Rate                     | N:1         |
| Finance Book Processing           | N:1         |
| Financial Calendar Closure        | N:1         |
| Cost Setup                        | N:1         |
| TAX Calculation                   | N:1         |
| Numbering Class                   | N:1         |
| Receipt Acknowledgement           | N:M         |
| Blanket Purchase Order            | N:M         |
| Blanket Subcontract Order         | N:M         |
| Purchase Order                    | N:M         |
| Purchase Release Slip             | N:M         |
| Subcontract Release Slip          | N:M         |
| Subcontract Order                 | N:M         |
| Supplier                          | N:M         |
| Company Parameter Setup           | N:1         |
| Organization Unit Parameter Setup | 1:1         |
| Installation Parameter Setup      | N:1         |
| Supplier Debit Credit Note        | N:M         |
| Supplier Direct Invoice           | N:M         |
| Supplier Inquiry                  | N:1         |
| Supplier Order Invoice            | N:M         |
| Supplier Prepayment Invoice       | N:M         |
| Supplier Receipt                  | N:M         |
| Supplier Balance Transfer         | N:M         |
| Release Payment                   | N:M         |
| Customer Inquiry                  | N:1         |
| Notes                             | 1:1         |
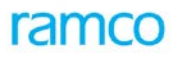

| Component              | Cardinality |
|------------------------|-------------|
| Reason Code Definition | N:1         |
| Quick Code Definition  | N:1         |
| Letter of Credit       | 1:1         |
| Sundry Receipt         | 1:1         |

## 4.6.10 Status

| Status             | Denotes                                                                                                    |
|--------------------|----------------------------------------------------------------------------------------------------|
| Active-Pay Group   | Pay Group that can be used in a transaction.                                                                                                    |
| Inactive-Pay Group | Pay Group that cannot be used in a transaction.                                                                                                    |
| Draft              | The information provided is either not complete or correct. This document shall not be available for authorization.                                                                                                    |
| Fresh              | The document is complete in all respects and is available for authorization.                                                                                                    |
| Deleted            | A document that is deleted prior to authorization will be in the 'Deleted' status.                                                                                                    |
| Requested          | A document that is authorized and available for payment.                                                                                                    |
| Returned           | The authorizing person has found a few anomalies in the document and the same is available for editing again. This status results when the authorizer invokes the 'Return' task in the Authorize activity.                                                                           |
| Reversed           | When any authorized document is to be rendered null and void, the same can be reversed. On reversal, all the updating made on authorization are reversed too. A document that is fully paid cannot be reversed.                                                                      |
| Held               | Any authorized document may be held. A held document is not available for Payment release. When the document is 'Held' in the 'Hold/Release' activity, this status is updated. When the document is 'Released', it reverts to the status the document was prior to its being 'Held'. |
| Void               | When the instrument against which the payment request is made is voided, then the request status moves to Void. The request needs to be regenerated in order to release payment again.                                                                                               |

## 4.6.11 Postings

### 4.6.11.1 Financial Postings

Account postings are made on Payment Release only. The following are the account postings generated by the Supplier Payment component, actually posted by Release Payments on Print Check or Pay cash.

| Account                  | Indicator | Amount                                       |
|--------------------------|-----------|----------------------------------------------|
| Supplier Control Account | Dr        | Amount of Invoice/Credit note being settled. |
| Discount Account         | Cr        | Amount of discount availed.                  |
| Penalty                  | Dr        | Amount of penalty levied.                    |

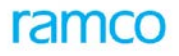

| Account                        | Indicator | Amount                                                                                              |
|--------------------------------|-----------|----------------------------------------------------------------------------------------------------|
| Bank/Cash Account              | Cr        | Amount of Payment actually made out of the bank.                                                    |
| Exchange Rate variance account | Dr/Cr     | Variance arising due to exchange rate differences or differences due to cross currency settlements. |

#### 4.6.11.2 Inter-component Postings

- In the case of Prepayment Voucher, relevant Advance Amount is updated In the PO
- The payment request is available in Release payment component for payment

## 4.6.12 Online Reports

### 4.6.12.1 Supplier Payment Voucher

Refer the Report Book for the Report Layout.

### 4.6.12.2 Supplier Pre Payment Voucher

Refer the Report Book for the Report Layout.

## 4.7 Sundry Payments

## 4.7.1 Purpose

Payables Management system in an organization has to cater to a wide range of payments like supplier payments, sundry payments, asset maintenance related payments, employee payments, statutory payments, customer payments Intra-bank, Inter-Bank/Cash Transfers etc. All such payments are predominantly for discharging already booked liabilities. Sundry payments refer to those, where a previous liability does not exist. Some examples are payment of miscellaneous expenses, statutory charges, sundry advances, payments for conveyance expenses, entertainment expenses, insurance payments etc. Unlike regular suppliers, the payees of such transactions are often one-time payees, or at the most, occasional, whose details are not maintained in the records of the organization. In sundry payments, payment and recording expense happen together (when the payment is finally released). The payment categories supported here are:

- Sundry Payments For making miscellaneous payments
- Tax Payments For making tax-related payments like TDS
- Bank Cash Transfer For making inter-bank intra-bank/cash fund transfers

In this component, it is possible to record a payment without any preceding reference document. The usage or the account code, to which the expenditure is to be booked, can be specified. The payment date, currency, exchange rate, amount, payment route, method, mode, payee name etc can also be specified in the voucher. This payment request will be sent to the payment release point as mentioned in the voucher.

## 4.7.2 Concepts

### 4.7.2.1 Generating Sundry Payment Voucher

While generating sundry payment requests in form of payment vouchers, payment details like the payment method (bank or cash), payment mode (check, demand draft, pay order, direct debit), pay amount, pay date, etc have to be specified. Accounting information like accounts to be debited and expenses to be paid must also be stated.

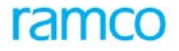

### 4.7.2.2 Recording Payee Details

As already mentioned, sundry payments are often made to one-time suppliers. Since these suppliers' details are not available in the Supplier master, it can be recorded for future reference.

### 4.7.2.3 Payment Requests

The Sundry Payment component is used to generate payment requests only. Forwarding this payment request along with the relevant information to the Release Payment component makes the actual payment. All the relevant financial entries are posted subsequent to the payment release.

### 4.7.2.4 Payment for Multiple Expenses

A single payment voucher created can request payment from only one bank or cash account that is, only one bank/cash account can be credited in a transaction. Also, the payment through a voucher can be made to only one payee. However, it is possible to club several expenses in one voucher and debit multiple accounts in a single payment voucher. But in this case also the payee must be the same.

### 4.7.2.5 Account Budget and Credit Limit Check

This component also provides a facility for the user to keep track of the account budget and credit limit while creating a voucher. While debiting an expense account, the component would perform an account budget check, thereby not allowing the user to exceed the limits set on that account, if any. Similarly, a credit limit check is also supported to ensure that sufficient balance exists in the bank account chosen for making the payment.

### 4.7.2.6 Currency

Payments can be made in any currency, provided the bank / cash account to be credited and the accounts to be debited are of the same currency or the base currency.

#### 4.7.2.7 Recurring Voucher Template

Generation of recurring vouchers based on a template is supported in this component. The frequency in which the vouchers must be generated can be specified in the template. Vouchers created from a template can be in Fresh or Requested (authorized) status.

### 4.7.3 Key Features

#### 4.7.3.1 Commercial

- Multi currency: The voucher can be recorded in any of the permitted currencies of the company. It is possible to raise payment vouchers in the base currency of the company as well as any other permitted foreign currency through a base currency bank account.
- It is possible to make payments through electronic payment methods
- The expenditure of a single payment voucher can be booked across account codes, cost centers, analysis and sub-analysis codes. If the user is not familiar with the account codes, the usage can be specified alternatively based on which the accounts will be automatically retrieved.
- Entering account usage codes, which are mapped to Tax groups, supports Tax calculation
- Payments can be made with respect to an asset proposal and these expenses can be capitalized
- For recurring payments, which have a definite pay frequency daily, weekly, fortnightly or monthly, it is possible to define a voucher template. The generated vouchers will be automatically posted in the "Fresh" or "Requested" status. Voucher templates are typically created for making monthly rental

payments, insurance payments etc. Post-dated recurring vouchers can be authorized and processed through Release payment process post-dated payments activity.

- Available balance would be displayed automatically for the defaulted / selected bank / cash code
- Regular Sundry Payment vouchers can be recorded with pay date greater than system date and can be authorized and processed through Release payment process post-dated payments activity

#### 4.7.3.2 Financial Posting

- The system retrieves the account code for bank / cash based on the bank / cash code set in the "Account Rule Definition" component for bank / cash
- The account codes to which the expenditure is to be booked can be manually entered or can be retrieved by the system based on the specified usage
- The finance book in which the postings are to be made can be selected
- Provision to select the finance book mapped to the login user
- Provision to select the Destination Company for the Intercompany usages
- The cost center information for the accounts can also be specified
- The analysis and sub-analysis codes (sub division of account code) can be specified if required
- If budgets are defined for the account codes, then the system validates to ensure that the amount is within the budget amount
- The proposed account posting information can be viewed prior to the authorization of the voucher
- Financial postings information can be viewed in the transaction currency, the base currency and the parallel base currency of the company
- Provision to specify destination OU / destination FB / destination Account code / Destination analysis code / destination sub analysis code and auto generation of Journal voucher based on parameter settings.

#### 4.7.3.3 Services

- Automatic generation of payment voucher numbers. Manual numbering option is also provided
- If payments are to be made through pay order / demand drafts / Direct Debit, it is possible to specify whether the bank charges will be borne by the payee or by the company
- Facility to authorize the payment vouchers during the creation process, if the user has the permission to do so. The newly created voucher would be updated to the "Requested" status
- Facility to authorize or delete multiple vouchers at a time
- Facility to reverse the payment voucher after authorization provided the same has not yet been released for payment
- Facility for Automatic Generation of Sundry Receipt Vouchers for Inter-Bank Cash Transfers across OUs
- Facility to automatically reconcile the interfb sundry payment voucher and sundry receipt voucher based on parameter settings(auto reconciliation of inter fb sundry payment voucher in CPS common parameters)
- Provision to raise manual Sundry payment voucher with CFS (Container Freight Station) reference
- Facilitates multi level authorization of Vouchers based on workflow configuration
- Notes can be included to the voucher at any stage

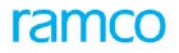

- Facility to provide project information details for the invoice like Project OU, Project / Sub Project Code.
- Facility for Automatic Generation of Sundry Receipt Vouchers for Inter-Bank Cash Transfers across companies

## 4.7.4 Prerequisites

- Organization setup modeling in Enterprise Setup must have been completed
- Component Interaction Model (CIM) must have been defined
- Availability of finance book information must be ensured
- Currencies must have been defined in the Organization Setup component
- Voucher related accounts and bank charges account codes must have been defined in the Accounting Setup component
- Bank and cash codes must have been defined in the Bank Cash Definition component
- Account codes for specific usages must have been defined in Account Rule Definition component

## 4.7.5 **Predefined Values**

| S No | Entity             | Pre-defined Values |
|------|--------------------|--------------------|
| 1    | Payment Category   | Sundry Payment     |
|      |                    | Tax Payment        |
|      |                    | Bank Cash Transfer |
| 2    | Instrument Charges | By Company         |
|      |                    | • By Payee         |
| 3.   | Payment Priority   | • High             |
|      |                    | Medium             |
|      |                    | • Low              |

## 4.7.6 Functional Parameters

| Parameter Description                   | Value                                                                          | Implication                                                                                                    |
|-----------------------------------------|--------------------------------------------------------------------------------|----------------------------------------------------------------------------------------------------|
| Allow multiple Finance Book<br>Postings | Yes / No                                                                       | When multiple Finance books are mapped to the login organization unit this parameter determine whether postings can be made to all such mapped finance books are not. If this is set to No, only the default finance book would be available for selection in the Finance Book combo across activities of this component. |
| Default Finance Book                    | List of all the finance<br>books from the<br>"Organization Setup"<br>component | Based on the values returned by the "Organization<br>Setup" component, the user can select the finance<br>book to be defaulted in the various activities of the<br>component.                                                                                                    |
| Default Release Payment From            | All the organization units<br>in which the "Release<br>Payment" component      | This parameter determines the organization unit to be defaulted during the transactions.                                                                                                    |

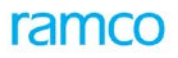

| Parameter Description                                               | Value                                                                                         | Implication                                                                                                    |
|---------------------------------------------------------------------|-----------------------------------------------------------------------------------------------|----------------------------------------------------------------------------------------------------|
|                                                                     | has been deployed. The<br>system retrieves the list<br>of organization units<br>based on CIM. |                                                                                                    |
| Default Usage for Tax<br>Calculation                                | Usage ID                                                                                      | This Usage Id will be taken for tax calculation when<br>account usages are not specified in the transaction<br>and only account codes are specified.                                                                                               |
| Number of lines to be printed<br>in Check Stub                      | Integer                                                                                       | This parameter determines the number of lines to<br>be printed in the check stub. This stub will be<br>printed along with the check in the "Release<br>Payment" component.                                                                         |
| Sundry Receipt Generation on Bank Cash Transfer                     | Yes / No                                                                                      | Indicates whether the Sundry receipt to be<br>generated in the receipt OU automatically on<br>authorization of Sundry payment voucher with<br>Payment Category Bank Cash Transfer.                                                                 |
| Allow Inter-Company Bank<br>Cash Transfers                          | Yes / No                                                                                      | Indicates whether the Bank Cash Transfers across<br>companies allowed or not. Based on this<br>parameter value, Destination company combo<br>control would be visible in Sundry payment<br>Voucher for the payment category Bank Cash<br>Transfer. |
| Auto Generation of InterFB JV<br>in Sundry payment                  | No / Finance Books<br>Mapped to Organization<br>Unit / Finance Books<br>Mapped to Company     | Indicates whether the InterFb Journal voucher to<br>be auto generated within OU or within Company or<br>not.                                                                                                    |
| Auto Generate InterFB JV<br>Across Companies in Sundry<br>Payment   | Yes / No                                                                                      | Indicates whether the InterFb Journal voucher to be auto generated Across Companies or not.                                                                                                    |
| Allow Future Dated payments<br>in Sundry Payment (Company<br>Level) | Yes / No                                                                                      | Indicates whether the pay date can be greater than system date or not.                                                                                                    |

## 4.7.7 Deployment

Sundry Payment component can be deployed at one or more organization unit where the function of miscellaneous payment is carried out. The financial postings are made to the finance book selected while creating the voucher. All finance books mapped to the organization unit and the company will be available for posting. Payment release can also be centralized or decentralized.

## 4.7.8 Component Interaction

| Component Name          | Cardinality |
|-------------------------|-------------|
| Account Based Budget    | N:1         |
| Account Rule Definition | N:1         |
| Accounting Setup        | N:1         |

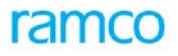

| Component Name                    | Cardinality |
|-----------------------------------|-------------|
| Bank Cash Definition              | N:M         |
| Finance Book Processing           | N:1         |
| Financial Calendar Closure        | N:1         |
| Organization Setup                | N:1         |
| Exchange Rate                     | N:1         |
| Cost Setup                        | N:1         |
| Tax Calculation                   | N:1         |
| Tax Settlement                    | N:1         |
| Asset Capitalization              | N:M         |
| Asset Insurance                   | N:M         |
| Asset Planning                    | N:1         |
| Numbering Class                   | N:1         |
| Company Parameter Setup           | N:1         |
| Organization Unit Parameter Setup | 1:1         |
| Installation Parameter Setup      | N:1         |
| Supplier Inquiry                  | N:1         |
| Release Payment                   | N:M         |
| Notes                             | 1:1         |
| Reason Code Definition            | N:1         |
| Sundry Receipt                    | N:M         |
| Project Definition                | 1:1         |

# 4.7.9 Status

| Status    | Denotes                                                                   |
|-----------|---------------------------------------------------------------------------|
| Fresh     | A newly created voucher that is available for authorization.              |
| Requested | A voucher that has been authorized and is available for payment release.  |
| Paid      | A voucher for which payment has been released.                            |
| Held      | A voucher whose payment has been held for some reason.                    |
| Reversed  | An authorized voucher that has been reversed due to some erroneous entry. |

# 4.7.10 Postings

## 4.7.10.1 Financial Postings

| Account                  | Dr / Cr | Amount                         |
|--------------------------|---------|--------------------------------|
| Usage based account code | Dr/Cr   | The line amount of the voucher |

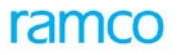

| Account           | Dr / Cr | Amount             |
|-------------------|---------|--------------------|
| Bank/Cash account | Cr      | The voucher amount |

This component will not make any postings to Finance Book Processing component. Entries are posted to Supplier Inquiry component only. When the payment vouchers are retrieved in the Release Payment component and the instruments are released, then the postings are made in finance books.

#### 4.7.10.2 Inter-component Postings

- Postings and status updation to Supplier Inquiry component
- Updation to Release Payments component
- Updation to sundry Receipt Component on Inter Bank/cash transfers
- Status updation to payment vouchers while printing as well as voiding checks

# 4.8 Release Payment

### 4.8.1 Purpose

The various departments of a company can raise payment requests. These could be payments to suppliers, customers, employees and so on. The payment vouchers will specify payment details like payee, pay amount, currency, pay mode, pay date etc. Subsequently, the payment must be released to the payee. This component performs the function of discharging payments as specified in the payment vouchers. Various payments supported are: supplier payments, sundry payments (like fixed assets insurance premium payments, statutory payments etc) and customer payments.

Based on the nature of payment, the payment voucher is authorized before being forwarded to the "Release Payment" component. For example, the "Accounts Payable" function authorizes all payments that must be made to suppliers. Similarly, payments related to assets are authorized by the same function based on inputs received from the "Fixed Asset Management function. Customer related payments are also handled by this component.

Payments can be released by issuing automated or manual checks, cash payments, direct debit, Letter of Credit or through electronic file transfer. Financial postings are posted in the finance books on the date on which the instrument has been issued. The status of the payment voucher is also updated as "Paid". If a payment has been declared as "Void", the details regarding the voiding can also be recorded. Based on the recorded details, the status of the voucher and the account postings are also updated.

## 4.8.2 Concepts

### 4.8.2.1 Bank Payments

Payment modes supported in bank payments are check, demand draft, direct debit, Letter of Credit and pay order. All the payment modes, other than direct debit and Letter of Credit are handled through checks only. For example in case of a payment through demand draft, a check will be printed in the name of "Your Self" and the bank in the specified payee name will issue a demand draft. However Letter of credit as a Pay Mode is available only for Supplier Payments and Prepayment Vouchers.

### 4.8.2.2 Check Series

Financial Operations function supports two types of check series namely, Manual and Automatic. As the name suggests, checks belonging to manual check series can be issued manually and automatic checks can only be printed.

Automatic check series have two types of stationery: Preprinted and Normal. Preprinted stationery is the one where the check number is preprinted. However, in normal stationery, check numbers will be blank and is printed along with the other payment information.

#### 4.8.2.3 Check Printing

As already mentioned, checks can be issued manually or can be printed. In case of any errors while printing payment information, normal checks can be reprinted whenever required. These check numbers, which are damaged while printing can be marked as "Damaged" and can be reused while reprinting. However, this process is not mandatory as checks in "Printed" status are also retrieved during reprinting. On marking check as damaged or on re-printing of check, account postings are not made.

In case of preprinted checks, if such error occurs, then on reprinting a new check number would be printed and updated to the payment voucher and Release payment details.

In case the pay mode is demand draft, there is a facility to combine multiple pay vouchers into a single check issued manually in favor of self to the bank. Instructions may be given to the bank for specific demand drafts to be drawn.

### 4.8.2.4 Stub Information

The stub details can be printed as specified in the vouchers. The printing can be controlled by the "Stub Printing Option" ("Truncate", "Overflow" or "None") parameters defined in the check printing activity. If "Truncate" option has been selected then the stub information will be truncated to the available space in the stub. If "Overflow" is chosen then, the information will be printed in the subsequent stubs without printing on the subsequent checks. However this is possible only in case of normal stationery. If the stub printing option has been set to "None", then the stub will be printed subsequent to the checks.

### 4.8.2.5 Direct Debit

Direct debit is the process by which a bank will automatically debit the relevant bank account based on the company reference. Company reference is the instruction provided for payments.

### 4.8.2.6 Letter of Credit

Letter of Credit is a guarantee given by the bank for making payment to the supplier. The bank will directly make the payment to the supplier for the goods based on the terms and conditions of the Letter of Credit and the payment needs to be made to the bank for the same.

#### 4.8.2.7 Other Pay Modes

As far as the other pay modes are concerned, they are similar to check printing. However the payee name will be printed as "Yourself" which will be issued to the relevant banks, which in turn will issue the respective instruments like DD, Pay Order etc.

#### 4.8.2.8 Electronic Payments

In addition to the bank and cash payments, Swiss / German / Australia and New Zealand electronic payments are facilitated in the Financial Operations system. Some such modes supported are: ESR, ESR+, LSV etc. The relevant file format for each payment method will be generated by the system and can be mailed to the banks for further action. Output file format generated will differ for each pay mode as specified by the regulatory authorities and banks.

#### 4.8.2.9 Cash Payments

Cash payments with a facility to specify the denomination are also supported. Multiple pay vouchers can be paid in one instance.

ramco

### 4.8.2.10 Capturing Instrument Details

In case of payment through instruments like demand draft or pay order the charges made by the bank after issuing the check can be recorded here.

### 4.8.2.11 Bank Charges

The bank charges can be recorded at the time of issuing checks / or during direct debit or even after receiving the instruments. If it is recorded before printing checks / direct debit, then depending upon the parameter "Pay Charges borne by" (Company or Payee), the Bank Charges Account will be debited or the debit will be passed on to the payee.

#### 4.8.2.12 Common

If a check belonging to a check series is printed, the check series cannot be deleted. Check series deletion is possible only prior to the printing. Check series can be inactivated and the status of the series gets updated to "Inactive". Such series cannot be issued for payment. We can also inactivate a check series by reducing the number of checks to the last printed checks. In these situations, the status of the check series will remain as "Active", but still the checks will not be available for printing. The same method can be used to increase the number of checks in the series.

### 4.8.3 Key Features

#### 4.8.3.1 Commercial

- Facility to print checks along with the stub details. Details regarding the number of lines in a stub, whether they can overflow or must be truncated can also be specified
- Facility to specify the payment date as the date on which the payment was requested for or the date on which the payment is released
- Facility to modify the payee's name while printing the check
- Facility to specify check number to be used for printing the Manual / Automatic series based on parameter settings
- Facility to specify Check No. to be used for printing the Manual / Automatic series based on parameter settings.
- Facility to indicate whether the pay charges for payment modes like demand draft / direct debit would be borne by the company or the payee. The account postings for these payment charges will also be made
- Facility to issue a single check for multiple payment vouchers of the same person
- Facility to record pay charges after the check has been issued through the "Record Instrument Information" activity
- Facility to revert the status of the reference documents based on which the payment voucher has been raised if the instrument has been declared as "Void"
- Facility to issue Future dated checks

### 4.8.3.2 Financial Posting

- The entries for account postings are determined by the individual payment components, which are effected on the instrument date / date of disbursement
- If pay charges are recorded, the system retrieves the account code in which the bank charges must be updated from the "Account Rule Definition" component

- If budgets have been defined for account codes, then the system ensures that the amount is within the set budget amount
- The details of the account postings can be viewed once the payment is released
- Financial postings information can be viewed in the transaction currency, the base currency or the parallel base currency of the company
- For a Future dated Checks Financial Postings will get updated on processing the check in the Process post dated instruments activity instead of print check in the Print check activity

#### 4.8.3.3 Services

- Facility to reprint checks, any number of times, if it has been damaged during printing
- Facility to specify a template for the check report
- Facility to record the denominations in which the cash payment are made
- Facility to specify the different check formats for different bank codes for Printing the Checks
- Provision to modify the payee name during check printing, Based on the Company Parameter Setup Payables parameter "Allow modification of Payee name"
- Facility to specify new check series during reprinting the check if the old check series is exhausted
- Facility to reverse auto-generated Sundry Receipt Voucher (automatically) while voiding the Bank Cash Transfer sundry Payment voucher

#### 4.8.4 Prerequisites

- Currencies must have been defined in the Organization Setup component
- Voucher related and bank charges account codes must have been defined in the Accounting Setup component
- Bank, cash and PTT codes must have been defined in the Bank Cash Definition component
- Account rules must have been defined in Account Rule Definition component
- Payment Vouchers must be authorized and should be in "Requested" status

### 4.8.5 Predefined Values

| S No | Entity                 | Predefined Values |
|------|------------------------|-------------------|
| 1.   | Check Series Type      | Manual            |
|      |                        | Automatic         |
| 2.   | Stub Printing Option   | Overflow          |
|      |                        | Truncate          |
|      |                        | None              |
| 3.   | Number of Check Digits | • 4 to 14         |
| 4.   | Payment Category       | Supplier Payments |
|      |                        | Sundry Payments   |
|      |                        | Asset Payment     |

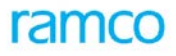

| S No | Entity | Predefined Values   |
|------|--------|---------------------|
|      |        | Customer Payments   |
|      |        | Bank Cash Transfers |

## 4.8.6 Functional Parameters

| Parameter Description                                                         | Value    | Implication                                                                                                    |
|-------------------------------------------------------------------------------|----------|----------------------------------------------------------------------------------------------------|
| Editable Check No. for Manual Series<br>Required (Company Parameter Setup)    | Yes / No | This Parameter indicates whether the check no<br>can be given while issuing the manual<br>check.(For Manual Series) The Check No can be<br>any check no in the selected series which is not<br>yet printed. |
| Editable Check No. for Automatic Series<br>Required (Company Parameter Setup) | Yes / No | This Parameter indicates whether the check no<br>can be given while printing the check. (For<br>Automatic Series) The Check No can be any<br>check no in the selected series which is not yet<br>printed.   |

# 4.8.7 Deployment

This component can be deployed at the company level or the OU level.

## 4.8.8 Component Interaction

## Cardinality $\rightarrow$ RP: Other Components

| Component Name                    | Cardinality |
|-----------------------------------|-------------|
| Account Based Budget              | N:1         |
| Account Rule Definition           | N:1         |
| Accounting Setup                  | N:1         |
| Bank Cash Definition              | N:M         |
| Bank Reconciliation               | N:M         |
| Finance Book Processing           | N:1         |
| Financial Calendar Closure        | N:1         |
| Organization Setup                | N:1         |
| Cost Setup                        | N:1         |
| Company Parameter Setup           | N:1         |
| Organization Unit Parameter Setup | 1:1         |
| Installation Parameter Setup      | N:1         |
| Supplier Inquiry                  | N:1         |
| Sundry Payments                   | N:M         |
| Supplier Payment Processing       | N:M         |
| Customer Inquiry                  | N:1         |

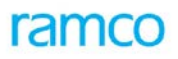

| Component Name         | Cardinality |
|------------------------|-------------|
| Customer Payment       | N:1         |
| Sundry Receipt         | N:1         |
| Reason Code Definition | N:1         |
| Asset Planning         | N:1         |
| Letter of Credit       | 1:1         |

## 4.8.9 Status

| Status   | Denotes                                                                                                    |
|----------|----------------------------------------------------------------------------------------------------|
| Active   | A newly created check series that can be issued for payment. This is the status of check series and is not applicable for checks. |
| Inactive | A check series that cannot be issued for payment. This status is also applicable only for check series.                           |
| Printed  | Checks that have been printed.                                                                                                    |
|          | <b>Note:</b> that this value denotes the status of a check and not a check series.                                                |
| Damaged  | Checks that are damaged while printing or if any errors have occurred while writing checks manually.                              |
| Deleted  | Checks that have not been issued and have been deleted.                                                                           |

## 4.8.10 Postings

Release Payment will not generate any postings other than the bank charges postings by itself. This component retrieves the account posting information from the relevant payment vouchers and updates Finance Book Processing and Supplier Inquiry components.

### 4.8.10.1 Inter-component Postings

- Postings and status updation to Supplier Inquiry component
- Postings to Finance Book Processing component
- Status updation to payment vouchers while printing as well as voiding checks

## 4.8.11 Reports

### 4.8.11.1 Check

Refer the Report Book for the Report Layout.

## 4.8.11.2 Check Stub

Refer the Report Book for the Report Layout.

# 4.9 Supplier Balance Adjustment

## 4.9.1 Purpose

Usually, the advance payments of a supplier and liability documents are booked at various stages. Also, post invoice corrections are effected by raising debit and credit notes. If these are not set off or matched against the

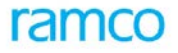

other, then the supplier account will show an un-reconciled debit and credit balances. For example, a supplier raises an invoice of USD 5000/- towards which an advance of USD 2500/- has already been paid. If the advance is not set off against the invoice, the supplier's control account and prepayment account would be reflecting an amount of 5000/- credit and 2500/- debit respectively. Also, the invoice will be reflecting an unadjusted amount to the tune of 5000/- and when retrieved for payment, will be for an amount of 5000/-.

In order to reflect the correct adjusted balances of the supplier, there is a need to carry out a process of adjustment.

## 4.9.2 Overview

Supplier Balance Adjustment is a process of adjusting the various debit and credit documents of a supplier. The following types of credit / debit documents can be adjusted using the adjustment process:

| CREDIT                    | DEBIT                          |  |
|---------------------------|--------------------------------|--|
| Expense Invoice           | Direct Prepayment Invoice      |  |
| Item Invoice              | Order Based Prepayment Invoice |  |
| Miscellaneous invoice     | Item based Debit Note          |  |
| Order Based Invoice       | Account Based Debit Note       |  |
| Account Based Credit Note | Prepayment Voucher             |  |
| Item Based Credit Note    | Transfer Debit Note            |  |
| Receipt Vouchers          | Deposit Voucher                |  |
| Transfer Credit Note      |                                |  |

The outstanding / unadjusted amounts of the credit documents will be set off against the debit documents to update the outstanding amounts of the documents. Please refer the diagram depicting the process of adjustment.

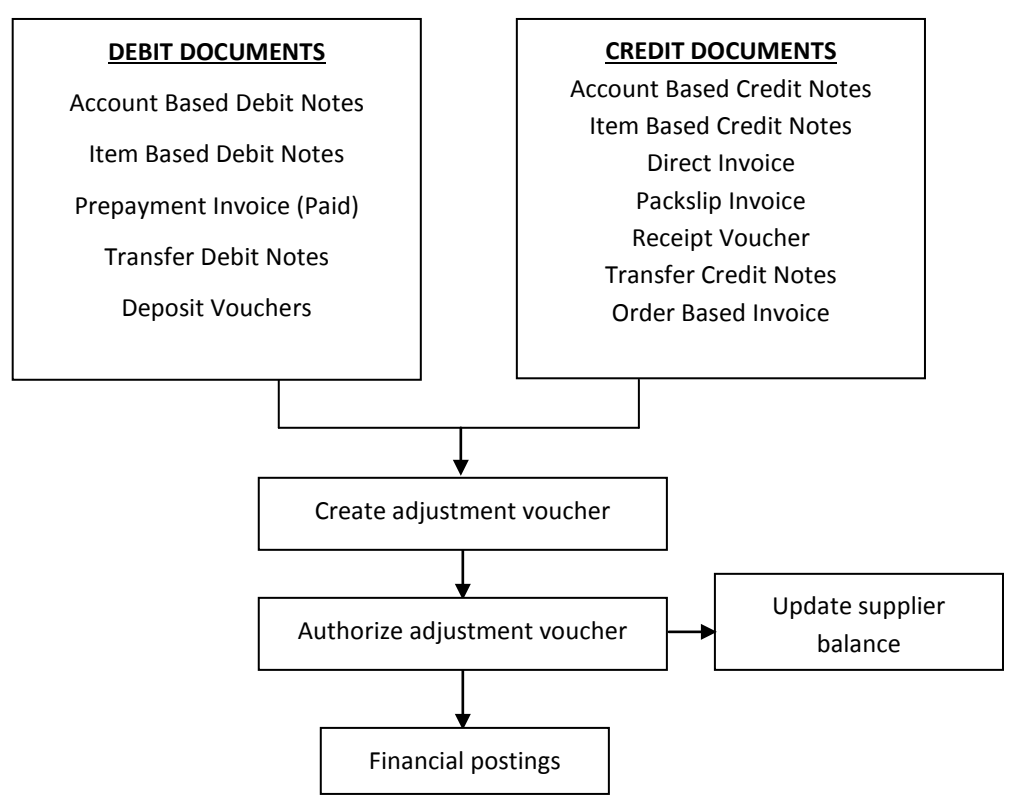

Figure 24: Process for adjustment

In Ramco ERP Suite Enterprise Edition, the user can opt for two different types of adjustment. They are:

- Automatic in which the system does the adjustment automatically without user intervention. This is usually done when the credit documents are authorized and the sequence of adjustment is determined by the system
- Manual in which the user selects the debit and the credit documents that must be adjusted. However, document for which LC details are available and the LC has not expired on the adjustment date can be selected for manual adjustment based on the CPS parameter 'Allow Valid LC Documents for manual Adjustment'

## 4.9.3 Concepts

### 4.9.3.1 Adjustment Sequence

Multiple credit and debit document can be selected simultaneously for adjustment. The system adjusts the documents in a sequential manner. The two options available for sequencing are FIFO and LIFO. In FIFO method, the document with the earliest date / due date will be first taken up. In case of LIFO method, the document with the latest date / due date will first be taken up for adjustment. The document date is considered for debit notes and prepayment vouchers. The due date is considered for invoices and credit notes.

However for documents with pay mode as 'Letter of credit', the documents for which the Letter of Credit has not expired are not considered for auto adjustment and the documents with Expired LC are considered for auto adjustment based on the CPS Parameter "Allow Expired LC Documents for Auto Adjustment".

### 4.9.3.2 Propose Adjustment

After selecting the Supplier, the adjustment sequence and the debit and credit documents for adjustment, the user may invoke the Propose Adjustment task. The system simulates the adjustment process and displays the amount of adjustment against each document and the corresponding discount or penalty calculation. The proposal is based on document dates for debit documents, due dates for the credit documents.

### 4.9.3.3 Computation of Exchange gain / loss

Invoice value: 100 USD

Exchange rate between invoice currency and base currency as on invoice booking date= 0.8

Invoice value in base currency: 80 (100\* 0.8)

Advance value: 100 USD

Exchange rate between advance payment currency and base currency as on receipt date = 0.75

Receipt value in base currency: 75 (100\*0.75)

Exchange gain = 5 (Invoice value in base currency – receipt value in base currency)

### 4.9.4 Key Features

#### 4.9.4.1 Commercial

- Facility to adjust multiple debit and credit documents at the same time as a part of a single adjustment voucher batch
- Facility to adjust the debit and credit documents of different currencies through the "Multi-currency Adjustment Voucher" activity
- Facility to calculate the "Discounts" for early payments and "Penalty" for delayed payments based on the payment schedule and the settlement dates. This information can also be modified

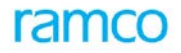

- Facility to calculate and book the variances in the exchange rates for the base currency and the parallel base currency when the adjustment voucher is authorized
- Facility to Run batch single currency adjustment automatically for the Company Business Unit Organization Unit supplier –finance book Currency- user combination with the help of a scheduler

#### 4.9.4.2 Financial Posting

- The system retrieves the account codes for the supplier based on the account code specified in the respective debit / credit documents
- The system retrieves the account codes for the variance, discount, penalty accounts from the account rule defined for the additional usage
- The exchange rate that will be considered will be the one, with which the participating documents were originally recorded
- When adjustments are made across finance books in the "Inter FB" accounts are debited / credited as the case may be

#### 4.9.4.3 Facilities

- Facility to propose an adjustment through a FIFO / LIFO sequence and allowing modification to the proposed values
- Facility to view account postings
- Facility to view the details of the various documents being adjusted
- Facility to record notes during any stage of the adjustment process
- Facility to retrieve documents from different finance books
- Facility to automatically reconcile the interfb adjustment voucher based on parameter settings(auto reconciliation of inter fb supplier adjustment voucher in CPS common parameters)
- Facility to save project information details like Project OU, Project / Sub Project Code for the Adjustment Voucher from the debit / credit documents
- Provision to select the finance Book which are mapped to the login user
- Facilitates multi level authorization of Single / Multi / Supplier Customer / Inter BU Adjustment Vouchers based on workflow configuration

#### 4.9.4.4 Supplier – Customer Adjustment

- Facility to do Single Currency adjustment of Supplier Credit Documents and Customer Debit Documents provided the customer code associated for the Supplier. (This instance arises when the same party is the supplier as well as customer)
- Facility to Reverse the Supplier Customer Adjustment
- Facility to provide project information details like Project OU, Project / Sub Project Code for the Supplier Debit / Customer Credit Note and the Supplier / Customer Adjustment Vouchers

#### 4.9.4.5 Inter BU Supplier Adjustment

- Facility to do Single Currency adjustment of Supplier Credit Documents and Supplier Debit Documents of different Business Units.
- Facility to Reverse the Inter BU Supplier Adjustment

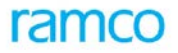

## 4.9.5 Inter BU Supplier Adjustment

- Facility to do Single Currency adjustment of Supplier Credit Documents and Supplier Debit Documents of different Business Units.
- Facility to Reverse the Inter BU Supplier Adjustment

## 4.9.6 **Prerequisites**

- Completion of the organization set up modeling in Enterprise set up
- Component Interaction model definition
- Availability of Finance book information
- Number generation set up
- Suppliers in Active status
- Account rule definition for the Supplier
- Account rule definition for discount and penalty accounts
- Exchange rate definition for the transaction date
- Financial period /year in open status
- Reason code definition for reverse
- System parameter and function default setting
- Customer code association to supplier for Supplier Customer Adjustment

## 4.9.7 Predefined Values

| Entity              | Predefined Values |
|---------------------|-------------------|
| Adjustment sequence | LIFO, FIFO        |

# 4.9.8 Functional Parameters

| Parameter Description                   | Value                                                                          | Level of Applicability | Implication                                                                                                    |
|-----------------------------------------|--------------------------------------------------------------------------------|------------------------|----------------------------------------------------------------------------------------------------|
| Allow Multiple Finance<br>Book Postings | Yes / No                                                                       | OU Level               | When multiple Finance books are<br>mapped to the login organization<br>unit this parameter determine<br>whether postings can be made to<br>all such mapped finance books<br>are not. If this is set to No, only<br>the default finance book would<br>be available for selection in the<br>Finance Book combo across<br>activities of this component |
| Default Finance Book                    | List of all the<br>finance books from<br>the "Organization<br>Setup" component | OU Level               | Based on the values returned by<br>the "Organization Setup"<br>component, the user can select<br>the finance book to be defaulted<br>in the various activities of the<br>component                                                                                                    |

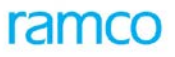

| Parameter Description                                | Value                                                                                                    | Level of Applicability | Implication                                                                                                    |
|------------------------------------------------------|----------------------------------------------------------------------------------------------------|------------------------|----------------------------------------------------------------------------------------------------|
| Default Numbering<br>Type                            | Values from the<br>"Numbering Class"<br>component                                                        | OU Level               | Based on the values returned by<br>the "Numbering Type"<br>component, the user can<br>determine the numbering type to<br>be defaulted in the various<br>activities of the component |
| Cost Centre for<br>Discount                          | User Defined                                                                                             | OU Level               | The user can specify the cost center to which the discount will be associated.                                                                                                    |
| Analysis Code for<br>Discount                        | User Defined                                                                                             | OU Level               | The user can specify the Analysis<br>Code associated with the<br>discount.                                                                                                    |
| Sub-Analysis Code for<br>Discount                    | User Defined                                                                                             | OU Level               | The user can specify the Sub<br>Analysis Code associated with the<br>Analysis Code for discount.                                                                                    |
| Allow Valid LC<br>Documents for manual<br>Adjustment | Debit Documents<br>Only", "Credit<br>Documents Only",<br>"Both Debit and<br>Credit Documents"<br>and "No | Company Level          | The user can specify whether the documents with LC details for which the LC has not expired can be used for manual adjustment or not.                                               |
| Allow Expired LC<br>Documents for Auto<br>Adjustment | "Yes" and " No"                                                                                          | Company Level          | The user can specify whether the documents with LC details for which the LC has expired can be used for auto adjustment or not.                                                     |
| Allow Settlement<br>Across BUs                       | Yes and No                                                                                               | Company Level          | The user can specify whether the documents of the supplier can be adjusted across business units.                                                                                   |

## 4.9.9 Deployment

Supplier Balance Adjustment component may be deployed at single or multiple organization units. This component may be deployed at those organization units where the function of matching Supplier collections to invoice document and adjustment of debit / credit notes is performed. The transaction is recorded against the Company that is mapped to the organization unit from where the transaction originates. Financial postings are made into the Finance Book that is selected at the time of transaction. All Financial books mapped to the corresponding company and organization unit are available for posting.

## 4.9.10 Component Interaction

| Component               | Cardinality |
|-------------------------|-------------|
| Account Based Budget    | N:1         |
| Account Rule Definition | N:1         |
| Accounting Setup        | N:1         |
| Organization Setup      | N:1         |

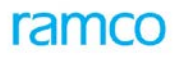

| Component                         | Cardinality |
|-----------------------------------|-------------|
| Exchange Rate                     | N:1         |
| Finance Book Processing           | N:1         |
| Financial Calendar Closure        | N:1         |
| Cost Setup                        | N:1         |
| TAX Calculation                   | N:1         |
| Numbering Class                   | N:1         |
| Company Parameter Setup           | N:1         |
| Organization Unit Parameter Setup | 1:1         |
| Installation Parameter Setup      | N:1         |
| Supplier                          | N:1         |
| Supplier Debit Credit Note        | N:N         |
| Supplier Direct Invoice           | N:N         |
| Supplier Inquiry                  | N:1         |
| Supplier Order Invoice            | N:N         |
| Supplier Prepayment Invoice       | N:N         |
| Supplier Payment Processing       | N:N         |
| Supplier Receipt                  | N:N         |
| Supplier Balance Transfer         | N:N         |
| Notes                             | 1:1         |
| Reason Code Definition            | N:1         |
| Project Definition                | 1:1         |

# 4.9.11 Status

| Status     | Denotes                                                                                                    |
|------------|----------------------------------------------------------------------------------------------------|
| Fresh      | The document is complete in all respects and is available for authorization.                                                                                                    |
| Deleted    | A document that is deleted prior to authorization is in 'Deleted' status.                                                                                                    |
| Returned   | The authorizing person has found a few anomalies in the document and the same is available for editing again. This status results when the authorizer invokes the 'Return' task in the Authorize activity.                            |
| Authorized | The document is Authorized appropriately and can be used for all external purposes. Financial postings are made and Supplier balance updated accordingly.                                                                             |
| Reversed   | The status of any authorized document is to be rendered null and void, the same can be reversed. On reversal, all the updating made on authorization are reversed too. This includes financial posting and Supplier balance updating. |

## 4.9.12 Postings

#### 4.9.12.1 Financial posting

 All account codes are fetched as based on the Definitions in the Account Rule Definition component for the selected Finance Book

#### In case of reversal, the account postings made on authorize are reversed exactly

| Authorization of Adjustment Voucher            |               |                                                                                                    |  |
|------------------------------------------------|---------------|----------------------------------------------------------------------------------------------------|--|
| Account                                        | Indica<br>tor | Amount                                                                                             |  |
| Supplier control account (for credit document) | Dr            | Amount of invoice/ credit note amount adjusted                                                     |  |
| Discount account                               | Cr            | Amount of discount availed                                                                         |  |
| Supplier control account (for debit document)  | Cr            | Amount of debit note /advance amount adjusted                                                      |  |
| Exchange rate variance account                 | Dr/Cr         | Variance arising due to exchange rate differences or differences due to cross currency settlements |  |

#### 4.9.12.2 Inter-component Postings

- Updating of Supplier information in the Supplier inquiry component, which shall be reflected in all Supplier related reports like Supplier inquiry, Supplier ledger
- Updating the adjusted amount against individual document, so that the due/ outstanding amount for each document is reflected correctly
- Generation of Supplier Account Based Debit Note, Customer Account Based Credit Note, Supplier Balance Adjustment Voucher and Customer Balance Adjustment Voucher on Supplier Customer Adjustment *Note:* All postings and updates are made on authorize of the adjustment voucher document.

## 4.9.13 Online Reports

#### **4.9.13.1** Supplier Balance Adjustment Report

Refer the Report Book for the Report Layout.

## 4.10 Supplier Receipt

### 4.10.1 Purpose

There are business scenarios when a purchasing company receives money from its supplier. Some examples of such situations are suppliers having to keep some security deposit with the customers, payment of initial amount against tenders, refund on account of returns and so on. These transactions are made by cash or check payment.

## 4.10.2 Overview

In Ramco ERP Suite Enterprise Edition, the "Supplier Receipt" component allows the user to record the receipts from suppliers. A receipt can be through the bank or by cash. Details of the currency, exchange rate, mode of receipt and the instrument details can be recorded for every receipt. It is possible to specify whether the receipt will be used for adjustment or whether it needs to be paid back to the supplier at a future date.

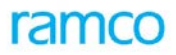

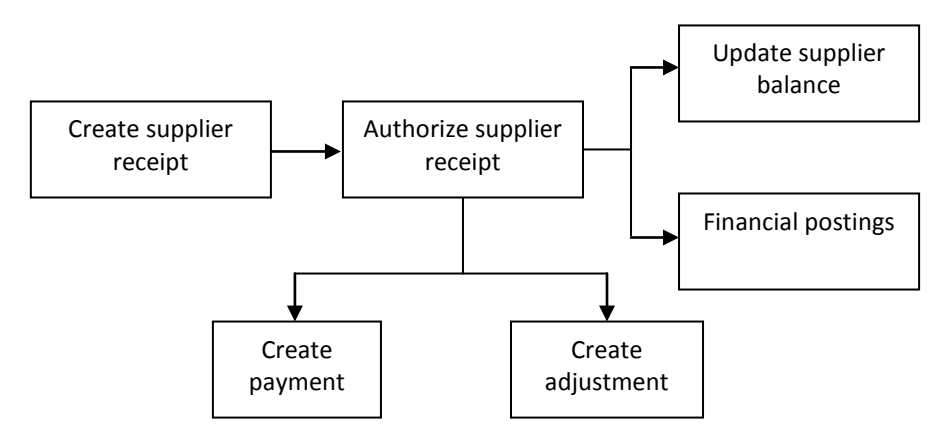

Figure 25: Process of "Supplier Receipt"

## 4.10.3 Concepts

### 4.10.3.1 Receipt Type

The Type in which the payment is received from the supplier, that is Regular or Deposit Receipt.

### 4.10.3.2 Receipt Mode

The mode in which the payment is received from the supplier, namely, check, demand draft, pay order and cash.

### 4.10.3.3 Receipt Method

The receipt method in which the payment is received from the supplier like Regular or electronic methods.

### 4.10.3.4 Receipt Route

The route in which the payment is received from the supplier, namely; cash or bank.

### 4.10.3.5 Apply

This indicated the manner in which the receipt is to be applied. If the receipt is in the nature of a refundable security or tender deposit, it would be available for re-payment to the supplier in the supplier payment component. If the receipt is against goods returned or settlement of dues, it shall be available for adjustment in the supplier balance adjustment component. If at the time of receipt the mode of application is not certain, then this can be left blank. This receipt would be available for both payment and adjustment

## 4.10.4 Key Features

#### 4.10.4.1 Commercial

- Facility to receive payment from the supplier either as cash or through bank
- Facility to select the finance book in which the receipt voucher must be accounted
- The receipts will be automatically deemed to be in "Realized" status
- Provision to specify whether the receipt will be used in the process of adjustment or will be taken up for payment
- Facility to deposit the receipts in a bank through the "Realize Receipts" component
- Provision to specify project information like Project Code, Project OU for the supplier receipt

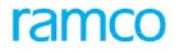

### 4.10.4.2 Financial Posting

- The system retrieves the account codes for posting the supplier based on the default account code set for the supplier groups and bank or cash details based on the account rule defined for bank or cash in the Account Rule definition.
- Currently Multiple control accounts for the same supplier account group can be specified. Hence the user has the option to select the control account to which entry has to be posted
- Facility to reverse the financial postings if the receipt is reversed

#### 4.10.4.3 Services

- Automatic numbering of receipt vouchers. Manual numbering option is also provided
- Facility to reverse a receipt till the receipt is not realized
- Facility to authorize the receipt voucher during the creation process, if the user creating it has the rights to do so
- Facility to record and authorize receipt for a post dated instrument. But, account postings will happen only on processing of the receipt on the instrument date
- The details of the account posting information can be viewed at any point of time
- Facilitates multi level authorization based on workflow configuration

## 4.10.5 Prerequisites

- Completion of the organization set up modeling in Enterprise set up
- Component Interaction model definition
- Availability of Finance book information
- Number generation set up
- Supplier in Active status
- Account rule definition for the Supplier
- Exchange rate definition for the transaction date
- Bank Definition
- Financial period /year in open status

## 4.10.6 Predefined Values

| Entity                      | Predefined Values              |
|-----------------------------|--------------------------------|
| Allow Multiple Finance Book | Yes, No                        |
| Apply                       | Blank, Payment and Adjustment. |

## 4.10.7 Functional Parameters

| Parameter Description |          | Value   | Implication |          |                                                   |
|-----------------------|----------|---------|-------------|----------|---------------------------------------------------|
| Allow                 | Multiple | Finance | Book        | Yes / No | When multiple Finance books are mapped to the     |
| Posting               | S        |         |             |          | login organization unit this parameter determines |
|                       |          |         |             |          | whether postings can be made to all such mapped   |

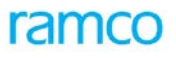

| Parameter Description                              | Value                                                                  | Implication                                                                                                    |
|----------------------------------------------------|------------------------------------------------------------------------|----------------------------------------------------------------------------------------------------|
|                                                    |                                                                        | finance books or not. If this is set to No, only the<br>default finance book would be available for selection<br>in the Finance Book combo across activities of this<br>component |
| Default Finance Book                               | List of finance<br>books from the<br>"Organization<br>Setup" component | Based on the values returned by the "Organization<br>Setup" component, the user can select the finance<br>book to be defaulted in the various activities of the<br>component      |
| Allow Future Dated Instruments in Supplier Receipt | Yes / No                                                               | This parameter indicates whether post dated check receipts can be made or not.                                                                                                    |

## 4.10.8 Deployment

Supplier receipts component may be deployed at single or multiple organization units. The transaction is recorded against the company that is mapped to the organization unit from where the transaction originates. Financial postings are made into the finance book that is selected at the time of transaction. All financial books mapped to the corresponding company and organization unit are available for posting.

| tus |
|-----|
|     |

| Status         | Denotes                                                                                                    |
|----------------|----------------------------------------------------------------------------------------------------|
| Draft          | A newly created receipt that cannot be picked up for authorization.                                                                                                    |
| Fresh          | The receipt can be authorized.                                                                                                    |
| Deleted        | The Receipt Voucher is deleted.                                                                                                    |
| Authorized     | The receipt has been authorized and postings have been made in the corresponding books of accounts, and the same can be picked by the realize receipt component to create the pay in slip.                                                           |
| Held           | A receipt that is not used for adjustment.                                                                                                    |
| Reversed       | The receipt voucher if the instrument is bounced in the Realize Receipt component. (If the automatic reversal on bouncing parameter is set to yes). Also receipts in To be reversed status, move to reversed status after reversal task is performed |
| Returned       | A receipt for which the authorizing person encounters a problem and returns it. Returned documents can be edited and resubmitted for authorization.                                                                                                  |
| To be reversed | The Instrument is bounced in the Realize receipt component. (if the automatic reversal on bouncing parameter is set to no). This document is not available for adjustments. This document is available only for reversal.                            |

# 4.10.10 Component Interaction

| Component               | Cardinality |
|-------------------------|-------------|
| Account Based Budget    | N:1         |
| Account Rule Definition | N:1         |
| Accounting Setup        | N:1         |

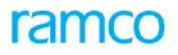

| Component                         | Cardinality |
|-----------------------------------|-------------|
| Bank / Cash Definition            | N:M         |
| Organization Setup                | N:1         |
| Exchange Rate                     | N:1         |
| Finance Book Processing           | N:1         |
| Financial Calendar Closure        | N:1         |
| Cost Setup                        | N:1         |
| Numbering Class                   | N:1         |
| Supplier                          | N:1         |
| Company Parameter Setup           | N:1         |
| Organization Unit Parameter Setup | 1:1         |
| Installation Parameter Setup      | N:1         |
| Supplier Inquiry                  | N:1         |
| Realize Receipt                   | N:M         |
| Notes                             | 1:1         |
| Reason Code Definition            | N:1         |

## 4.10.11 Postings

#### **4.10.11.1** Financial Postings – Authorize Receipt

| Account                  | Indicator | Amount                      |
|--------------------------|-----------|-----------------------------|
| Supplier Payable Account | Cr        | The amount that is received |
| Cash /Bank               | Dr        | The amount that is received |

### 4.10.11.2 Financial Postings – Reverse Receipt

| Account                  | Indicator | Amount                      |
|--------------------------|-----------|-----------------------------|
| Supplier Payable Account | Dr        | The amount that is received |
| Cash/Bank                | Cr        | The amount that is received |

### 4.10.11.3 Inter-component Postings

When a supplier receipt is authorized, it can be fetched by the realize receipt component and pay in slip can be created .The same pay in slip can further be deposited into bank. When the Instrument bounces, the supplier receipt is reversed automatically.

The supplier receipt that is in the "Authorized" status can also be picked by the Supplier Adjustment component for adjusting the debit and the credit document of the supplier.

The supplier receipt that is in the "Authorized" status can also be picked by the Supplier Payment component for repayment to the supplier.

The receipt from the supplier in turn will also affect the balances in the "Supplier Inquiry" component.

# 4.11 Supplier Balance Transfer

## 4.11.1 Purpose

In a company, there are situations, when an amount or balance needs to be transferred from one supplier to another or between two different accounts of the same supplier. Such transfers can take place when a supplier goes out of business or when the business of the supplier is taken over by a new person. On take over the supplier may assign the receivable to another supplier. Transfer could also take place to rectify any errors that have occurred due to the wrong posting of invoices in any of a supplier's multiple control accounts.

## 4.11.2 Overview

In Ramco ERP Suite Enterprise Edition, the transfer of balance from one supplier to another is handled by the "Supplier Balance Transfer" component and the types of balance that can be transferred are payables / prepayments and deposits. This component allows the user to transfer balances from one supplier account to another. Balances in "Payables", "Prepayments" or "Deposits" accounts can be transferred.

Transfer debit / credit notes will be automatically raised for the transferor / transferee depending on the type of balance, which is being transferred. It is possible to do a partial or a complete transfer of the supplier's balance. For a partial balance transfer, it is necessary to specify the break-up of the documents.

However if for a supplier, documents with LC details exist and the LC for the document has not expired on the date of transfer, it is not possible to transfer such document. Also, in such a case, full balance transfer for the supplier cannot be made.

### 4.11.3 Concepts

### 4.11.3.1 Transferor Supplier

Supplier whose balance is being transferred.

### 4.11.3.2 Transferee Supplier

The supplier to whom the balance is transferred.

### 4.11.3.3 Credit Balance Transfer

When a credit balance is transferred, a transfer debit note is created for the transferor supplier and transfer credit note is generated for the transferee supplier

#### 4.11.3.4 Debit Balance Transfer:

In case of a debit balance transfer a transfer credit note is created for the transferor supplier and a transfer debit note is created for the transferee supplier

### 4.11.3.5 Prepayment Transfers

In case of a prepayment transfer a transfer credit note is generated for the transferor supplier and a transfer debit note is generated for the transferee supplier.

#### 4.11.3.6 Transfer Account Type

The account type with which the balances are to be transferred. The transfer account types are Prepayment, Payable and deposit accounts.

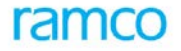

### 4.11.3.7 Exchange rate variance

Exchange rate variance is posted only in case of cross currency transfer. In this case the transfer amount suggested by the system may be edited by the user. The exchange rate variance arising on account of this is posted to the variance account. In case of transfer of balance within same currency, no exchange variance is realized.

### 4.11.4 Key Features

#### 4.11.4.1 Commercial

- Facility to transfer payables, deposits and prepayment balances
- Facility to transfer balances within as well as across finance books
- Facility to automatically reconcile the interfb Transfer debit / credit notes based on parameter settings(auto reconciliation of inter fb supplier balance transfer in CPS common parameters)
- Facility to transfer the balance completely or partially from the transferor
- Facility to transfer balances in different currencies that is the balances in a customer's DEM account can be transferred to another customer by stating its equivalent in EURO taking the exchange rate applicable on the date of transfer. The loss / gain due to exchange rate variance can be accounted
- Facility to record the reason for the transfer
- Facility to record the breakup of the transferred amount during partial transfer
- Facility to settle the transferor's account by auto-adjusting the debit note / credit note with the documents under transfer
- Facility to modify the payment schedule information for the transferee based on a system parameter
- Facility to amend the payment information on the details of the transferee
- Facility to provide project information like Project OU, Project Code for the transfer debit / credit notes and pass the same to the adjustment vouchers / payment vouchers
- Provision to select the finance Book which are mapped to the login user
- Facilitates multi level authorization of Transfer Debit /Credit Notes based on workflow configuration
- Facility to reverse supplier balance transfer debit / credit notes.

#### 4.11.4.2 Financial Posting

- The system would retrieve the "Inter Supplier Account" codes based on the account rule defined for the Supplier and the additional usage
- If balances have to be transferred from one currency to another, the loss / gain due to exchange rate variance will be booked to the Exchange Rate Variance account retrieved by the system based on the account rule defined for the cost center and analysis information.
- Any variance on account of this transfer will be booked in the transferor's document
- Inter FB accounts will be debited / credited if it is a case of transfer across finance books

#### 4.11.4.3 Services

- Automatic generation of debit notes/credit notes
- Facility to auto-adjust the note with the documents of the transferor

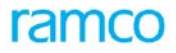

- Facility to view account postings information
- Facility to post accounting entries in multiple finance books
- Facility to view the details of various documents based on which the transfer is to take place
- Provision to delete the Transfer debit / credit notes in draft /fresh status

### 4.11.5 Prerequisites

- Completion of the organization set up modeling in Enterprise set up
- Component Interaction model definition
- Availability of Finance book information
- Number generation set up
- Transferee Supplier in Active status
- Account rule definition for the Supplier
- Balance in the account of the transferor supplier
- Reference documents for transfer.
- Exchange rate definition for the transaction date
- Pay term definition
- Financial period /year in open status
- Reason code definition for Hold / Release the document

### 4.11.6 Predefined Values

| Entity                          | Predefined Values                                                      |
|---------------------------------|------------------------------------------------------------------------|
| Inter Supplier Transfer Account | Intermediary Account for Supplier Transfer.                            |
| Document Type                   | Direct Invoice, Order Based Invoice, Debit Note, Credit Note, and All. |

### 4.11.7 Deployment

Supplier Balance transfer component may be deployed at single or multiple organization units. This component may be deployed at those organization units where the function of balance transfer is required. The transaction is recorded against the Company that is mapped to the organization unit from where the transaction originates. Financial postings are made into the Finance Book that is selected at the time of transaction. All Financial books mapped to the corresponding company are available for posting.

### 4.11.8 Component Interaction

| Component               | Cardinality |
|-------------------------|-------------|
| Account Based Budget    | N:1         |
| Account Rule Definition | N:1         |
| Accounting Setup        | N:1         |
| Bank / Cash Definition  | N:1         |

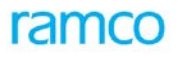

| Component                         | Cardinality |
|-----------------------------------|-------------|
| Organization Setup                | N:1         |
| Exchange Rate                     | N:1         |
| Finance Book Processing           | N:1         |
| Financial Calendar Closure        | N:1         |
| Cost Setup                        | N:1         |
| Numbering Class                   | N:1         |
| Payterm                           | N:M         |
| Supplier                          | N:M         |
| Company Parameter Setup           | N:1         |
| Organization Unit Parameter Setup | 1:1         |
| Installation Parameter Setup      | N:1         |
| Supplier Balance Adjustment       | N:1         |
| Supplier Inquiry                  | N:1         |
| Supplier Debit Credit Note        | N:N         |
| Supplier Direct Invoice           | N:N         |
| Supplier Order Based Invoice      | N:N         |
| Supplier Prepayment invoice       | N:N         |
| Supplier Payment                  | N:N         |
| Reason Code Definition            | N:1         |
| Project Definition                | 1:1         |

# 4.11.9 Status

| Status | Denotes                                                                                                    |
|--------|----------------------------------------------------------------------------------------------------|
| Draft  | Debit and Credit Documents which are not complete with the required information and cannot be authorized.                                                                                                    |
| Fresh  | The pay term is attached to the Credit note, and both the debit and credit notes are available for authorization.                                                                                                    |
| Held   | Any authorized document that is held. A held document is not available for balance adjustment. When the document is 'Held' in the 'Hold/Release' activity, this status is updated. When the document is 'Released', it reverts to the status the document was prior to its being 'Held'. |

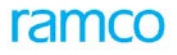

## 4.11.10 Postings

## 4.11.10.1 Financial Postings

In case auto generate is set to yes, then generation of automatic adjustment voucher on authorization of the transfer notes. The adjustment voucher is raised for the transferor supplier.

| Business Scenario                                                                                                    | Document             | Account                                   | Indicato<br>r |
|----------------------------------------------------------------------------------------------------|----------------------|-------------------------------------------|---------------|
| Supplier Balance Transfer (Credit Balance)<br>between two Supplier control accounts<br>with in a finance book                | Transfer Debit Note  | Supplier control account<br>(Transferor)  | Dr            |
|                                                                                                    | Transfer Debit Note  | Inter Supplier Transfer<br>Account        | Cr            |
|                                                                                                    |                      | Inter Supplier Transfer<br>Account        | Dr            |
|                                                                                                    | Transfer Credit Note | Supplier control account<br>(Transferee)  | Cr            |
|                                                                                                    | Transfer Debit Note  | Supplier control account<br>(Transferor)  | Dr            |
| Supplier Balance Transfer (Credit Balance)                                                                                   |                      | Inter FB account                          | Cr            |
| different finance books                                                                                                    |                      | Inter FB account                          | Dr            |
|                                                                                                    | Transfer Credit Note | Supplier control account<br>(Transferee)  | Cr            |
| Supplier Balance Transfer (Debit Balance)<br>Between two Supplier Control Accounts<br>with in a same Finance Book.           |                      | Inter Supplier Transfer<br>Account        | Dr            |
|                                                                                                    | Transfer Credit Note | Supplier Control Account<br>(Transferor)  | Cr            |
|                                                                                                    |                      | Supplier Control Account<br>(Transferee)  | Dr            |
|                                                                                                    | Transfer Debit Note  | Inter Supplier Transfer<br>Account        | Cr            |
| Supplier Balance Transfer (Debit Balance)<br>between two Supplier Control Accounts<br>mapped to two different Finance Books. |                      | Inter FB Account                          | Dr            |
|                                                                                                    | Transfer Credit Note | Supplier Control Account<br>(Transferor)  | Cr            |
|                                                                                                    |                      | Supplier Control Account<br>(Transferee)  | Dr            |
|                                                                                                    | Transfer Debit Note  | Inter FB Account.                         | Cr            |
| Supplier Balance Transfer between two<br>Prepayment accounts with in a finance<br>book.                                      |                      | Inter Supplier Transfer<br>Account        | Dr            |
|                                                                                                    | Transfer Credit Note | Supplier Prepayment account (Transferor). | Cr            |

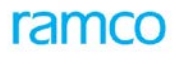

| Business Scenario                                                                           | Document             | Account                                     | Indicato<br>r |
|---------------------------------------------------------------------------------------------|----------------------|---------------------------------------------|---------------|
|                                                                                             |                      | Supplier Prepayment<br>account (Transferee) | Dr            |
|                                                                                             | Prepayment Voucher   | Inter Supplier Transfer<br>Account          | Cr            |
| Supplier Balance Transfer between two<br>Prepayment accounts in different finance<br>books. |                      | Inter FB account                            | Dr            |
|                                                                                             | Transfer Credit Note | Supplier Prepayment<br>Account              | Cr            |
|                                                                                             |                      | Supplier Prepayment<br>account (Transferee) | Dr            |
|                                                                                             | Prepayment Voucher   | Inter FB account.                           | Cr            |

### 4.11.10.2 Inter-component Postings

Once the transferor supplier transfers the balance to transferee supplier, the balance in the suppliers account will get affected. The transferor's balance will be reduced by the transferred amount and vice versa for the transferee. The impact after the transfer can be viewed in supplier inquiry component.

## 4.11.11 Online Reports

### 4.11.11.1 Supplier Balance Transfer Report

Refer the Report book for the Report Layout.

# 4.12 Supplier Inquiry

### 4.12.1 Purpose

The Supplier Inquiry component is central to the Business Process Chain of Payables Management. It is in this component that the Supplier balances information reside. The vital information for reports for this Business Process Chain viz. Supplier Ledger, Supplier Statement of Accounts are provided in this component. Hence this component is designated to function as the Controlling component for the Payables management Business Process chain. This component is deployed at one instance for every company.

## 4.12.2 Concepts

#### 4.12.2.1 Control function

This component is intended to perform the function of data repository for the Payables management function. All components post data to this component. Data required by components for further processing or reporting is available here. The main details posted to this component are:

- Document information: Supplier name, document type, document number, amount etc.
- Proposed payment information: The due date, amount, discount and penalty terms for invoices
- Actual payment and adjustment information against each document
- Account posting details
- Supplier balance due updating

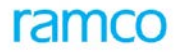

## 4.12.3 Supplier Initial Balance

Account balances are of various types -Supplier balances, and general account balances like Share Capital, Cash etc. These balances are captured in Finance Book Processing Component in Book Keeping BPC. Book Keeping BPC maintains the balances at the account level and the individual balances of the suppliers are tracked in Payables Management BPC. The suppliers are grouped based on the accounting needs (Supplier account group) and the consolidated sum of the supplier group balances in each currency is maintained as a control account in FBP component.

When an existing company migrates to Ramco E- application solution, the existing balances of all the accounts needs to be transferred into the new system. For this purpose, the Finance Book Processing component of Book Keeping BPC provides a facility through the initial balances of the company-Finance book (i.e.) balances of the company as existing on the date of migration can be entered/uploaded into the system. This results in balances getting updated as the opening balance of the first financial period of the first financial year created in the financial calendar for all the asset/liability accounts defined for the Finance Book.

Since FBP maintains the balances of Suppliers only in the form of control accounts for different currencies, the initial balance entry in FBP results in the balance updation only at control account level.

The individual breakup of the control account for each supplier also needs to be maintained in the system as the balances against these account codes represent the amount payable to the Supplier. Hence these balances should be identified against the documents, which actually recognize the liability, to enable completion of the business process (settlement) by way of payment/adjustment.

For this purpose, a facility to enter the individual transactions of the suppliers in excel for each finance book and upload the same into the payables management BPC to update the supplier balance is provided. This facility shall transfer the data entered in the excel. The same shall be fetched in the front-end provided in supplier inquiry component for this purpose, where all the validations with respect to the data entered shall be done using. Once the validation is complete, the data given shall be used to generate necessary documents against the supplier. These documents shall be created with dates before the first financial period of the financial calendar to signify the legacy data. The sum total of the documents shall match the control account balances entered in FBP.

## 4.12.4 AP Inquiry

Inquiry about a specific supplier or general search of transactions for the part, ageing details, ageing chart, for the party, all the transactions details for the party can be viewed from this page.

## 4.12.5 Prerequisites

- Initial balance entry must be completed for at least one Finance Book in BK BPC
- Supplier control account balance must be greater than 0 for at least one control account in the finance book
- Suppliers for whom balances are to be entered must be mapped to the supplier account group and control accounts must have been defined in Account Rule Definition
- Pay Terms must have been defined and mapped for default values of the supplier
- Account codes (expense/revenue) must have been defined in Additional Account definition for providing contra accounts
- BPC Installation date should have been defined for PM BPC as equal to or later than the first date of the first fin period/year in Installation Parameter Setup

## 4.12.6 Overview

Supplier Initial Balance can be uploaded through Direct Entry in the Screen, or through an excel tool which is provided with the mandatory fields for generating specific documents for the Supplier.

The relevant data would be entered by the user in excel, which will be uploaded into the system. The data can be entered for one/multiple finance books at a time. However, it is expected that the user shall enter the complete data (for all control accounts of the Supplier) for a finance book at any point of time. Incomplete/partial data upload within a finance book is not handled by the system.

On successful upload, the uploaded data can be seen in Create Initial balance activity of Supplier Inquiry component. The data can be seen for one/more finance books for which the data is uploaded, by executing the get details task. Each record would be identified by line number, which is generated by the system automatically. The records should be validated using the 'Validate' task. It shall validate the Supplier details, document details and the availability of mandatory information for generating the documents. Only the following document types are considered for initial balance. Only these documents can be generated by the system.

- Supplier Expense Invoice
- Supplier Account Based Cr. Note
- Supplier Account Based Dr. Note
- Supplier Receipt Voucher
- Supplier Prepayment Voucher

The user shall enter the amount for each document in transaction currency and Base Currency. (Also in Parallel Base Currency if applicable). The exchange rate shall be derived by dividing the base currency with the transaction currency amount. The user can enter the due date for each outstanding document or leave the field blank. If the due date is entered, a single payment schedule for the due date entered will be generated. If the due date is not entered, the payment schedule will be automatically generated based on the default pay term defined for the Supplier.

The system provides the facility of entering a fully outstanding document or a document, which is partially outstanding on the date of migration. If the transaction amount is equal to the outstanding amount, it is treated as fully outstanding. If the transaction amount is greater than the outstanding amount, it is treated as partially outstanding.

There is also a provision to specify the project related information such as Project code / Project OU for the legacy documents.

Once the data validation for each record is complete, the sum total of the documents (subject to finance book, currency and doc type) shall be compared against the balances captured in FBP. Any difference between the BK and PM balance would again be recorded as an error. The differences, if any, for each finance book + control account combination can be seen by clicking the link "Complete Initial Balance" The validation process will be executed for all the records completely and all the errors encountered in the process shall be recorded in an error log file against the line number. The file can be viewed by clicking 'View error log' link in this screen.

Once the validation process is successful with no errors, the Complete Initial balance task can be executed to generate the documents and record the Supplier Initial Balance. This task shall result in creating the documents of the types mentioned above in authorized status for the dates earlier to the BPC Installation date. The details for these documents can be viewed in the respective components and fetched for payment/further adjustment as the case may be.

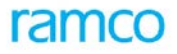

## 4.12.7 Deployment

Supplier Inquiry component is deployed at a single Organization Unit for a Company.

## 4.12.8 Component Interaction

| Component                         | Interaction |
|-----------------------------------|-------------|
| Account Rule Definition           | N:1         |
| Accounting Setup                  | 1:N         |
| Organization Setup                | 1:N         |
| Finance Book Processing           | 1:N         |
| Financial Calendar Closure        | 1:N         |
| Company Parameter Setup           | 1:1         |
| Installation Parameter Setup      | N:1         |
| Organization Unit Parameter Setup | 1:N         |
| Supplier                          | 1:N         |
| Supplier Direct Invoice           | 1:N         |
| Supplier Order Based Invoice      | 1:N         |
| Supplier Debit Credit Note        | 1:N         |
| Supplier Prepayment Invoice       | 1:N         |
| Supplier Receipt                  | 1:N         |
| Supplier Payment                  | 1:N         |
| Customs Invoice                   | 1:N         |
| Release Payment                   | 1:N         |
| Supplier Balance Adjustment       | 1:N         |
| Sundry Payment                    | 1:N         |
| Supplier Balance Transfer         | 1:N         |
| Project Definition                | 1:N         |

## 4.12.9 Postings

## 4.12.9.1 Financial Postings

Inquiry per se makes no account postings for itself.

### 4.12.9.2 Inter-component Postings

Posting to finance book on authorization or reversal of transactions are routed through Supplier Inquiry.

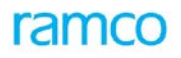

# 4.13 Supplier Outstanding Management

## 4.13.1 Purpose

The Supplier Outstanding Management component can be centralized / decentralized to the Business Process Chain of Payable Management. This component is designated

- To maintain the due date information of the Supplier documents to manage the outstanding
- To have One stop landing page for users managing Supplier bills and documents

## 4.13.2 Concepts

### **Due Date Modification**

This component is intended to perform the function of Modifying an updating the revised due date for the Supplier Credit documents. Revised Discount date can also be saved for the document based on parameter settings.

#### Accounts Payable HUB

Helps to Cuts the traversal complexity across document types, activities and pages and enable the user to traverse to different documents from single page. Actions such as Authorization, Deletion, Printing, Holding, Releasing and Reversing can be performed directly from this page for one or more documents at the same time.

#### Document types supported

Supplier Order Based Invoice, Delivery Charges Invoice, Direct Item Invoice, Direct Expense Invoice, Supplier Account Based Debit / Credit Note, and Supplier Item Based Debit / Credit notes.

## 4.13.3 Overview

### 4.13.3.1 Due Date Information

Supplier Credit documents such as

- Supplier Delivery Charges Invoice
- Supplier Order based invoice
- Supplier Item invoice and
- Supplier Expense Invoice
  - Can be fetched for modifying the due date /discount date information.

#### 4.13.3.2 AP Hub

- Centralized Processing
  - Documents of all the Ous' for the login Ou's company can be fetched and processed
- Invoices/Notes Quick Creation
  - Invoices / Notes can be created quickly from the Easy launch section by selecting the document type and go button.
- Quick Modification
  - Invoices / Notes can be modified quickly from the Easy launch section by selecting the document type and by providing the document no. and go button.
- Tree View Processing

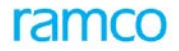

- All the documents pending for action are listed in the tree view, along with count for the login user.
- o The respective action pending will be listed in the tree for each document type
  - Document in Progress fetches the document(s) in draft status
  - For Authorization fetches the document(s) in Fresh & Matched status
  - For Matching fetches the document(s) in Auto match / Force Match Failed status for matching
  - For Correction fetches the document(s) in returned status
    - For Resolution fetches the document(s) in hold status
  - For Reconciliation Fetched the Invoices authorized before Goods Receipt.
- Search Based Processing

- Documents can also be searched by providing search filters such as Document type, Supplier document no., Supplier name, Supplier code, Order No., Ref. Doc. No., Currency, Project Code, Transaction No., Finance Book, Status, created by, Template No. and pay mode.
- Further closed / overdue documents can also be searched and viewed and based on Due Dates
  From Due Date To documents can be retrieved
- o Credit documents can be retrieved for payment purpose also
- Documents can be processed in bulk such as deletion / authorization/ matching / return / reverse / hold / release / printing / Payment based on the respective status of the documents fetched in the Multiline
- Notes for the document can be added.
- o Discussion Comments can be added / modified / viewed from this page
- o Images or Files attached to the transaction can be directly viewed from the hub
- Documents across ALL supported transaction types can be queried at one shot using search filters for viewing purposes
- Processing Single document
  - Details of a single Document can be viewed in the second grid like accounting information, item / usage details, Tax information, etc.
  - Reference / Order documents details can also be viewed for the document
  - Created By, Created Date and Workflow status of the document can be viewed
  - The same can be processed individually. Actions like, deletion / authorization / matching/ returning / reversing / holding / releasing / printing / Payment can be done.
  - Value summary of the selected document in terms of Basic, Taxes, Charges, Discounts, Tax deducted and Net amount can be viewed as a snapshot
  - Contact information of the Supplier of the selected document like Name, Phone and Email is displayed for quick reference
- User Preference :

Option is provided to have personalized data set. i.e. Data in the hub can be filtered based on Preference set by the user.

 $\circ~$  No. of days to be considered for fetching the Fresh / overdue / closed documents can be specified.

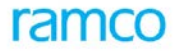

- Supplier Group / Supplier Account Group can be specified as a filter at user level.
- Range of unmatched % / No. of days document unauthorized can be specified at user level to fetch the documents with an Indicator. (Red, amber, Green)
- Action Links
  - Links are provided to perform next possible actions like:
    - Modifying the document
    - Reconciliation of Order based invoice
    - Viewing of Document
    - Viewing invoice / note summary
    - Payment processing of the document
    - Adjustment of documents
- Report Links
  - Following Report link can be launched to extract reports
    - Supplier Statement
    - Supplier Ageing
    - Supplier Sub Ledger
  - AP Inquiry can also be launched from this page
- Quick Payment
  - Selected Credit documents in the Search results can be paid thorough the Pay Button. For this purpose documents to be searched by checking the check box "for payment".
  - Documents can be paid partially / fully.
  - Documents can be paid in document currency or through base currency of the login company.
  - Provision to view the Total Outstanding Amount, Total Pay Amount, Total Discount, Total Penalty and Total Pay amount in base currency available.
  - Payment voucher generation as well as release payment can be done by checking the check box release payment.
  - Provision to specify the Check No. / Payee name / Company reference No., also available.
  - Cost Center, analysis code, sub analysis code can be provided for the discount / penalty / charges.
  - Provision to View the vouchers Generated / Unadjusted Debit documents / Active checks available in the check series
  - Provision to Reprint the Check
  - Provision to launch the Print Check / Direct Debit / Pay cash / Create EFT links from the payment page.

## 4.13.4 Deployment

One instance / multiple instance of Customer Outstanding management component can be deployed for every company.
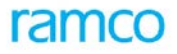

# 4.13.5 Component Interaction

#### Cardinality $\rightarrow$ SOM: Other components

| Component Name              | Cardinality |
|-----------------------------|-------------|
| Supplier Balance Adjustment | 1:1         |

## 4.13.6 Functional Parameters

| Parameter Description                                          | Value  | Level             | Implication                                                                                                    |
|----------------------------------------------------------------|--------|-------------------|----------------------------------------------------------------------------------------------------|
| Centralized Due date Modification                              | Yes/No | Company           | This Parameter indicates whether<br>Revised Due date modification<br>done centralized at company level<br>or decentralized at ou level.          |
| Computation of Discount / Penalty based<br>on revised due date | Yes/No | Organization Unit | This Parameter indicates whether<br>Discount / Penalty for the<br>documents to be computed based<br>on Revised Due date or Original<br>due date. |

# **5** Reports – Payables Management

# 5.1 Functionality

The essential ingredients of an effective payables management system is a prompt accounting of the company's liability and a timely payment of these liabilities, and deriving benefits from the terms of credit offered by its suppliers. In Ramco ERP Suite Enterprise Edition, payables management handles a series of functions associated with creating and settling the liability for goods and services purchased for production, trading or for day-to-day administration. The Reports component gives relevant information that can be interpreted, analyzed and used for various decision-making processes in the business. In addition to ensuring the accuracy, consistency and easy retrieval of information, the Reports component aims to present the information in an understandable and readable pre–defined format.

In the Ramco ERP Suite Enterprise Edition, the Reports – Payables Management component provides the facility to view the reports using the Crystal reports software.

Following is the list of reports available in Payables Management.

- Report on Supplier Ageing
- Report on Supplier Ledger
- Report on Supplier Statement
- Print Vouchers
- Print Supplier Receipts
- Print Invoice
- Print Note

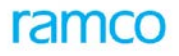

# 5.2 Functional Parameters

| Parameter Description       | Values                                                              | Implication                                                                                                    |
|-----------------------------|---------------------------------------------------------------------|----------------------------------------------------------------------------------------------------|
| Allow Multiple Finance Book | Yes / No                                                            | When multiple Finance books are mapped to the<br>login organization unit this parameter determines<br>whether reports can be extracted for all such<br>mapped finance books are not. If this is set to No,<br>only the default finance book would be available<br>for selection in the Finance Book combo across<br>activities of this component |
| Default Finance Book        | List of finance books<br>from the "Organization<br>Setup" component | Based on the values returned by the "Organization Setup" component, the user can select the finance book to be defaulted in the various activities of the component                                                                                                    |

# 5.3 Deployment

Reports – Payables Management component can be deployed in multiple organization units of a company. This is typically done when the company decentralizes the process of reporting data. However, if the company wants to centralize this process, then one instance of the component can be deployment at the company level.

# 5.4 Component Interaction

| Component Name               | Interaction |
|------------------------------|-------------|
| Organization Setup           | N:1         |
| Supplier                     | 1:N         |
| Supplier Inquiry             | 1:1         |
| Financial Calendar Closure   | 1:1         |
| Currency Revaluation         | 1:1         |
| Receipt Acknowledgement      | 1:N         |
| Supplier Receipt             | 1:N         |
| Supplier Direct Invoice      | 1:N         |
| Supplier Prepayment Invoice  | 1:N         |
| Supplier Order Based Invoice | 1:N         |
| Supplier Debit Credit Note   | 1:N         |
| Supplier Balance Transfer    | 1:N         |
| Supplier Payment             | 1:N         |
| Supplier Balance Adjustment  | 1:N         |

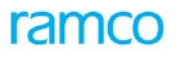

| Component Name  | Interaction |
|-----------------|-------------|
| Sundry payment  | 1:N         |
| Customs Invoice | 1:N         |

# 5.5 Offline Reports

# 5.5.1 Report on Supplier Ageing

### 5.5.1.1 Business Functionality

Most companies deal with multiple suppliers offering multiple credit terms. In view of the huge volume of transactions, it is important for the company to be able to consolidate its' payables in a report to forecast and plan its cash flows and analyze the dues to its' suppliers. It is also critical for the company to monitor payments that are long over-due to suppliers' to avoid payment of penalty. This is also to avoid the situation in which relationships have to be severed with its suppliers. The aging report allows dynamic definition of slabs / buckets in terms of which the suppliers' outstanding can be viewed and the balances in each time range can be viewed in the transaction currency, base currency as well as the parallel base currency. The report also gives a facility to include the effect of prepayments the report also provides the facility to include the unprocessed overdue transactions in supplier ageing and to view the value of Post Dated Transactions for which the Pay Date has not reached the system date.

This page allows you to carry out a search by selecting the company and the corresponding finance book for which you want to view the ageing report. You can also search by specifying the group and a range of codes identifying the suppliers for whom you want to view the ageing report. You can also select the currency option in which you want to view the ageing report. You can also select the option to include/exclude the deposits/prepayments in the report. The option 'Include Post dated Payments' can also be selected for including Post Dated Transactions in the Report. You can also enter the bucket range, the days from and days to.

A drill down from the selected bucket value would display the transaction details in the form of a sub-report (For Date Options: Transaction Date and Due Date).

The system retrieves the ageing report based on the search criteria entered.

| #  | Input Parameter         | Mandatory | Usage                                                                         |
|----|-------------------------|-----------|-------------------------------------------------------------------------------|
| 1. | Company Code            | Yes       | The code identifying the company in which the supplier has been defined.      |
| 2. | Finance Book            | Yes       | The code identifying the finance book in which you want to view the report.   |
| 3. | Currency Option         | Yes       | The type of currency in which you want to view the supplier ageing report.    |
| 4. | Supplier Group          | Yes       | The supplier group for which you want to view the supplier ageing report.     |
| 5. | Supplier Code From / To | No        | Represents a range of supplier codes for which the report is to be generated. |
| 6. | As on Date              | No        | Represents a date for which the report is to be viewed.                       |

#### 5.5.1.2 Input Parameter

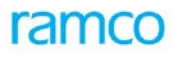

| #   | Input Parameter                    | Mandatory | Usage                                                                                     |
|-----|------------------------------------|-----------|-------------------------------------------------------------------------------------------|
| 7.  | Include Prepayments                | Yes       | Represents a specification of whether prepayments must be included as part of the report. |
| 8.  | Report Option                      | Yes       | Represents the Option for generation of Report<br>i.e. Due Date / Transaction Date        |
| 9.  | Bucket Range                       | No        | A unique code identifying the bucket range to which the supplier ageing belongs           |
| 10. | Days From / To                     | No        | The range of days for which you want to view the supplier ageing report                   |
| 11  | Include Post Dated<br>Transactions | No        | Check Box for retrieving the Post dated transactions                                      |
| 12  | Include Deposits                   | No        | Check box for retrieving Deposits transaction or not                                      |
| 13  | Detailed                           | No        | Check Box to retrieve Detailed Aging Report                                               |

### 5.5.1.3 Report Layout

Refer the Report Book for the Report Layout.

# 5.5.2 Report on Supplier Ledger

#### 5.5.2.1 Business Functionality

The Supplier Ledger is an operational report usually required at the end of every financial period. This report lists all the individual debits and credits in any supplier account. This report can be generated in a detailed and summary format also for a supplier or a supplier account which is the Control Account / Prepayment Account / Deposit Account for a time period. In the detail report, it is possible to view the individual debits and credits date wise. The details such as transaction type, date, debit/credit, currency, amount, etc are also displayed. However, the summary report classifies the transactions under opening balance, debits, credits and closing balance.

You can search by selecting the company, the corresponding business unit and the corresponding finance book for which you want to view the ledger report. You can search by specifying the group and a range of codes identifying the suppliers for whom you want to view the ledger report. You can also select the currency option and the currency in which you want to view the ledger report. You can also select a particular date option where you can select a specific financial year, financial period, calendar and month to view the ledger report. You can also select the reporting basis to view the report. The system retrieves the ledger report based on the search criteria entered.

| #  | Input Parameter | Mandatory | Usage                                                                                        |
|----|-----------------|-----------|----------------------------------------------------------------------------------------------|
| 1. | Company Code    | Yes       | The code identifying the company for which you want to view the supplier ledger report.      |
| 2. | Finance Book    | Yes       | The code identifying the finance book for which you want to view the supplier ledger report. |
| 3. | Currency Option | Yes       | The type of currency in which you want to view the supplier ledger report.                   |

### 5.5.2.2 Input Parameter

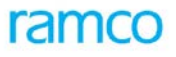

| #   | Input Parameter                    | Mandatory | Usage                                                                                                   |
|-----|------------------------------------|-----------|----------------------------------------------------------------------------------------------------|
| 4.  | Supplier Group                     | Yes       | The supplier group for which you want to view the supplier ledger report.                               |
| 5.  | Supplier Code From / To            | No        | The range of supplier codes for which you want to view the supplier ledger.                             |
| 6.  | Date Option                        | Yes       | The time duration for which you want to view the supplier ledger report.                                |
| 7.  | Financial Year                     | Yes       | Represents the financial year for which the report is to be viewed.                                     |
| 8.  | Financial Period                   | Yes       | Represents the financial period for which the report is to be viewed.                                   |
| 9.  | Calendar Year                      | Yes       | Represents the calendar year for which the report is to be viewed.                                      |
| 10. | Month                              | Yes       | Represents the month for which the report is to be viewed.                                              |
| 11. | Report Type                        | Yes       | The type of report that you want to print.                                                              |
| 12. | Date                               | No        | Represents a date range for which the report is to be viewed.                                           |
| 13. | Reporting Basis                    | No        | The type of reporting basis of the supplier ledger report. You can select from "Supplier" or "Account". |
| 14. | Control Account Types              | Yes       | Select the control account type as Payables / Deposit / Prepayment from the drop-down list box          |
| 15  | Include Post Dated<br>Transactions | No        | Check Box for retrieving the Post dated transactions                                                    |

### 5.5.2.3 Report Layout

Refer the Report Book for the Report Layout.

# 5.5.3 Report on Supplier Statement

### 5.5.3.1 Business Functionality

This report details the transaction between the supplier and the company for a defined time period. This report is usually sent to the supplier on his request at periodic time intervals. This report can be printed in a summary and a detailed format for a date range, calendar month and financial period. The summarized report classifies the transactions under opening balance, billing, payment and advance, closing balance, unadjusted prepayment invoices and supplier deposit amounts. The detailed report displays all the individual transactions date-wise. Details like transaction type, date, currency, amount, etc are also displayed.

You can search by selecting the company and the corresponding business unit ID for which you want to view the supplier statement report. You can also search by specifying a range of groups and codes identifying the suppliers for whom you want to view the supplier statement report. You can select the purpose and the status of the statement report. You can also select the currency in which you want to view the supplier statement report. You can also select a particular date option where you can select a specific financial year, financial period, calendar and month to view the report. You can also specify a range of dates identifying the date of the report. You can

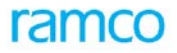

also select the transaction type and the report type for which you want to view the report. The system retrieves the statement report based on the search criteria entered.

#### 5.5.3.2 Input Parameter

| #  | Input Parameter                    | Mandatory | Usage                                                                                           |
|----|------------------------------------|-----------|-------------------------------------------------------------------------------------------------|
| 1. | Company Code                       | Yes       | The code identifying the company for which you want to view the supplier statement.             |
| 2  | Finance Book                       | Yes       | The code identifying the finance book for which you want to view the supplier statement report. |
| 3. | Supplier Group                     | Yes       | The supplier group for which you want to view the supplier statement.                           |
| 4. | Supplier Code                      | No        | Represents a range of supplier codes for which the report is to be viewed.                      |
| 5  | Report Type                        | Yes       | The type of report that you want to print.                                                      |
| 6  | Currency Option                    | Yes       | The type of currency in which you want to view the supplier ledger report.                      |
| 7. | As on Date                         | No        | Represents a date range for which the report is to be viewed.                                   |
| 8  | Include Post Dated<br>Transactions | No        | Check Box for retrieving the Post dated transactions                                            |
| 9  | Include Deposits                   | No        | Check box for retrieving Deposits transaction or not                                            |
| 10 | Include Prepayments                | Yes       | Represents a specification of whether prepayments must be included as part of the report.       |

#### 5.5.3.3 Report Layout

Refer the Report Book for the Report Layout.

### 5.5.4 Print Vouchers

#### 5.5.4.1 Business Functionality

This is a bulk printing facility for vouchers like "Supplier Payment Voucher", "Supplier Prepayment Voucher", and "Sundry Payment Voucher" and "Supplier Adjustment Voucher".

You can search by selecting the company, the corresponding business unit and the corresponding finance book for which you want to print the vouchers. You can also select the voucher type, the finance book and the status. You can also search by specifying the name and a range of codes identifying the suppliers for whom you want to print the vouchers. You can also select the currency in which you want print the vouchers. The system retrieves the report based on the search criteria entered.

#### 5.5.4.2 Input Parameter

| #  | Input Parameter | Mandatory | Usage                                                                                       |
|----|-----------------|-----------|---------------------------------------------------------------------------------------------|
| 1. | Company Code    | Yes       | The code identifying the company for which you want to view the transaction listing report. |
| 2. | BU              | Yes       | The code identifying the business unit in which the                                         |

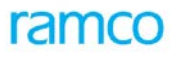

| #   | Input Parameter            | Mandatory | Usage                                                                                                    |
|-----|----------------------------|-----------|----------------------------------------------------------------------------------------------------|
|     |                            |           | vouchers have been raised.                                                                                                    |
| 3.  | OU                         | Yes       | The code identifying the organization from which the vouchers have been raised.                                                              |
| 4.  | Print Voucher Type         | Yes       | The voucher type to be printed – Supplier Payment<br>voucher / Supplier Prepayment voucher / Sundry<br>Payment / Supplier Balance Adjustment |
| 5.  | Finance Book               | Yes       | The code identifying the finance book for which the vouchers have been raised.                                                               |
| 6.  | Status                     | Yes       | The status of the vouchers that are to be printed.                                                                                           |
| 7.  | Supplier Code              | No        | Represents a range of supplier codes for which the report is to be viewed.                                                                   |
| 8.  | Supplier Name              | No        | The name of the supplier on whom the vouchers that are to be printed have been raised                                                        |
| 9.  | Pay Batch No. From / To    | No        | The range of numbers identifying the pay batch in which the vouchers that are to be printed have been raised                                 |
| 10. | Ref Doc Type               | No        | The type of reference document in which the vouchers that are to be printed have been raised.                                                |
| 11. | Voucher No From / To       | No        | The range of voucher numbers that you want to retrieve.                                                                                      |
| 12. | Voucher Type               | Yes       | The type of voucher you want to print.                                                                                                    |
| 13. | Pay Amount From / To       | No        | The range of pay amounts for which the vouchers that are to be printed have been raised                                                      |
| 14. | Currency                   | Yes       | The code identifying the currency in which the vouchers that are to be printed have been raised.                                             |
| 15. | Document Date From /<br>To | No        | The date range during which the vouchers that are to be printed have been raised                                                             |
| 16. | Рауее                      | No        | A unique name identifying the payee for whom the vouchers that are to be printed have been raised.                                           |
| 17. | Pay Date                   | No        | The range of pay dates during which the vouchers that are to be printed were raised                                                          |
| 18. | Pay Mode                   | Yes       | The mode in which the payment has been made.                                                                                                 |
| 19. | Request Date From / To     | No        | The date range during which the request for payment has been raised                                                                          |
| 20. | Payment Category           | Yes       | The payment category of the voucher that are to be printed.                                                                                  |
| 21. | Bank/ Cash Code            | Yes       | The code identifying the bank / cash in which the payment has been made.                                                                     |
| 22. | Payment Route              | Yes       | The code identifying the route in which the payment has been made.                                                                           |

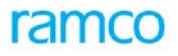

| #   | Input Parameter  | Mandatory | Usage                                                                              |
|-----|------------------|-----------|------------------------------------------------------------------------------------|
| 23. | User ID          | No        | The login ID of the user who raised the vouchers that are to be printed            |
| 24. | Entry Point Page | No        | Select the check box to print the entry point page on the first page of the report |

#### 5.5.4.3 Report Layout

Refer the Report Book for the Report Layout.

# 5.5.5 Print Supplier Receipts

#### 5.5.5.1 Business Functionality

This is a bulk printing facility for receipt vouchers. Based on the selection criteria opted by the user, the receipt documents can be printed along with the company logo and status.

You can search by selecting the company and the corresponding business unit for which you want to view the report. You can also search by selecting the receipt route, the receipt mode and the bank cash code. You can specify a range of codes identifying the suppliers for whom you want to view the report. You can specify a range of numbers, amounts and dates identifying the receipts for which you want to view the report. You can also select the currency in which you want to view the report. You can also select the instrument to view the report. The system retrieves the report based on the search criteria entered.

| #   | Input Parameter         | Mandatory | Usage                                                                                                    |
|-----|-------------------------|-----------|----------------------------------------------------------------------------------------------------|
| 1.  | Company Code            | Yes       | The code identifying the company in which the receipts that are to be printed have been raised.             |
| 2.  | Business Unit           | Yes       | The code identifying the business unit in which the receipts that are to be printed have been raised.       |
| 3.  | Created At              | Yes       | The organization unit in which the supplier documents has been created.                                     |
| 4.  | Receipt Route           | Yes       | The code identifying the route in which the receipt that are to be printed has been raised.                 |
| 5.  | Receipt Mode            | Yes       | The mode in which the receipt that is to be printed has been raised.                                        |
| 6.  | Bank/Cash Code          | Yes       | The code identifying the bank / cash in which the receipt that is to be printed has been raised.            |
| 7.  | Supplier Code From / To | No        | The range of codes identifying the suppliers for whom the receipts that are to be printed have been raised. |
| 8.  | Currency                | Yes       | The code identifying the currency in which the receipts that are to be printed have been raised.            |
| 9.  | Receipt No. From / To   | No        | The range of numbers identifying the receipts that are to be printed has been raised.                       |
| 10. | Finance Book            | Yes       | The code identifying the finance book for which the receipts that are to be printed have been raised.       |

#### 5.5.5.2 Input Parameter

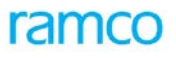

| #   | Input Parameter             | Mandatory | Usage                                                                                        |
|-----|-----------------------------|-----------|----------------------------------------------------------------------------------------------|
| 11. | Receipt Amount From /<br>To | No        | The range of amounts for which the receipts that are to be printed have been raised.         |
| 12. | User ID                     | Yes       | The user who raised the receipts to be printed.                                              |
| 13. | Receipt Date From / To      | No        | The date range during which the receipts that are to be printed have been raised.            |
| 14. | Status                      | Yes       | The status of the receipts that are to be printed.                                           |
| 15. | Document Status             | Yes       | The status of the document for which the receipts to be printed have been raised.            |
| 16. | Instrument Status           | Yes       | The status of the instrument for which the receipts that are to be printed have been raised. |
| 17. | Entry Point Page            | No        | Select the check box to print the entry point page on the first page of the report.          |

### 5.5.5.3 Report Layout

Refer the Report Book for the Report Layout.

## 5.5.6 Print Invoice

#### 5.5.6.1 Business Functionality

This is a bulk printing facility for invoices like "Supplier Item based Invoice", "Supplier Expense Invoice", "Supplier Order-based Invoice", "Supplier Prepayment Invoice" and "Supplier Delivery Charges Invoice".

You can search by selecting the company, the corresponding business unit and the corresponding finance book for which you want to view invoice report. You can select the invoice type, the invoice category and the finance book for which you want to view the invoice report. You can also search by specifying a range of codes identifying the suppliers for whom you want to view the invoice report. You can also specify a range of numbers and dates identifying the invoices that you want to print. You can also specify the supplier name, the total invoice amount and the user ID who raised the invoice. You can also select the currency in which you want to view the invoice report. The system retrieves the invoice report based on the search criteria entered.

### 5.5.6.2 Input Parameter

| #  | Input Parameter   | Mandatory | Usage                                                                                       |
|----|-------------------|-----------|---------------------------------------------------------------------------------------------|
| 1. | Company Code      | Yes       | The code identifying the company in which the invoices have been raised.                    |
| 2. | Business Unit     | Yes       | The code identifying the business unit in which the invoices have been raised.              |
| 3. | Organization Unit | Yes       | The code identifying the organization unit from which the invoices have been raised.        |
| 4. | Invoice Type      | Yes       | The type of invoice to be printed.                                                          |
| 5. | Invoice Category  | Yes       | The drop-down list box to select the category to which the invoices to be printed belong.   |
| 6. | Finance Book      | Yes       | The code identifying the finance book in which the invoices to be printed have been posted. |

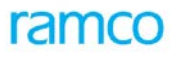

| #   | Input Parameter                   | Mandatory | Usage                                                                                             |
|-----|-----------------------------------|-----------|---------------------------------------------------------------------------------------------------|
| 7.  | Supplier Code From / To           | No        | The range of codes identifying the suppliers for whom the invoices to be printed have been raised |
| 8.  | Status                            | Yes       | The status of the invoices that you want to print.                                                |
| 9.  | Invoice No. From / To             | No        | The range of invoice numbers that you want to print                                               |
| 10. | Supplier Name                     | No        | The name identifying the supplier                                                                 |
| 11. | Invoice Date From / To            | No        | The date range during which the invoices to be printed have been created                          |
| 12. | Supplier Invoice No.              | No        | The supplier for whom the invoice to be printed has been raised                                   |
| 13. | Total Invoice Amount<br>From / To | No        | The range of invoice amounts for which the invoices to be printed have been raised                |
| 14. | Currency                          | Yes       | The code identifying the currency in which the invoices to be printed have been raised.           |
| 15. | PO No. From / To                  | No        | The range of purchase order numbers for which the invoices to be printed have been raised         |
| 16. | User ID                           | No        | The login ID of the user who raised the invoices that you want to print                           |
| 17. | Entry Point Page                  | No        | Select the check box to print the entry point page once in the report.                            |

### 5.5.6.3 Report Layout

Refer the Report Book for the Report Layout.

# 5.5.7 Print Note

#### 5.5.7.1 Business Functionality

This is a bulk printing facility for notes like "Supplier Item-based Note", "Supplier Account-based Note" and "Supplier Transfer Notes". You can search by selecting the company, the corresponding business unit and the corresponding finance book for which you want to view note. You can select the print note type, the note type and the finance book for which you want to view the note. You can also search by specifying a range of codes identifying the suppliers for whom you want to view the note. You can also specify a range of numbers, dates and amounts identifying the note that you want to print. You can also specify the supplier name and select the transaction type for which you want to view the note. The system retrieves the note based on the search criteria entered.

### 5.5.7.2 Input Parameter

| #  | Input Parameter | Mandatory | Usage                                                                       |
|----|-----------------|-----------|-----------------------------------------------------------------------------|
| 1. | Company Code    | Yes       | The code identifying the company in which the notes have been raised.       |
| 2. | Business Unit   | Yes       | The code identifying the business unit in which the notes have been raised. |
| 3. | OU              | Yes       | The code identifying the organization from which the                        |

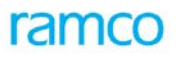

| #    | Input Parameter  | Mandatory | Usage                                                                                             |
|------|------------------|-----------|---------------------------------------------------------------------------------------------------|
|      |                  |           | notes have been raised.                                                                           |
| 4.   | Print Note type  | Yes       | The type of note that you want to print.                                                          |
| 5.   | Note Type        | Yes       | The type of note that you want to print.                                                          |
| 6.   | Finance Book     | Yes       | The code identifying the finance book in which the notes that you want to print have been posted. |
| 7.   | Note No.         | No        | The range of note numbers that you want to print                                                  |
| 8.   | Status           | Yes       | The status of the notes that you want to print.                                                   |
| 9.   | Note Date        | No        | The date range during which the notes that you want to print have been created                    |
| 10.  | Currency         | Yes       | The code identifying the currency in which the notes that you want to print have been raised.     |
| 11.  | Note Amount      | No        | The range of note amounts for which the notes that you want to print have been raised.            |
| 12.  | Supplier Name    | No        | The name identifying the supplier.                                                                |
| 13.  | Supplier Code    | No        | The range of codes identifying the suppliers for whom you want to print notes                     |
| .14. | Entry Point Page | No        | Select the check box to print the entry point page once in the report.                            |

### 5.5.7.3 Report Layout

Refer the Report Book for the Report Layout.

# 5.5.8 Unmatured LC Liability

### 5.5.8.1 Business Functionality

This report generates the details of transactions with LC details for which LC has not expired and the payment has not been released. The user can select the criteria for which the report can be generated. You can select the Company and Finance Book for which you want to generate the report. The range of LC number for which the report can be generated can also be mentioned. The report can be sorted either based on Supplier or Bank code. The system retrieves the transactions based on the search criteria entered.

When the Sort By Option is selected as Bank, the report is launched for the Bank code Currency. However if the Sort By option is selected as Supplier, the report is launched supplier wise in transaction currency.

| #  | Input Parameter   | Mandatory | Usage                                                                        |
|----|-------------------|-----------|------------------------------------------------------------------------------|
| 1. | Company Code      | Yes       | The code identifying the company in which transactions are created           |
| 2. | Organization Unit | Yes       | The code identifying the organization unit in which transactions are created |
| 3. | Finance Book      | Yes       | The code identifying the Finance Book for which transactions are created     |

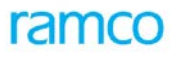

| #   | Input Parameter    | Mandatory | Usage                                                                                              |
|-----|--------------------|-----------|----------------------------------------------------------------------------------------------------|
| 4.  | LC No From         | No        | The starting number in the range of LC for which transactions needs to be considered               |
| 5.  | LC No To           | No        | The sending number in the range of LC for which transactions needs to be considered                |
| 6.  | Currency           | Yes       | The code identifying the currency in which transactions are created                                |
| 7   | Sort By            | Yes       | Sorting Option for the report                                                                      |
| 8   | Supplier Code From | No        | The starting supplier in the range of supplier codes for which transactions needs to be considered |
| 9   | Supplier Code To   | No        | The ending supplier in the range of supplier codes for which transactions needs to be considered   |
| 10  | Bank Code From     | No        | The starting bank code in the range of bank codes for which transactions needs to be considered    |
| 11. | Bank Code To       | No        | The ending bank code in the range of bank codes for which transactions needs to be considered      |

### 5.5.8.3 Report Layout

Refer the Report Book for the Report Layout.

# 5.5.9 Report on Consolidated Supplier Customer Statement

### 5.5.9.1 Business Functionality

This report details the transactions for the supplier and customer where same party is a supplier as well as a customer. This report can be printed in a summarized form. Drill down of the detailed report displays all the individual transactions date-wise. Details like transaction type, date, currency, amount, etc are also displayed. You can search by Finance Book, Supplier groups and codes identifying the suppliers for whom you want to view the report. You can also select the currency in which you want to view the report. The system retrieves the statement report based on the search criteria entered.

#### 5.5.9.2 Input Parameter

| #  | Input Parameter | Mandatory | Usage                                                                                                 |
|----|-----------------|-----------|----------------------------------------------------------------------------------------------------|
| 1. | Company Code    | Yes       | The code identifying the company for which you want to view the supplier statement.                   |
| 2  | Finance Book    | Yes       | The code identifying the finance book for<br>which you want to view the supplier<br>statement report. |
| 3. | Party Type      | Yes       | Indicates the Party Type to be used for retrieving the records                                        |
| 4. | Supplier Group  | Yes       | The supplier group for which you want to view the supplier statement.                                 |
| 5  | Supplier Code   | No        | Represents a range of supplier codes for which the report is to be viewed.                            |

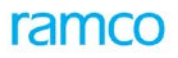

| #  | Input Parameter                    | Mandatory | Usage                                                                      |
|----|------------------------------------|-----------|----------------------------------------------------------------------------|
| 6  | Customer Group                     | Yes       | The Customer group for which you want to view the supplier statement.      |
| 7. | Customer Code                      | No        | Represents a range of customer codes for which the report is to be viewed. |
| 8  | Currency Option                    | Yes       | The type of currency in which you want to view the report.                 |
| 9  | As on Date                         | No        | Represents a date range for which the report is to be viewed.              |
| 10 | Include Post Dated<br>Transactions | No        | Check Box for retrieving the Post dated transactions                       |

## 5.5.9.3 Report Layout

Refer the Report Book for the Report Layout.

# 6 Workspace

# 6.1 Payables Workspace

It's a space where all Order Based Invoice processing can be done in a single space. Workspace generally list the transactions in three broad headings viz., Ready for Invoice, Requires follow up and Upcoming work

# 6.1.1 Ready for Invoice

Under Ready for Invoice, all the Order based and delivery charges invoices in the following statuses are displayed for further processing

- Matched
- Fresh
- Returned
- Draft

# 6.1.2 Requires follow up

Under Ready for Invoice, all the Order based and delivery charges invoices in the following statuses are displayed for further processing

- Match Failed
- Held (Held, held partly paid)

# 6.1.3 Upcoming Work

Under Upcoming work, all the reference documents pending for invoicing are displayed

- Pending Invoicing
- Pending Receipt

# 6.1.3.1 Pending Invoicing

All the Reference documents viz.,

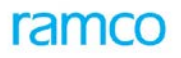

- Goods Receipts which are not invoiced (based on receipt status)
- Dropship Receipts not invoiced in authorized status
- Pre Gr Acknowledgement in authorized Status and not invoiced
- Consumption Report in authorized Status and not invoiced
- Purchase Order, Release slip, Sub Contract Order, Sub Contract Release Slip for which Goods Receipt not required and not invoiced

### 6.1.3.2 Pending Receipt

All the Reference documents viz.,

- Purchase Order, Release slip, Sub Contract Order, Sub Contract Release Slip for which Goods Receipt not required and GR options is YEs
- Purchase Orders for which Dropship Receipts not raised
- Purchase Orders with Invoice Before GR Option as Yes and Pre GR Acknowledgement not raised
- Purchase Orders in approved status for which Consumption Report not raised

# 6.2 Post Dated Payments Workspace

This is a workspace where all Post Dated payment transactions(which are unprocessed) such as Supplier Payment, Customer Payment, Sundry Payment and Prepayment Voucher transactions are displayed.

# 6.2.1 PDC Details

First Tab PDC details, displays the Value of Postdated payment vouchers in a graph. The graph can be viewed for options like, Days, Date, Weekly, Fortnightly, Monthly, Quarterly, Half yearly and yearly.

Values for the search criteria displayed above the bar chart and when the bar chart is drilled down to the detailed listing of various payment vouchers.

# 6.2.2 Deposit Planner

A separate tab for deposit planner where in the No. of. Checks which are due for processing, overdue and not yet due details are displayed for each month day wise, in different colour. Provision for processing those postdated payment vouchers from the workspace is also available.

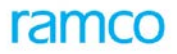

### **Corporate Office and R&D Centre**

Ramco Systems Limited, 64, Sardar Patel Road, Taramani, Chennai – 600 113, India Office + 91 44 2235 4510 / 3090 4000 Fax +91 44 2235 2884 Website - <u>www.ramco.com</u>